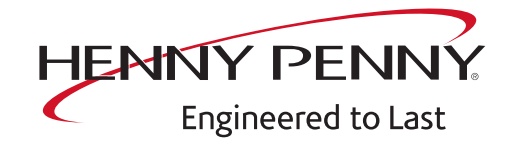

# FlexFusion® GAS PLATINUM COMBI G2

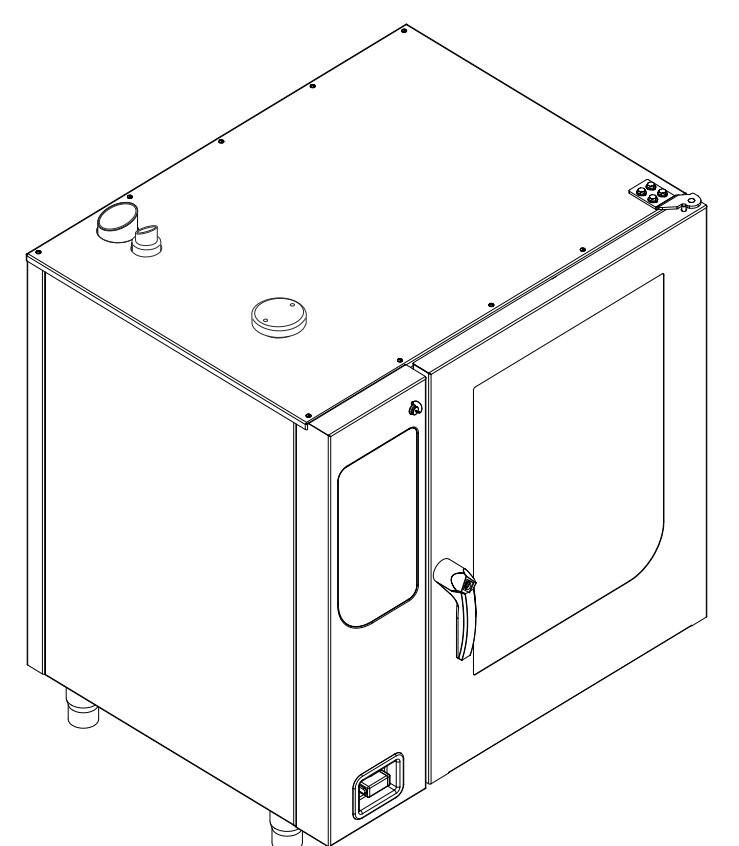

Translation from the original document • FM06-155 • 12/12/2024

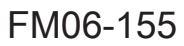

## Serviceinstructions

| Model           |  |
|-----------------|--|
| FPG- <b>615</b> |  |
| FPG- <b>621</b> |  |
| FPG- <b>115</b> |  |
| FPG- <b>121</b> |  |
| FPG- <b>215</b> |  |
| FPG- <b>221</b> |  |

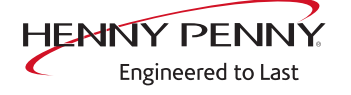

Henny Penny Corporation P.O.Box 60 Eaton,OH 45320 USA

Phone +1 937 456-8400 Fax +1 937 456-8402

Toll free in USA Phone +1 937 417-8417 Fax +1 937 417-8434

www.hennypenny.com

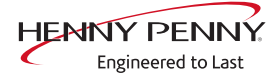

| 1 Password overview                                                                                                    | . 7                                                                                                    |
|----------------------------------------------------------------------------------------------------|----------------------------------------------------------------------------------------------------|
| 2 Introduction<br>2.1 About this manual<br>2.2 Warranty                                                                                                    | . 8<br>8<br>8                                                                                                    |
| 3 Safety instructions                                                                                                    | . 9                                                                                                    |
| 4 Opening and closing the unit<br>4.1 Control panel<br>4.2 Side wall                                                                                                    | 10<br>10<br>11                                                                                                    |
| 5 Service menu - appliance test         5.1 Service menu         5.1.1 Access to service area         5.1.2 Service menu overview         5.2 Appliance information         5.3 Status overview         5.4 CombiDoctor         5.5 Relay test         5.6 WaveClean test         5.7 100°C + core temperature calibration         5.8 DynaSteam test         5.9 Emptying the water         5.10 Data and time         5.11 Setting the set-up height         5.13 Select signal tones         5.14 Log data export         5.15 Software update         5.16 Importing additional content | 12<br>12<br>12<br>13<br>14<br>15<br>17<br>18<br>20<br>25<br>26<br>27<br>27<br>28<br>28<br>28<br>28<br>29<br>29<br>29 |
| <ul> <li>5.17 Restoring data</li> <li>5.18 Backing up data</li></ul>                                                                                                    | 29<br>30<br>30<br>31<br>31                                                                                           |
| <ul> <li>5.22 Settings parameters</li> <li>5.23 Backing up the SD card</li> <li>5.24 Restoring the SD card</li> <li>5.25 Background lighting</li> <li>5.26 Hour meter</li> <li>5.27 Reset contamination</li> </ul>                                                                                                    | 31<br>34<br>34<br>34<br>34<br>34<br>35                                                                               |
| 6 Status overview direct access                                                                                                    | 36                                                                                                    |

| 7 Soltware                                                                                                    | 37                                                                                                    |
|----------------------------------------------------------------------------------------------------|----------------------------------------------------------------------------------------------------|
| 7.2 Opening the basic settings menu                                                                                                    | 37                                                                                                    |
| 7.3 Software update                                                                                                    | 38                                                                                                    |
| 7.4 Importing additional content                                                                                                    | 39                                                                                                    |
| 7.5 Importing the manufacturer's cookbook                                                                                                    | 40                                                                                                    |
| 8 Trade show mode                                                                                                    | 42                                                                                                    |
| 9 Electronics                                                                                                    | 43                                                                                                    |
| 9.1 Block diagram for the control                                                                                                    | 43                                                                                                    |
| 9.2 Control board                                                                                                    | 44                                                                                                    |
| 9.3 Additional circuit board                                                                                                    | 47                                                                                                    |
| 9.4 Safety overview                                                                                                    | 48                                                                                                    |
| 10 Gas technology                                                                                                    | 49                                                                                                    |
| 10.1 Basic principles                                                                                                    | 49                                                                                                    |
| 10.2 CO2 setting                                                                                                    | 50                                                                                                    |
| 10.3 Converting the gas type                                                                                                    | 56                                                                                                    |
| 10.4 Checking the connection pressure                                                                                                    | 59                                                                                                    |
| 10.5 Checking the offset pressure                                                                                                    | 60                                                                                                    |
| 11 Grease collection system (option)                                                                                                    | 62                                                                                                    |
| 11.1 Description of operation                                                                                                    | 62                                                                                                    |
|                                                                                                    |                                                                                                    |
| 11.2 Component overview grease collection system                                                                                                    | 63                                                                                                    |
| 11.2 Component overview grease collection system<br>11.3 Circuit diagram overview grease collection system                                                                                                    | 63<br>65                                                                                                    |
| <ul> <li>11.2 Component overview grease collection system</li> <li>11.3 Circuit diagram overview grease collection system</li> <li>11.4 Cleaning and maintenance</li> </ul>                                                                                                    | 63<br>65<br>65                                                                                                    |
| <ul> <li>11.2 Component overview grease collection system</li> <li>11.3 Circuit diagram overview grease collection system</li> <li>11.4 Cleaning and maintenance</li> <li>12 Fault messages &amp; troubleshooting</li> </ul>                                                                                                    | 63<br>65<br>65<br>67                                                                                                    |
| <ul> <li>11.2 Component overview grease collection system</li> <li>11.3 Circuit diagram overview grease collection system</li> <li>11.4 Cleaning and maintenance</li> <li>12 Fault messages &amp; troubleshooting</li> <li>12.1 Symbols for errors</li> </ul>                                                                                                    | 63<br>65<br>65<br>67<br>67                                                                                                 |
| <ul> <li>11.2 Component overview grease collection system</li> <li>11.3 Circuit diagram overview grease collection system</li> <li>11.4 Cleaning and maintenance</li> <li>12 Fault messages &amp; troubleshooting</li> <li>12.1 Symbols for errors</li></ul>                                                                                                    | 63<br>65<br>65<br>67<br>67<br>68                                                                                           |
| <ul> <li>11.2 Component overview grease collection system</li> <li>11.3 Circuit diagram overview grease collection system</li> <li>11.4 Cleaning and maintenance</li> <li>12 Fault messages &amp; troubleshooting</li> <li>12.1 Symbols for errors</li> <li>12.2 Emergency operation</li></ul>                                                                                                    | 63<br>65<br>65<br>67<br>67<br>68<br>69                                                                                     |
| <ul> <li>11.2 Component overview grease collection system</li> <li>11.3 Circuit diagram overview grease collection system</li> <li>11.4 Cleaning and maintenance</li></ul>                                                                                                    | 63<br>65<br>65<br>67<br>67<br>68<br>69<br>69                                                                               |
| <ul> <li>11.2 Component overview grease collection system</li></ul>                                                                                                    | 63<br>65<br>65<br>67<br>67<br>68<br>69<br>69<br>70                                                                         |
| <ul> <li>11.2 Component overview grease collection system</li></ul>                                                                                                    | 63<br>65<br>65<br>67<br>67<br>68<br>69<br>69<br>70<br>71                                                                   |
| <ul> <li>11.2 Component overview grease collection system</li></ul>                                                                                                    | 63<br>65<br>65<br>67<br>67<br>68<br>69<br>69<br>70<br>71<br>72                                                             |
| <ul> <li>11.2 Component overview grease collection system</li> <li>11.3 Circuit diagram overview grease collection system</li> <li>11.4 Cleaning and maintenance</li> <li>12 Fault messages &amp; troubleshooting</li> <li>12.1 Symbols for errors</li> <li>12.2 Emergency operation</li> <li>12.3 Temperature sensor area</li> <li>Cooking chamber sensor faulty (694,695)</li> <li>Upper cooking chamber sensor faulty (696, 728)</li> <li>Lower cooking chamber sensor faulty (697, 729)</li> <li>Core temperature sensor fault (699, 700)</li> <li>Vapour sensor fault (710)</li> </ul>                                                                                                    | 63<br>65<br>65<br>67<br>67<br>68<br>69<br>69<br>70<br>71<br>72<br>73                                                       |
| <ul> <li>11.2 Component overview grease collection system</li> <li>11.3 Circuit diagram overview grease collection system</li> <li>11.4 Cleaning and maintenance</li> <li>12 Fault messages &amp; troubleshooting</li> <li>12.1 Symbols for errors</li> <li>12.2 Emergency operation</li> <li>12.3 Temperature sensor area</li> <li>Cooking chamber sensor faulty (694,695)</li> <li>Upper cooking chamber sensor faulty (696, 728)</li> <li>Lower cooking chamber sensor faulty (697, 729)</li> <li>Core temperature sensor fault (699, 700)</li> <li>Vapour sensor fault (710)</li> <li>Risk of frost (TMP_ID72, MMI_ID51)</li> </ul>                                                                                                    | 63<br>65<br>65<br>67<br>67<br>68<br>69<br>70<br>71<br>72<br>73<br>74                                                       |
| <ul> <li>11.2 Component overview grease collection system</li> <li>11.3 Circuit diagram overview grease collection system</li> <li>11.4 Cleaning and maintenance</li> <li>12 Fault messages &amp; troubleshooting</li> <li>12.1 Symbols for errors</li> <li>12.2 Emergency operation</li> <li>12.3 Temperature sensor area</li> <li>Cooking chamber sensor faulty (694,695)</li> <li>Upper cooking chamber sensor faulty (696, 728)</li> <li>Lower cooking chamber sensor faulty (697, 729)</li> <li>Core temperature sensor fault (699, 700)</li> <li>Vapour sensor fault (710)</li> <li>Risk of frost (TMP_ID72, MMI_ID51)</li> <li>Excess temperature in the cooking chamber (ID18, ID73)</li> </ul>                                                                                                    | 63<br>65<br>67<br>67<br>68<br>69<br>69<br>70<br>71<br>72<br>73<br>74<br>75                                                 |
| <ul> <li>11.2 Component overview grease collection system</li></ul>                                                                                                    | 63<br>65<br>65<br>67<br>67<br>68<br>69<br>69<br>70<br>71<br>72<br>73<br>74<br>75<br>76                                     |
| 11.2 Component overview grease collection system         11.3 Circuit diagram overview grease collection system         11.4 Cleaning and maintenance         12 Fault messages & troubleshooting         12.1 Symbols for errors         12.2 Emergency operation         12.3 Temperature sensor area         Cooking chamber sensor faulty (694,695)         Upper cooking chamber sensor faulty (696, 728)         Lower cooking chamber sensor faulty (697, 729)         Core temperature sensor fault (699, 700)         Vapour sensor fault (710)         Risk of frost (TMP_ID72, MMI_ID51)         Excess temperature in the cooking chamber (ID18, ID73)         12.4 Motor area         Overview                                                                                                    | 63<br>65<br>65<br>67<br>67<br>68<br>69<br>69<br>70<br>71<br>72<br>73<br>74<br>75<br>76<br>76                               |
| 11.2 Component overview grease collection system         11.3 Circuit diagram overview grease collection system         11.4 Cleaning and maintenance         12 Fault messages & troubleshooting         12.1 Symbols for errors         12.2 Emergency operation         12.3 Temperature sensor area         Cooking chamber sensor faulty (694,695)         Upper cooking chamber sensor faulty (696, 728)         Lower cooking chamber sensor faulty (697, 729)         Core temperature sensor fault (699, 700)         Vapour sensor fault (710)         Risk of frost (TMP_ID72, MMI_ID51)         Excess temperature in the cooking chamber (ID18, ID73)         12.4 Motor area         Overview         Safety limiter triggered (1480, MMI_ID80)                                                                                                    | 63<br>65<br>65<br>67<br>67<br>68<br>69<br>69<br>70<br>71<br>72<br>73<br>74<br>75<br>76<br>76<br>78                         |
| 11.2 Component overview grease collection system         11.3 Circuit diagram overview grease collection system         11.4 Cleaning and maintenance         12 Fault messages & troubleshooting         12.1 Symbols for errors         12.2 Emergency operation         12.3 Temperature sensor area         Cooking chamber sensor faulty (694,695)         Upper cooking chamber sensor faulty (696, 728)         Lower cooking chamber sensor faulty (697, 729)         Core temperature sensor fault (699, 700)         Vapour sensor fault (710)         Risk of frost (TMP_ID72, MMI_ID51)         Excess temperature in the cooking chamber (ID18, ID73)         12.4 Motor area         Overview         Safety limiter triggered (1480, MMI_ID80)         Safety limiter triggered. Cooking program was cancelled (1479)                                                                                                    | 63<br>65<br>65<br>67<br>67<br>68<br>69<br>69<br>70<br>71<br>72<br>73<br>74<br>75<br>76<br>76<br>76<br>78<br>79             |
| 11.2 Component overview grease collection system         11.3 Circuit diagram overview grease collection system         11.4 Cleaning and maintenance         12 Fault messages & troubleshooting         12.1 Symbols for errors         12.2 Emergency operation         12.3 Temperature sensor area         Cooking chamber sensor faulty (694,695)         Upper cooking chamber sensor faulty (697, 728)         Lower cooking chamber sensor faulty (697, 729)         Core temperature sensor fault (699, 700)         Vapour sensor fault (710)         Risk of frost (TMP_ID72, MMI_ID51)         Excess temperature in the cooking chamber (ID18, ID73)         12.4 Motor area         Overview         Safety limiter triggered (1480, MMI_ID80)         Safety limiter triggered. Cooking program was cancelled (1479)         Fan faulty. Operation not possible (1481)                                                         | 63<br>65<br>65<br>67<br>67<br>68<br>69<br>69<br>70<br>71<br>72<br>73<br>74<br>75<br>76<br>76<br>76<br>78<br>9<br>82        |
| 11.2 Component overview grease collection system         11.3 Circuit diagram overview grease collection system         11.4 Cleaning and maintenance         12 Fault messages & troubleshooting         12.1 Symbols for errors         12.2 Emergency operation         12.3 Temperature sensor area         Cooking chamber sensor faulty (694,695)         Upper cooking chamber sensor faulty (696, 728)         Lower cooking chamber sensor faulty (697, 729)         Core temperature sensor fault (699, 700)         Vapour sensor fault (710)         Risk of frost (TMP_ID72, MMI_ID51)         Excess temperature in the cooking chamber (ID18, ID73)         12.4 Motor area         Overview         Safety limiter triggered (1480, MMI_ID80)         Safety limiter triggered. Cooking program was cancelled (1479)         Fan faulty. Operation not possible (1481)         Fan faulty. Cooking program was cancelled (701) | 63<br>65<br>65<br>67<br>67<br>68<br>69<br>69<br>70<br>71<br>72<br>73<br>74<br>75<br>76<br>76<br>76<br>78<br>79<br>82<br>85 |

| Fan fault (FAN_ID23)                                                      | 88  |
|---------------------------------------------------------------------------|-----|
| Motor system faulty (FAN_ID27)                                            | 89  |
| 12.5 Water area                                                           | 90  |
| Water pressure too low (709)                                              | 90  |
| The water pressure is too low; cleaning has been paused                   | 92  |
| 12.6 Electronics / control area                                           | 93  |
| SOF_ID22: E-Fuse has triggered                                            | 93  |
| SOF_ID35: Power supply voltage critical                                   | 94  |
| Increased temperature of the electronics (MMI_ID53, MMI_ID54)             | 95  |
| Excessive temperature of the electronics (MMI_ID50)                       | 97  |
| The NFCTag is not present (1520)                                          | 99  |
| CAN connection faulty                                                     | 99  |
| 5007: Not enough storage space for software update                        | 99  |
| 5008: No new version found                                                | 99  |
| 5009: The application could not be started. Application will be restarted | 101 |
| 5010: Application could not be started. Restore configuration backup?     | 102 |
| 5013: Application could not be restored                                   | 102 |
| 5027: The application can not be started. Perform software update         | 102 |
| Device was restarted after a power failure                                | 102 |
| Door is open. Cooking program was stopped                                 | 103 |
| The battery of the MMI must be replaced (1478)                            | 104 |
| SA ID4: Error in dehumidification control                                 | 105 |
| 12.7 Gas area                                                             | 105 |
| No gas (OTH_ID1)                                                          | 105 |
| No gas (top)(OTH_ID2)                                                     | 107 |
| No gas (bottom)(OTH_ID3)                                                  | 107 |
| No flame (OTH_ID4)                                                        | 107 |
| No flame (top)(OTH_ID5)                                                   | 107 |
| No flame (bottom)(OTH_ID6)                                                | 108 |
| Gas blower fault (OTH_ID7)                                                | 108 |
| Error gas blower (top)(OTH_ID8)                                           | 108 |
| Error gas blower (bottom)(OTH_ID9)                                        | 108 |
| Communication fault ignition electronics (OTH_ID25)                       | 109 |
| Communication fault ignition electronics (top)(OTH_ID26)                  | 109 |
| Communication fault ignition electronics (bottom)(OTH_ID27)               | 110 |
| Gas error (GAS_ID12)                                                      | 111 |
| Flame fault while running (GAS_ID13)                                      | 111 |
| Gas solenoid valve circuit fault (OTH_ID13)                               | 111 |
| Gas solenoid valve circuit fault (top) (OTH_ID14)                         | 111 |
| Gas solenoid valve circuit fault (bottom) (OTH_ID15)                      | 112 |
| General gas fault (OTH_ID16)                                              | 112 |
| General gas fault (top) (OTH_ID17)                                        | 112 |
| General gas fault (bottom) (OTH_ID18)                                     | 112 |
| 12.8 Testing the gas components                                           | 113 |

| Checking the electrodes<br>Inspection of the gas solenoid valve<br>Testing the heat exchanger                                                                                                    | 113<br>114<br>115               |
|----------------------------------------------------------------------------------------------------|---------------------------------|
| <ul> <li>13 Check components</li> <li>13.1 Lift magnet</li> <li>13.2 WaveClean circulation pump</li> <li>13.3 WaveClean siphon pump</li> <li>13.4 Solenoid valve for vapor quenching/ filling siphon</li> </ul> | 116<br>116<br>117<br>119<br>120 |
| 14 Wiring diagram 1NPE AC 120V                                                                                                    | 122                             |

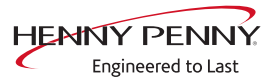

## **1** Password overview

| Range                           | Password | Description                                                                                 | Described in              |
|---------------------------------|----------|---------------------------------------------------------------------------------------------|---------------------------|
| Installation /<br>commissioning | 2100     | Setting all basic parameters (for example time / date).                                     | Installation instructions |
| Network settings                | 2000     | Input network addressing. Only for units with touchscreen control.                          | Installation instructions |
| Basic settings / user           | 111      | Setting of basic values for the user, functions, software update.                           | Operating instructions    |
| Lockscreen                      | 369      | Deactivating the lockscreen in<br>cooking mode. Only for units with<br>touchscreen control. | Operating instructions    |
| Trade show mode                 | 888      | Activation / deactivation for exhibition mode.                                              | Service instructions      |
| Service menu                    | 1967     | Service range for authorized service technicians.                                           | Service instructions      |

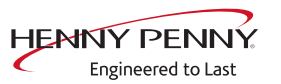

## **2** Introduction

## 2.1 About this manual

This service manual contains information needed by the service technician for professional and correct fault isolation, repair and maintenance of the unit. The service technician must also observe the contents of the installation instructions and the user manual.

- **Target group** Target group for this service manual is qualified personnel who are familiar with the technical functioning and operation of the unit and have been trained to work on electrical units.
  - **Figures** All figures in this service manual are intended as examples. Discrepancies can arise between this and the actual unit.

**Spare parts** To ensure the reliability of the unit and the individual components, it is essential that only genuine OEM parts be used. Spare parts can be identified exactly with the aid of the online database.

## 2.2 Warranty

The warranty is void and safety is no longer assured in the event of:

- Modifications or technical changes to the unit,
- Improper use,
- Incorrect startup, operation or maintenance of the unit,
- Problems resulting from failure to observe these instructions.

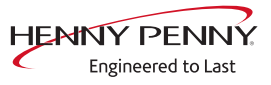

## **3 Safety instructions**

For servicing tasks, the service technician must be familiar with and observe regional regulations.

In addition, the notes in the service manual must be observed.

| Danger to life due to electric current                                                   |
|------------------------------------------------------------------------------------------|
| $\checkmark$ Disconnect power prior to performing gas and electrical work.               |
| <ul> <li>Disconnect unit from the mains supply and secure it against restart.</li> </ul> |
| <ul> <li>Check to ensure absence of voltage.</li> </ul>                                  |

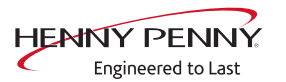

## 4 Opening and closing the unit

## 4.1 Control panel

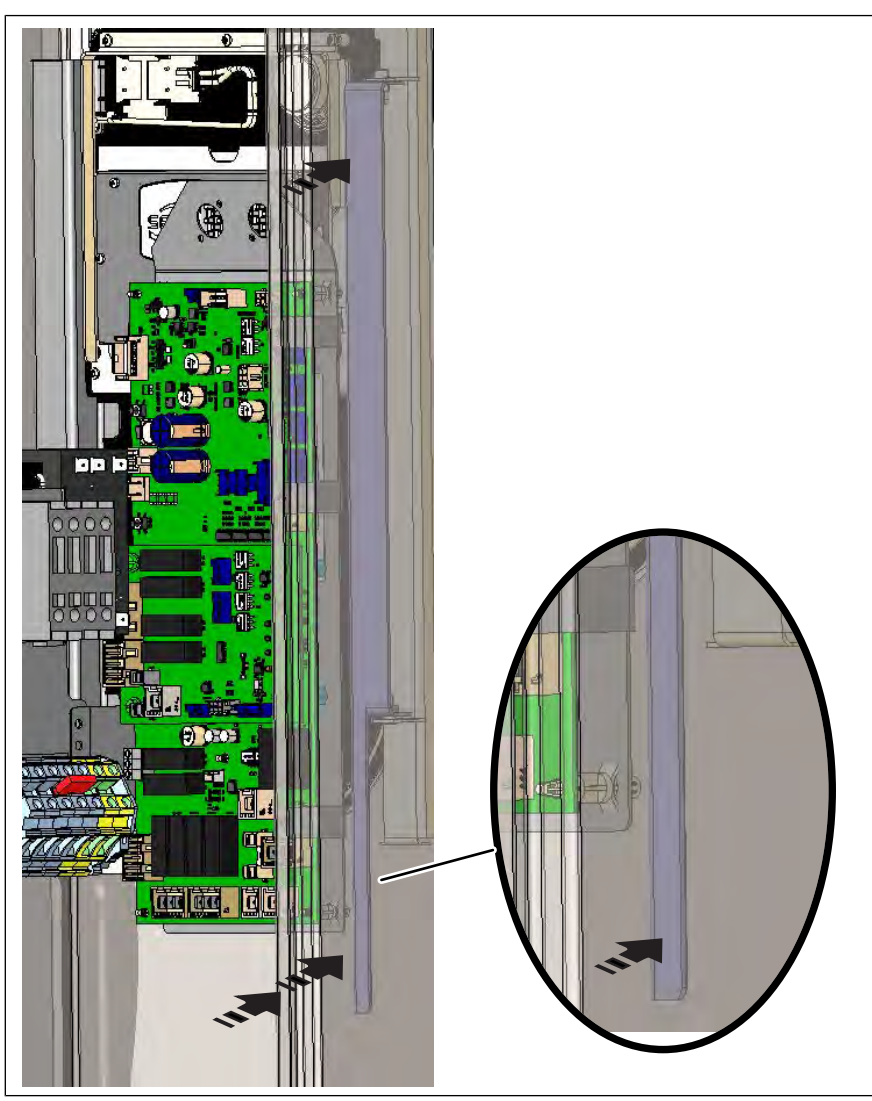

Image: Unlock the control panel

#### **Opening the control panel**

- 1. Remove the left side wall.
- 2. Press the unlocking mechanism forwards.
  - $\hookrightarrow$  The control panel is unlocked.
- 3. Opening the control panel

#### Closing the control panel

## NOTICE

#### Damage due to vapor / moisture

There should be no gap between the control panel and housing.

- 1. Press and hold operating panel on the left.
  - $\rightarrow$  Repeat as many times as necessary.
  - $\hookrightarrow$  The operating panel snaps in audibly.
- $\hookrightarrow$  The operating panel is secured against unauthorized opening.

#### 4.2 Side wall

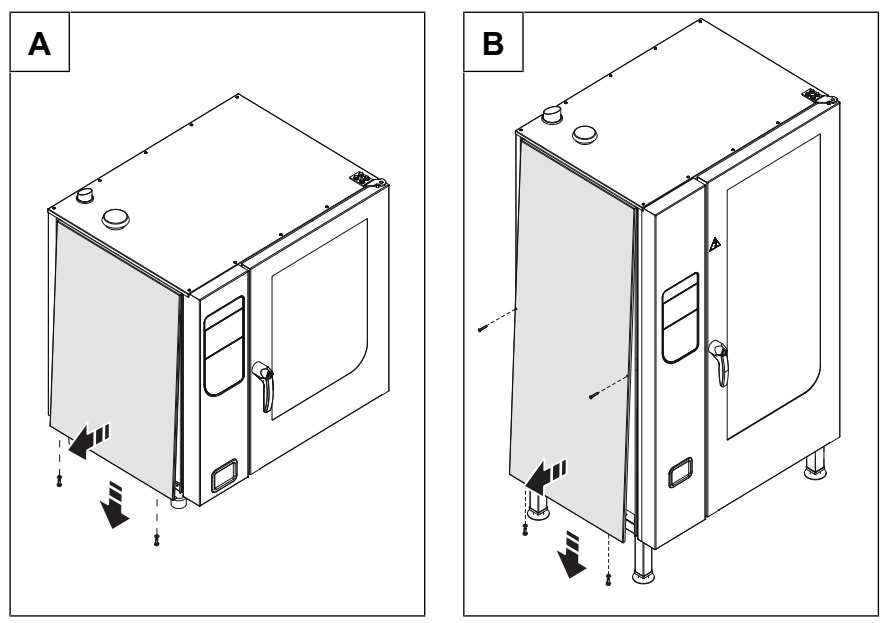

Image: A Sizes 6.x and 10.x; B Size 20.x

#### Removing the side wall

- 1. Unscrew the screws in the side wall.
- 2. Pull the bottom edge of the side wall forwards.
- 3. Remove the side wall.

#### Attaching the side wall

| NOTICE | <ul><li>Risk of property damage from leaky housing</li><li>Check seals when attaching the housing parts.</li><li>Replace damaged seals.</li></ul>                       |
|--------|----------------------------------------------------------------------------------------------------|
|        | <ol> <li>Insert top edge of side wall.</li> <li>Carefully push the bottom of the side wall inward.</li> <li>Secure the bottom of the side panel with screws.</li> </ol> |

4. Check that the side wall is in contact with the unit on all sides.

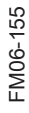

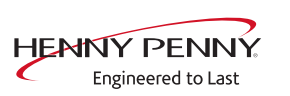

## 5 Service menu - appliance test

## 5.1 Service menu

The service area permits functional testing of individual components, adjustment of basic settings and updating of the software.

#### 5.1.1 Access to service area

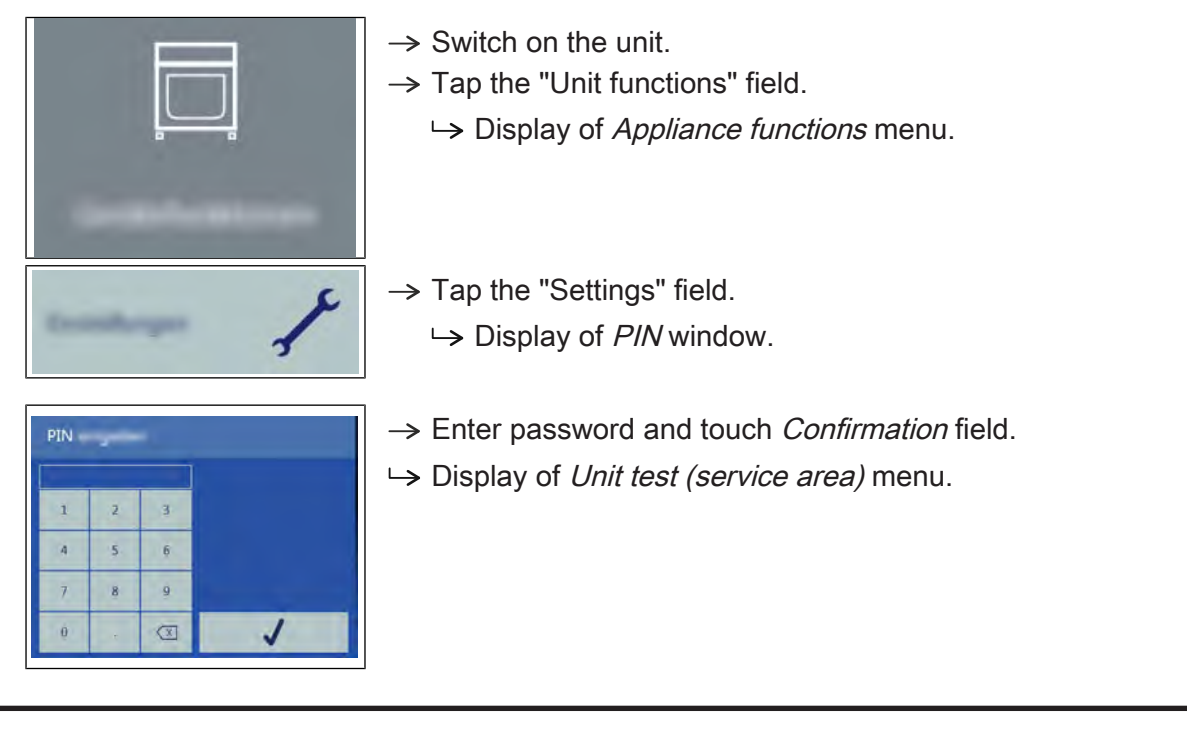

## INFORMATION

The password for the service menu is 1967

#### 5.1.2 Service menu overview

- **Selecting a menu element**  $\rightarrow$  Display of the menu elements in the left area.
  - $\rightarrow$  Page change by swiping upward/downward.
  - $\rightarrow$  Select menu element by touching.

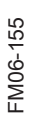

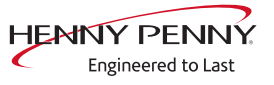

## 5.2 Appliance information

#### Overview

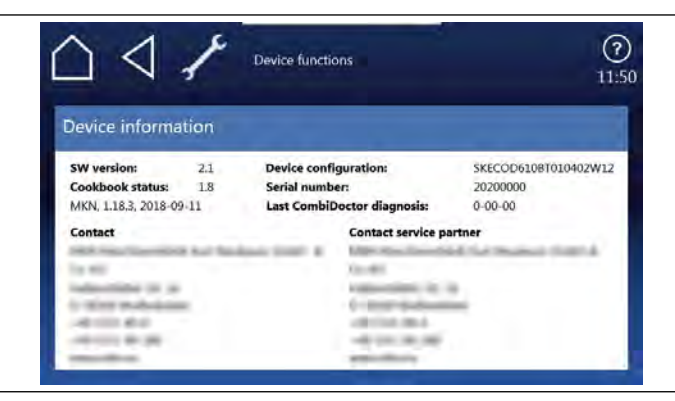

Image: Unit information display

Display of the appliance-specific information

- 1. Software version
- 2. Cookbook version
- 3. Unit configuration
- 4. Serial number
- 5. Date of last CombiDoctor diagnosis.
- 6. Saved contact data

#### Leaving the area

Touch the Back field.

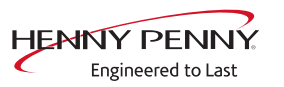

#### 5.3 Status overview

The overview shows the technical status of the unit. Energized components and feedback messages can be recognized by the green color of the field.

Page 1

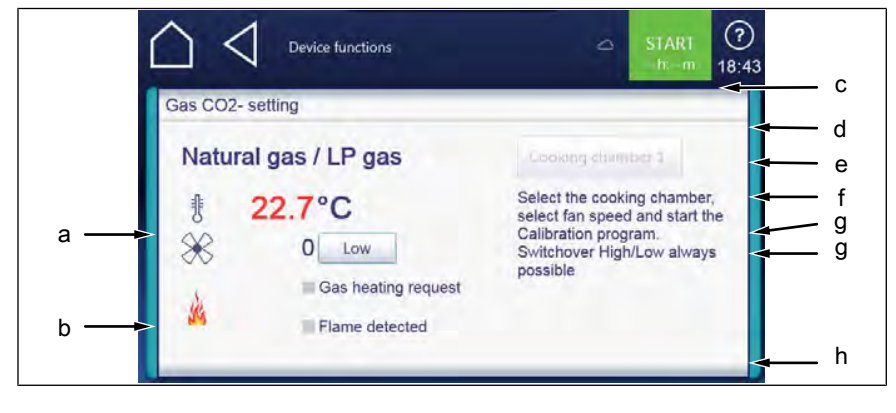

- a Status of electronic fuse
- c Engine speed
- e Status of safety temperature limiter
- g Status WaveClean pumps
- b Temperature of control board
- d Heat requirement in %
- f Status of the solenoid valve vapor extraction
- h Selection page 2

#### Page 2

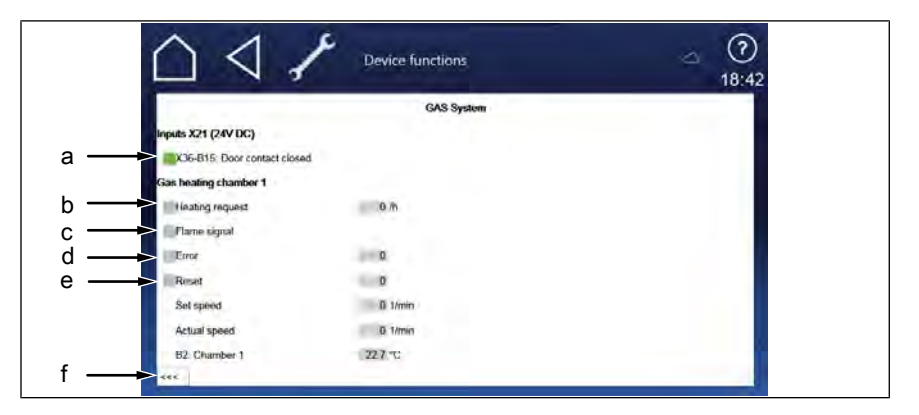

- a Door contact switch status
- c Flame signal status. Green = flame detected by ionization electrode.
- e Reset display. Green = Reset signal is sent to the ignition electronics.
- b Heat request. Green = glow electrode is controlled via ignition box.
- d Error display. Green = Error reported by the ignition box.
- f Selection page 1

The second heating system is also displayed for 215, 221 floor-standing appliances. Chamber 1 = upper heating system, chamber 2 = lower heating system.

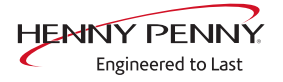

## 5.4 CombiDoctor

#### Description

The CombiDoctor offers an automatic check of the climate control system and WaveClean automatic cleaning. The tests are possible individually or as overall test. For instructions on performing, see the touchscreen.

| Com | biDoctor                  |  |
|-----|---------------------------|--|
|     | Alterna da VallaverChevan |  |
|     | Kliema                    |  |
|     | WaterClean                |  |
|     | andatii:                  |  |

Image: Select CombiDoctor test

#### CombiDoctorStart

- **Selecting a program**  $\rightarrow$  Select a program by adjusting the roller.
- **Starting the program**  $\rightarrow$  Touch the "START" field.
  - **Evaluation**  $\rightarrow$  The test result appears on the touchscreen.
    - $\rightarrow$  Entry in HACCP memory.

#### Description of the test steps

#### Step 1 (test door contact)

- 1. Open cooking chamber door and close again.
  - $\hookrightarrow$  If test successful, proceed with the next test step.
  - If the door is not recognized as having been opened and closed again within the specified time (60 seconds), the test is not passed.

#### Step 2 (prepare for WaveClean)

 Preparation for WaveClean test. Automatic water exchange via the siphon pump and the solenoid valve for steam elimination.

#### Step 4 (steam generation)

- 1. Check of DynaSteam<sup>2</sup> steam generation.
  - $\rightarrow$  Display switches to green = test successful.
  - ightarrow Display switches to red = test not successful.
- $\hookrightarrow$  Ensure that water is being supplied on-site.
- → Check of DynaSteam steaming.
- $\hookrightarrow$  Check of water supply pipe for calcification.

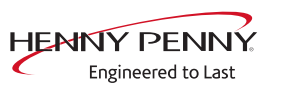

#### Step 5 (steam reduction)

- 1. Check of steam reduction (lift magnet).
  - $\rightarrow$  Display switches to green = test successful.
  - $\rightarrow$  Display switches to red = test not successful.
- → Check of lift magnet via relay test. A fault is present on the component or the control board. Check associated fuses.

#### Step 6 (WaveClean circulation pump)

- 1. Check of WaveClean circulation pump.
  - → Display switches to green = test successful.
  - → Display switches to red = test not successful. Test 7 and 8 are not evaluated.
- → Check of circulation pump via relay test. A fault is present on the component or the control board. Check the fuse on the control board.

#### Step 7 (water supply to WaveClean)

- 1. Check of solenoid valve for steam elimination.
  - $\rightarrow$  Display switches to green = test successful.
  - $\rightarrow$  Display switches to red = test not successful.
- $\hookrightarrow$  Ensure that water is being supplied on-site.
- → Check of solenoid valve via relay test. A fault is present on the component or the control board. Check the fuse on the control board.

#### Step 8 (WaveClean siphon pump)

- 1. Check of WaveClean siphon pump.
  - $\rightarrow$  Display switches to green = test successful.
  - ightarrow Display switches to red = test not successful.
- → Check of siphon pump via relay test. A fault is present on the component or the control board. Check the fuse on the control board.

#### Step 9 (temperature control)

- 1. Check of temperature control.
  - → The temperature in the cooking chamber must reach 140 °C (284 °F) within the time specified.
  - ightarrow Display switches to green = test successful.
  - → Display switches to red = test not successful.
- $\hookrightarrow$  Check region around cooking chamber sensor for soiling.
- $\hookrightarrow$  Check temperatures via calibration in the service menu.
- $\hookrightarrow$  If necessary, replace cooking chamber sensor or control board.

## 5.5 Relay test

#### Overview

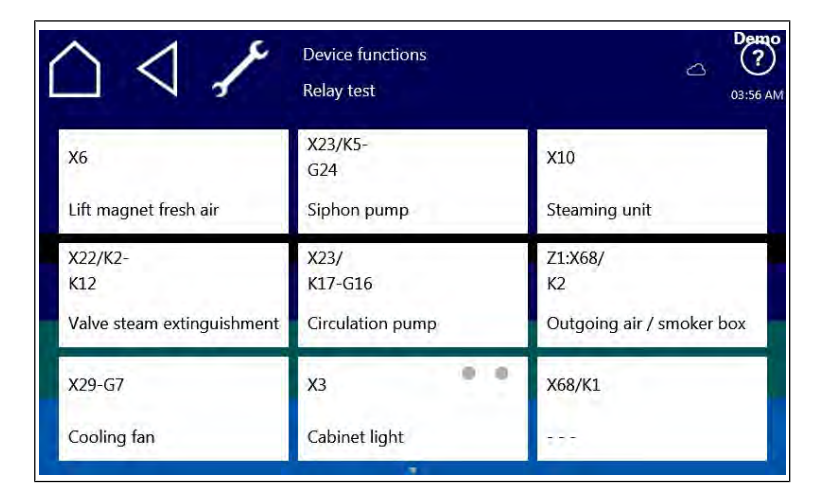

The cooking chamber door must be closed to control the G16 circulation pump.

| $\triangle \triangleleft \checkmark$ | Device functions<br>Relay test | Оз:55 АМ |
|--------------------------------------|--------------------------------|----------|
| X67/K3                               |                                | -        |
| X67/K4                               |                                |          |
|                                      |                                |          |

Only available for units with grease collection system

| Relay   | Connector | No. | Description                                                     | Info     |
|---------|-----------|-----|-----------------------------------------------------------------|----------|
|         | X3        | 1-4 | Cooking chamber light E3                                        | 24 V DC  |
|         | X6        | 1/2 | Lift magnet M8                                                  | 24 V DC  |
|         | X10       | 6/7 | Steaming unit                                                   | 24 V DC  |
| K2      | X68       | 4/5 | Recirculation hood control (option)                             | 208V AC  |
| K2      | X68       | 4/5 | Smoke box control (option)                                      | 208V AC  |
| K5      | X23       | 1   | Siphon pump G24                                                 | 208V AC  |
| K10     | X4        | 1   | Solenoid valve, steam Wrasen K12                                | 208V AC  |
| K11     | X29       | 1   | Cooling fans G7, G8                                             | 208V AC  |
| K17     | X23       | 3   | Circulation pump G16 (only when cooking cabinet door is closed) | 208V AC  |
| K3 (A3) | X67       | 1/2 | Grease pump via additional circuit board                        | 208 V AC |

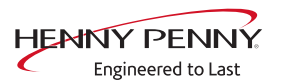

|                    | Relay      | Connector                         | No.                 | Description                                   | Info           |  |  |  |
|--------------------|------------|-----------------------------------|---------------------|-----------------------------------------------|----------------|--|--|--|
|                    | K4 (A3)    | X67                               | 3/4                 | Solenoid valve grease collection system       | 208V AC        |  |  |  |
| Description        |            |                                   |                     |                                               |                |  |  |  |
|                    |            | The test pe                       | rmits s             | eparate activation of various functions       | <b>.</b>       |  |  |  |
|                    |            | Testing the relay.                |                     |                                               |                |  |  |  |
|                    |            | Testing of individual components. |                     |                                               |                |  |  |  |
| Activating/deactiv | vating a f | unction                           |                     |                                               |                |  |  |  |
| Activating a       | a function | ightarrow Press th                | e butto             | on for the area to test.                      |                |  |  |  |
|                    |            | $\hookrightarrow$ The             | functio             | n is active.                                  |                |  |  |  |
|                    |            | $\hookrightarrow$ The             | button <sup>-</sup> | for the selected function is highlighted      | l in green.    |  |  |  |
| Deactivating a     | a function | $\rightarrow$ Press th            | e butto             | on highlighted in green to deactivate th      | ne selection.  |  |  |  |
|                    |            | $\hookrightarrow$ The             | functio             | n is now inactive.                            |                |  |  |  |
|                    |            | ↦ The                             | button              | is now highlighted in gray.                   |                |  |  |  |
| INFORMATION        | N          | Several function                  | ons can             | be activated simultaneously.                  |                |  |  |  |
| 5.6 WaveClean      | test       |                                   |                     |                                               |                |  |  |  |
| Description        |            |                                   |                     |                                               |                |  |  |  |
|                    | -          | → WaveClea                        | an test             | program for function check.                   |                |  |  |  |
|                    |            | → Circula                         | ation pu            | imp                                           |                |  |  |  |
|                    |            | → Siphor                          | pump ו              |                                               |                |  |  |  |
|                    |            | <b>⊢&gt;</b> Magne                | etic valv           | e for water filling                           |                |  |  |  |
|                    |            | → Door s                          | eal / le            | ak tightness in door area.                    |                |  |  |  |
| INFORMATION        | N          | The test is use                   | ed exclu            | sively for functional testing and not to clea | an the cooking |  |  |  |
|                    |            |                                   |                     |                                               |                |  |  |  |
| Starting the test  |            |                                   |                     |                                               |                |  |  |  |

- $\rightarrow$  Press the "START" button.
  - $\hookrightarrow$  Checking of the cooking chamber temperature.
  - ightarrow Automatic cooling off of the cooking chamber if > 70 °C (158 °F).
- $\rightarrow$  Rinse and fill up siphon.
  - $\hookrightarrow$  Draining by pump G24.
  - $\rightarrow$  Filling by magnetic valve K12.

- $\rightarrow$  Circulation and heating.
  - $\rightarrow$  The circulation pump G16 is switched on.
  - $\rightarrow$  Heating of the cooking chamber to 55 °C (131 °F).
- $\rightarrow$  Rinse DynaSteam and siphon
  - $\hookrightarrow$  The valve for steaming is energized.
  - $\hookrightarrow$  Another water change from the siphon.

After 30 minutes, the WaveCleanTest ends.

#### Ending the test

An abortion is possible at any time.

- $\rightarrow$  Tap the "Stopp" button.
  - $\hookrightarrow$  Automatic rinsing of the siphon.

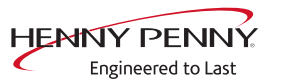

## 5.7 100°C + core temperature calibration

## Description

|                                                                                                    | <u>i</u> i                                                                         | h                                                                                                    |  |  |  |  |
|----------------------------------------------------------------------------------------------------|------------------------------------------------------------------------------------|----------------------------------------------------------------------------------------------------|--|--|--|--|
|                                                                                                    | a<br>b<br>c<br>f<br>22.9°C<br>0.0<br>0.0<br>0.0<br>0.0<br>0.0<br>0.0<br>0.0<br>0.  | START<br>DOhroom 11:45                                                                                |  |  |  |  |
|                                                                                                    | Image: Overview                                                                    |                                                                                                    |  |  |  |  |
|                                                                                                    | a Back to the homepage                                                             | <ul> <li>b Switching cooking cabinet 1</li> <li>(top) / 2 (bottom) Only for pedestal units</li> </ul> |  |  |  |  |
|                                                                                                    | <ul><li>c Cooking chamber temperature</li><li>e Average heat requirement</li></ul> | <ul><li>d Saved offset</li><li>f Temperature from the core temperature sensor</li></ul>               |  |  |  |  |
|                                                                                                    | g Saving changes<br>i Offset setting                                               | h "Start/Stopp" field<br>i Back to the service menu                                                   |  |  |  |  |
| <ul> <li>Description → Calibration for cooking chamber sensor and core temperature sensor.</li> <li>→ Testing the calibration.</li> </ul> |                                                                                    |                                                                                                    |  |  |  |  |
|                                                                                                    | Performing the calibration                                                         | l.                                                                                                    |  |  |  |  |
|                                                                                                    | The cooking chamber sensor an<br>is performed in one step.                         | d core temperature sensor calibration                                                                 |  |  |  |  |
| INFORMATION                                                                                                    | The units are factory calibrated. Reca cases.                                      | libration is required only in exceptional                                                             |  |  |  |  |
| Color detection of the temperature values                                                                                                 |                                                                                    |                                                                                                    |  |  |  |  |
| INFORMATION                                                                                                    | During calibration, the temperatures a                                             | are displayed in color:                                                                               |  |  |  |  |
|                                                                                                    | Red = temperature in invalid calibration range                                     |                                                                                                    |  |  |  |  |
|                                                                                                    | Green = temperature in valid calibration range                                     |                                                                                                    |  |  |  |  |

## **Check calibration**

|                                            | Check calibration - tabletop unit 6.x / 10.x                                                                                                    |  |  |  |  |
|--------------------------------------------|----------------------------------------------------------------------------------------------------|--|--|--|--|
| Prerequisite                               | Calibrated digital temperature measurement device.                                                                                                    |  |  |  |  |
|                                            | The temperature in the cooking chamber is < 100°C.                                                                                                    |  |  |  |  |
|                                            | <ul> <li>→ Fix internal core temperature sensor and temperature sensor of external measurement device in the cooking chamber.</li> <li>→ Use a grill rack for this.</li> </ul> |  |  |  |  |
|                                            | Point the sensor tips upward in order to prevent measurement<br>errors.                                                                                                    |  |  |  |  |
| Checking the calibration                   | $\rightarrow$ Touch the "START" field.                                                                                                    |  |  |  |  |
|                                            | $\hookrightarrow$ The cooking chamber is heated up to 100°C.                                                                                                    |  |  |  |  |
|                                            | $\hookrightarrow$ Display of the current temperature on the touch screen.                                                                                                    |  |  |  |  |
|                                            | → Wait until the cooking chamber temperature on the touch screen<br>indicates 100°C (± 1°C).                                                                                   |  |  |  |  |
|                                            | Compare displayed cooking chamber temperature with temperature of external measurement device.                                                                                 |  |  |  |  |
|                                            | The external measurement device must display a temperature<br>between 99°C – 99.5°C.                                                                                           |  |  |  |  |
|                                            | ightarrow If the value is within the range, end checking.                                                                                                    |  |  |  |  |
|                                            | $\hookrightarrow$ Touch the "STOP" field.                                                                                                    |  |  |  |  |
|                                            | $\rightarrow$ If the value is outside of the range, calibration must be done.                                                                                                  |  |  |  |  |
|                                            | → Continue with calibration (see " Calibrating the cooking chamber<br>sensor - tabletop unit 6.x / 10.x", Page 23).                                                            |  |  |  |  |
|                                            | Check calibration - pedestal unit 20.x                                                                                                    |  |  |  |  |
|                                            | Two-chamber appliances (20.x) are equipped with two cooking chamber sen-                                                                                                    |  |  |  |  |
| INFORMATION                                | sors.                                                                                                    |  |  |  |  |
| Separation of the two<br>chambers required |                                                                                                    |  |  |  |  |
|                                            | A separation into two regions (chambers) is required for temperature measure-                                                                                                  |  |  |  |  |
| INFURMATION                                | ments. This can be achieved, for instance, by placing a baking sheet on the                                                                                                    |  |  |  |  |
|                                            | niddle shelf of the tray trolley.                                                                                                    |  |  |  |  |

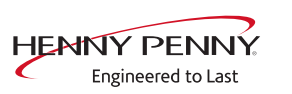

| Prerequisite | Two calibrated digital measurement devices or two-channel |
|--------------|-----------------------------------------------------------|
|              | measurement device.                                       |

The temperature in the cooking chamber is < 100°C.

- → Fix the temperature sensor of the two external measurement devices in the middle of the top and bottom chambers in the cooking chamber respectively. Fix the core temperature sensor in the middle of the bottom chamber.
  - $\hookrightarrow$  Use a grill rack for this.
  - → Point the sensor tips upward in order to prevent measurement errors.

#### **Checking the calibration** $\rightarrow$ Touch the "START" field.

- $\rightarrow$  The cooking chamber is heated up to 100°C.
- $\hookrightarrow$  Display of the current temperature on the touch screen.
- → Wait until the cooking chamber temperature indicates 100°C (± 1°C).
  - → Compare displayed cooking chamber temperature with temperature of external measurement device.
  - → The external measurement device for the cooking chamber 1 top must display a temperature between 99°C 99.5°C.
- $\rightarrow$  Touch the "Cooking chamber 1" field
  - → Switch to cooking chamber 2 bottom
  - → The field changes to "Cooking chamber 2"
  - Solution → The external measurement device must display a temperature between 99°C 99.5°C.
- $\rightarrow$  If the values are within the range, end checking.
  - $\rightarrow$  Touch the "STOP" field.
- → If one of the values is outside of the range, calibration must be done.
  - → Continue with calibration (see " Calibrating the cooking chamber sensor pedestal unit 20.x", Page 23).

FM06-155

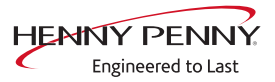

## Calibrate cooking chamber sensor

| Prerequisite                                                     | Calibrating the cooking chamber sensor - tabletop unit 6.x / 10.x $\rightarrow$ Execute <i>Check calibration</i> and do not switch appliance off. |  |
|------------------------------------------------------------------|----------------------------------------------------------------------------------------------------|--|
|                                                                  | → Temperature display on the touch screen indicates 100 °C (212 °F).                                                                              |  |
| Calibration                                                      | $\rightarrow$ Adjust offset value by adjusting the roller.                                                                                        |  |
|                                                                  | └→ Let 10 minutes adjustment time elapse.                                                                                                    |  |
|                                                                  | → The external measurement device must display a temperature between 99 °C (210,2 °F) – 99,5 °C (211,1 °F).                                       |  |
|                                                                  | $\rightarrow$ If necessary, adjust offset value again.                                                                                            |  |
|                                                                  | └→ Let 10 minutes adjustment time elapse.                                                                                                    |  |
|                                                                  | $\rightarrow$ If the value is within the range, save calibration.                                                                                 |  |
| Saving the calibration                                           | $\rightarrow$ Touch "Save offset" field.                                                                                                    |  |
|                                                                  | Saving of set value.                                                                                                    |  |
| Canceling the calibration                                        | $\rightarrow$ Touch the "STOP" field.                                                                                                    |  |
|                                                                  | ightarrow The calibration ends.                                                                                                    |  |
| Exiting the calibration<br>Storing the calibration on<br>SD card | Touch the <i>Back</i> field. $\rightarrow$ Also save data on internal SD card.                                                                    |  |

#### Calibrating the cooking chamber sensor - pedestal unit 20.x

| INFORMATION                                | Two-chamber appliances (20.x) are equipped with two cooking chamber sen-<br>sors.                                                                                                    |  |  |  |  |
|--------------------------------------------|----------------------------------------------------------------------------------------------------|--|--|--|--|
| Separation of the two<br>chambers required |                                                                                                    |  |  |  |  |
| INFORMATION                                | A separation into two regions (chambers) is required for temperature measure-<br>ments. This can be achieved, for instance, by placing a baking sheet on the<br>middle shelf of the tray trolley.                                                                                                    |  |  |  |  |
| Prerequisi<br>Calibratio                   | <ul> <li>te → Execute Check calibration and do not switch appliance off.</li> <li>→ Cooking chamber 1 and cooking chamber 2 indicate 100°C.</li> <li>On → Adjust offset value by adjusting the roller.</li> <li>→ Change between the values of the top and bottom chamber with the field "Cooking chamber 1" / "Cooking chamber 2"</li> <li>→ Let 10 minutes adjustment time elapse.</li> <li>→ The external measurement devices must display a temperature between 99°C - 99.5°C.</li> <li>→ If necessary, adjust offset again.</li> <li>→ Let 10 minutes adjustment time elapse.</li> <li>→ If the value is within the range, save calibration.</li> </ul> |  |  |  |  |

| Saving the calibration     | $\rightarrow$ Touch "Save offset" field.                  |  |  |  |
|----------------------------|-----------------------------------------------------------|--|--|--|
|                            | Saving of set value.                                      |  |  |  |
|                            | → Automatic calibration of core temperature sensor.       |  |  |  |
| Canceling the calibration  | $\rightarrow$ Touch the "STOP" field.                     |  |  |  |
|                            | $\hookrightarrow$ The calibration ends.                   |  |  |  |
| Exiting the calibration    | $\rightarrow$ Tap the field <i>Back</i> .                 |  |  |  |
| Storing the calibration on | $\rightarrow$ Save data additionally on internal SD card. |  |  |  |
| SD card                    |                                                           |  |  |  |

## 5.8 DynaSteam test

#### Description

| INFORMATION                                                                                                    | Dual-chamber units (20.x) have two Dyn<br>control. The specified quantity of water<br>naSteam test for each chamber separat | naSteam steaming units with parallel<br>refers to one chamber. Perform Dy-<br>tely. |  |  |  |  |
|----------------------------------------------------------------------------------------------------|----------------------------------------------------------------------------------------------------|-------------------------------------------------------------------------------------|--|--|--|--|
| <ul> <li>Description The DynaSteam test allows a function test of DynaSteam steaming. Calibration is not possible / necessary.</li> <li>Prerequisite → Access to the water supply pipe in the cooking chamber.</li> </ul> |                                                                                                    |                                                                                     |  |  |  |  |
| Left hooking-in point or tray trolley removed. → Air baffle in the cooking chamber unlocked and unfolded.                                                                                                    |                                                                                                    |                                                                                     |  |  |  |  |
|                                                                                                    | DynaSteam Test                                                                                                    | DynaSteam Test                                                                      |  |  |  |  |

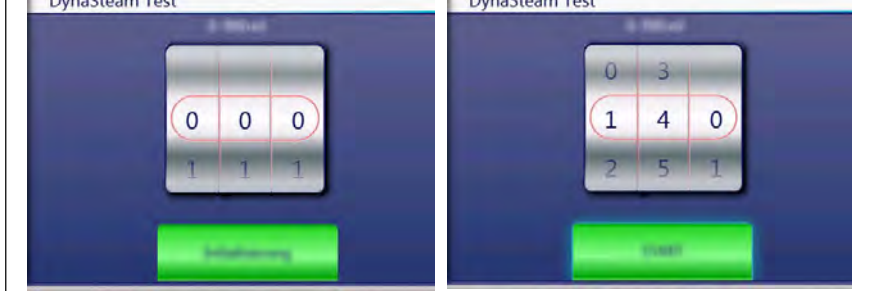

Image: Overview of DynaSteam test

#### Starting the test

Overview

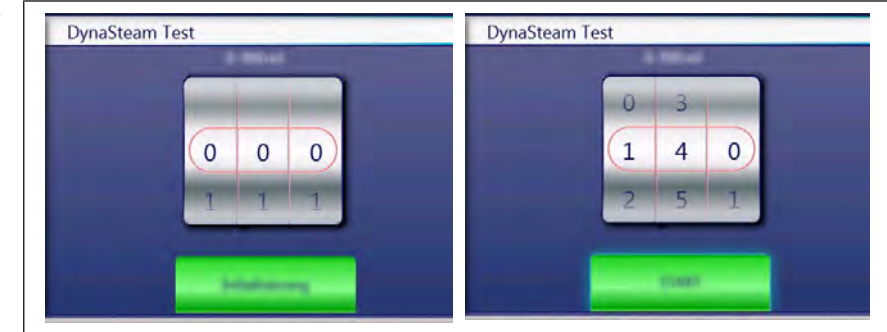

Starting the test  $\rightarrow$  Touch "Initialization" field.

- → Automatic pre-rinse.
- $\rightarrow$  Field changes to "START".
- $\rightarrow$  Set water quantity using the rollers.
- $\rightarrow$  Touch the "START" field.
  - → Activation of the DynaSteam steaming unit.
  - → The water comes runs from the water supply pipe into the cooking chamber.

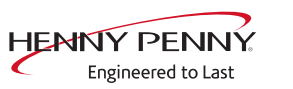

Collect the water from the supply pipe with a measuring container.

- $\rightarrow$  Starting water test.
  - → After the predetermined amount of water has gone through, activation stops automatically.
- → Compare amount of water with the set value. A deviation of +-10% is within tolerance.

#### Check the water quantity

Collect the water from the supply pipe with a measuring container.

- $\rightarrow$  Starting water test.
  - → After the predetermined amount of water has gone through, activation stops automatically.
- → Compare amount of water with the set value. A deviation of +-10% is within tolerance.

#### 5.9 Emptying the water

#### Description

Water drainage removes water residue from the unit to prevent frost damage during transport and idle period.

- **Prerequisite**  $\rightarrow$  Both water connections are connected to compressed air.
  - $\hookrightarrow$  The pressure may not exceed 6 bar.
  - $\rightarrow$  The cooking chamber temperature is < 130°C.

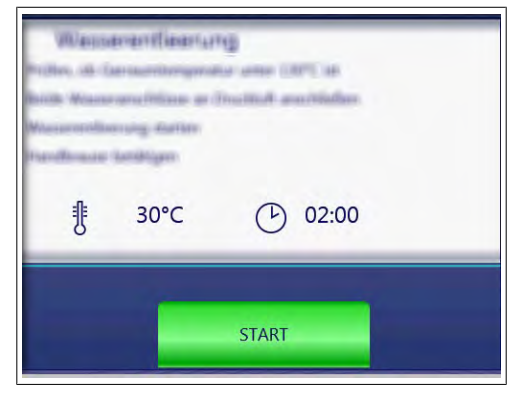

Image: Overview

#### Running a program

**Start drain water**  $\rightarrow$  Touch the "START" field.

- $\hookrightarrow$  Start of the automatic water drainage.
- → Display of the cooking chamber temperature and remaining time.
- Canceling the water  $\rightarrow$  Touch the "STOPP" field. drainage

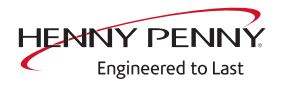

### 5.10 Data and time

- $\rightarrow$  Tap the value to be changed.
- $\rightarrow$  Use the number block to set the desired values by tapping.
- $\rightarrow$  Tap the "OK" field.
  - $\hookrightarrow$  Changes saved.

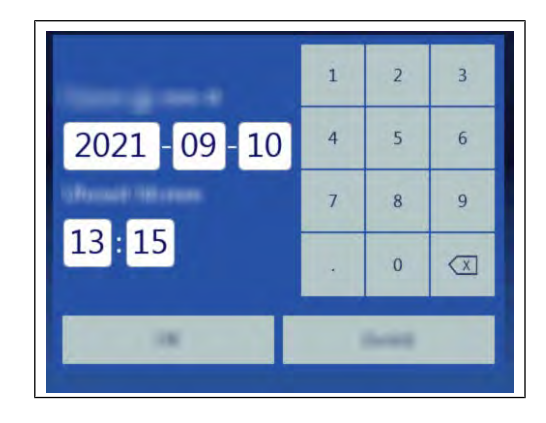

## 5.11 Setting the set-up height

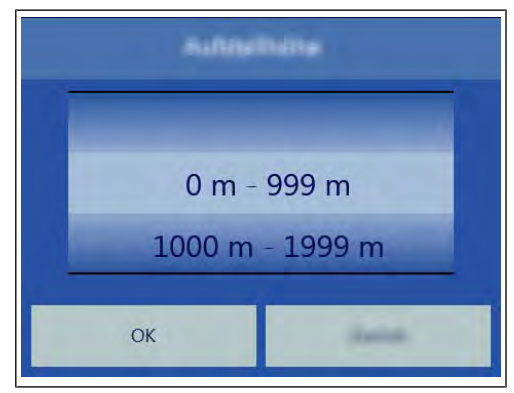

Image: Overview

Setting the set-up height $\rightarrow$  Set the set-up height by adjusting the rollers. $\rightarrow$  Tap the "OK" field.Canceling the selection $\rightarrow$  Tap the "Back" field.

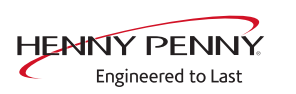

## 5.12 Audio settings

| Anna . |
|--------|
|        |

Image: Overview

| Setting the volume      | $\rightarrow$ Use the slider to set the desired volume. |
|-------------------------|---------------------------------------------------------|
|                         | $\rightarrow$ Tap the "OK" field.                       |
|                         | └→ Changes saved.                                       |
| Canceling the selection | $\rightarrow$ Tap the "Back" field.                     |

### 5.13 Select signal tones

| Set signal tones        | $\rightarrow$ Set the profile by adjusting the rollers. |
|-------------------------|---------------------------------------------------------|
|                         | $\rightarrow$ Tap the "OK" field.                       |
|                         | $\hookrightarrow$ Changes saved.                        |
| Canceling the selection | $\rightarrow$ Tap the "Back" field.                     |

## 5.14 Log data export

#### Description

Log data export to an external USB flash drive. The function is only required after consultation.

#### **Exporting log data**

- $\rightarrow$  Perform according to instructions on the touchscreen.
- $\rightarrow$  Press the *Confirm* button.
  - $\hookrightarrow$  Log data export begins.

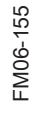

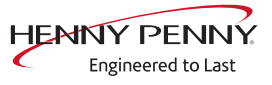

## 5.15 Software update

#### Description

 $\rightarrow$  Update of the software via the USB interface. Sounds, cookbooks, help texts and videos are not part of the software update. INFORMATION These require importing via "Importing additional content". Performing the update  $\rightarrow$  Perform according to instructions on the touchscreen and software description.  $\rightarrow$  Tap the "OK" field.  $\rightarrow$  Update begins.  $\rightarrow$  A confirmation then appears on the touchscreen. 5.16 Importing additional content Description Import of additional content (sounds, videos, graphics, help texts). Import is absolutely essential after the operating panel has been replaced. INFORMATION Importing content Import of the additional contents via the USB interface. See also chapter Importing additional content. 5.17 Restoring data Description Import function of parameters stored on the SD card. Importing is required after the operating panel or control board have been re-**INFORMATION** placed. Importing data Prerequisite Service menu is displayed → Press the "Restore data" button.  $\rightarrow$  Press the *Confirm* button.  $\rightarrow$  Restore data from the SD card.  $\rightarrow$  A confirmation then appears on the touchscreen.  $\rightarrow$  Tap the "OK" button.

## 5.18 Backing up data

#### Description

Backup function for parameters (for example, customer settings, calibration values). Saving data on the internal SD card and USB stick (if plugged in).

#### Backing up data

Prerequisite Service menu is displayed

- $\rightarrow$  Tap the "Backup data" button.
- → Press the *Confirm* button.
  - $\rightarrow$  Backup data on the SD card.
  - $\hookrightarrow$  A confirmation then appears on the touchscreen.
- $\rightarrow$  Tap the "OK" button.

#### 5.19 Water filter maintenance

#### Description

With use of a water filter on the soft water connection of the unit, a maintenance note may appear after the stored flow quantity has been reached.

For this, the appropriate filter capacity must be determined and entered.

#### **Prerequisite** • The water filter supplies only one combi steamer.

• Only the soft water connection is connected to the filter.

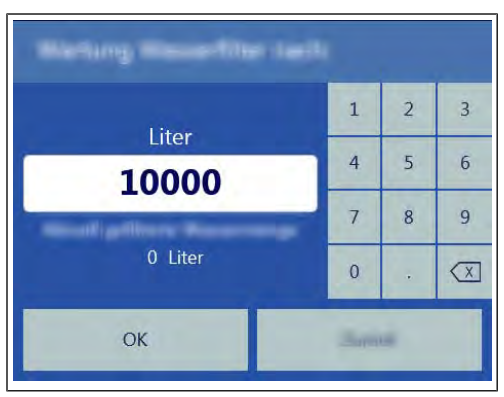

Image: Overview

#### Entering the water quantity

- $\rightarrow$  Use the number block to set the desired value.
- $\rightarrow$  Tap the "OK" button.
  - → Changes saved.

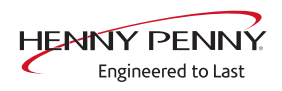

## 5.20 Importing contact data

#### Description

Import of service contact data. This data can be accessed by the operator under "Equipment information".

#### Preparing the data

Perform according to instructions on the touchscreen.

- → Create the file "ContactData.txt" with favorite text editor on the computer.
- $\rightarrow$  Open the file on the computer.
- → Enter contact data distributed over 6 text lines.
- → Save file on a USB flash drive. For this, create a folder with the name "Cooking\_CODG2".
  - $\hookrightarrow$  The file must be saved in the folder "Cooking\_CODG2".

#### Importing data

- $\rightarrow$  Perform according to instructions on the touchscreen.
- $\rightarrow$  Press the *Confirm* button.
  - ightarrow Import the created contact data.
  - $\hookrightarrow$  A confirmation then appears on the touchscreen.

## 5.21 Setting units

#### Overview

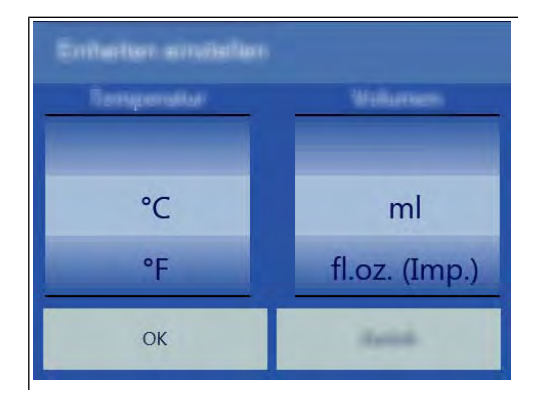

#### Changing values

1. Select the desired temperature and volume.

 $\rightarrow$  Querying and setting additional parameters.

2. Tap the "OK" button.

#### 5.22 Settings parameters

#### Description

|   |   |   | 1 | 2 | 3 | 1   |  |
|---|---|---|---|---|---|-----|--|
| 0 | 0 | 0 | 4 | 5 | 6 | 1   |  |
| 0 | 0 | U | 7 | 8 | 9 |     |  |
| 1 | 1 | 1 |   | 0 |   | +/- |  |

### **Selecting parameters**

- $\rightarrow$  Selecting parameters by adjusting the caster.
- $\rightarrow$  Tap the "Read" button.
  - $\hookrightarrow$  Display of set parameters.

#### **Changing parameters**

- $\rightarrow$  Use the number block to set the desired value.
- $\rightarrow$  Tap the "Write" button.
  - $\hookrightarrow$  Changes saved.

#### **Parameter overview**

| No. | Basic setting                                                                 | Standard<br>value | Adjustment range                  | Explanation                                                                                                    |
|-----|-------------------------------------------------------------------------------|-------------------|-----------------------------------|----------------------------------------------------------------------------------------------------|
| 7   | User menu password                                                            | 111               | 0 - 300                           | Password for the user menu (basic settings)                                                                                                    |
| 16  | Cooking chamber temperature offset                                            |                   | -9.9 - +9.9°K                     | Ability to retrieve the saved temperature offset values. The can also be changed and saved.                                                                                                    |
| 21  | Core temperature offset, sensor 1                                             |                   | -9.9 - +9.9°K                     | The calibration function in the Service menu is used for calibration!                                                                                                    |
| 22  | Core temperature offset, sensor 2                                             |                   | -9.9 - +9.9°K                     |                                                                                                    |
| 23  | Core temperature offset, sensor 3                                             |                   | -9.9 - +9.9°K                     |                                                                                                    |
| 24  | Core temperature offset, sensor 4                                             |                   | -9.9 - +9.9°K                     |                                                                                                    |
| 45  | Generator mode                                                                | 0                 | 0 = Off<br>1 = On                 | Only when using generators on ships.                                                                                                    |
| 48  | Steam elimination mode                                                        | 1                 | 0 = Low<br>1 = Normal<br>2 = High | "Low" setting: Minimum water consumption,<br>but higher condensate temperature and<br>greater steam volume. "High" setting:<br>Maximum water consumption, but lower<br>condensate temperature and smaller steam<br>volume. |
| 49  | Controls the cooking chamber<br>lamp when opening the<br>cooking chamber door | 0                 | 0-60 seconds                      |                                                                                                    |
| 50  | Controls the cooking chamber<br>lamp when closing the<br>cooking chamber door | 0                 | 0-60 seconds                      |                                                                                                    |

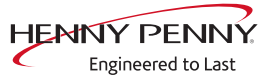

| No. | Basic setting                                                   | Standard value | Adjustment range                                       | Explanation                                                                                 |
|-----|-----------------------------------------------------------------|----------------|--------------------------------------------------------|---------------------------------------------------------------------------------------------|
| 71  | Recirculation hood control<br>MagicHood / FlexiCombi Air        | 0              | 0 = Off<br>1= On                                       | Activation required when retrofitting a hood.<br>See also parameter 80                      |
| 80  | Activate additional board A3                                    | 0              | 0 = Off<br>1= On                                       | Activation required when retrofitting a hood.<br>See also parameter 71                      |
| 92  | Flashing of the cooking chamber light at the end of the program | 1              | 0 = Off<br>1= On                                       |                                                                                             |
| 110 | Activation of the power optimization system                     | 0              | 0 = Off<br>1= On                                       | Activate the ability to connect a power optimization system. Optional equipment feature.    |
| 602 | Maximum power outage duration for a warm start                  | 100 s          | 90 – 600<br>seconds                                    | Time within which the cooking program will continue after interruption of the power supply. |
| 607 | Ready to Cook active                                            | 1              | 0 = Off<br>1 = On                                      | With the value "0", Ready2Cook is permanently deactivated.                                  |
| 609 | Interval for saving the temperatures in the HACCP log           | 120 s          | 1 – 180<br>seconds                                     |                                                                                             |
| 618 | Ready to Cook – Finished<br>message interval                    | 60 s           | 0 – 300<br>seconds                                     | Reminder interval after reaching the<br>Ready2Cook temperature                              |
| 624 | SES status                                                      | 1              | 0 = Off<br>1 = On                                      | When the value is "0", the SES function is permanently deactivated.                         |
| 625 | Minimum duration of cooking program for SES                     | 6 min.         | 4-6 minutes                                            | If the overall duration of a cooking program is less than this value, the SES does not run. |
| 655 | Limitations for Arabic                                          | 0              | 0 = Off<br>1 = On                                      | When the value is "1", no cooking programs for pork are displayed                           |
| 662 | Lock screen active                                              | 0              | 0 = Off<br>1 = On                                      | Display of Lock Screen menu item                                                            |
| 674 | Auto-start                                                      | 0              | 0 = No autostart<br>1= Direct<br>favorites<br>2=Always | Automatic start of a cooking program after selection from AutoChef / Favorite               |
| 678 | Scanner button available                                        | 1              | 0 = Hidden<br>1= Visible                               | Display of scanner function in the title bar.                                               |
| 695 | PIN for operation lock                                          | 369            | 0 - 99999                                              |                                                                                             |
| 726 | Cleaning reminder                                               | 1800           | 0 = Off<br>1800 = On                                   | Activation / deactivation of the WaveClean<br>cleaning reminder                             |

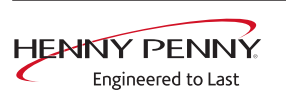

## 5.23 Backing up the SD card

#### Description

Export the data from the internal SD card and external USB stick.

#### Backing up data

Perform according to instructions on the touchscreen.

 $\rightarrow$  Tap the *OK* button.

 $\hookrightarrow$  Back-up of the data.

 $\hookrightarrow$  A confirmation then appears on the touchscreen.

 $\rightarrow$  Tap the *OK* button.

## 5.24 Restoring the SD card

#### Description

Import the data from a backup of the SD card from a USB stick. Required after replacing the SD card.

#### **Restoring data**

Perform according to instructions on the touchscreen.

- → Press the *Confirm* button.
  - ightarrow Restoring of the data from the SD card.
- $\rightarrow$  Tap the "OK" button.
  - $\hookrightarrow$  Automatic restart of the software.

## 5.25 Background lighting

| Changing the brightness of | 1. | Select the desired brightness. |
|----------------------------|----|--------------------------------|
| the touchscreen            | 2. | Tap the "OK" field.            |

### 5.26 Hour meter

**Description** Display of hour meters, service life, cleaning use and consumption. The arrow keys in the upper region are used to switch between the pages.

This region is currently undergoing further development. At the moment, data backup is not yet possible.

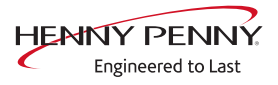

## 5.27 Reset contamination

**Description** Manual reset of the WaveClean cleaning reminder if it is activated.

 $\rightarrow$  Tap the button *OK*.

→ Reset performed

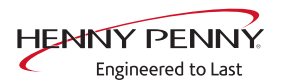

## 6 Status overview direct access

## 6.1 Description

Direct access allows display of all processes and temperatures during operation.

## INFORMATION

The status overview is intended only for the service technician.

Overview

a Hidden field for access to status overview

## 6.2 Opening the status overview

 $\rightarrow$  Tap the invisible field three times quickly.

 $\hookrightarrow$  This changes the display to the status overview.

### 6.3 Exiting the status overview

- $\rightarrow$  Tap the *Back* button.
  - $\hookrightarrow$  Change to the display of the cooking process.

FM06-155

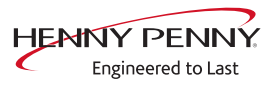
# 7 Software

# 7.1 Overview

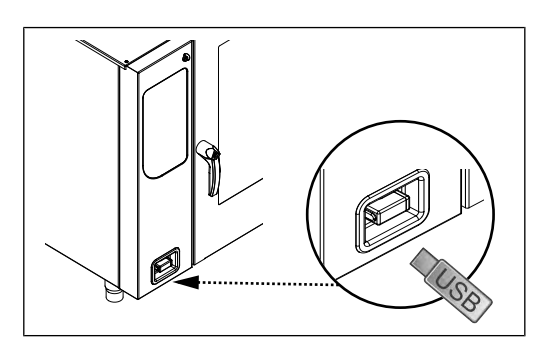

# 7.2 Opening the basic settings menu

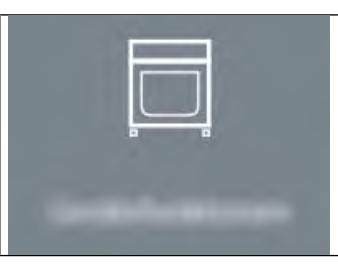

- $\rightarrow$  Switch on the unit.
- $\rightarrow$  Tap the "Unit functions" field.

→ Display of *Appliance functions* menu.

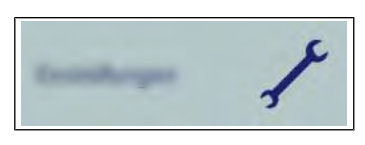

- ightarrow Tap the "Settings" field.
  - $\hookrightarrow$  Display of window "*PIN*".

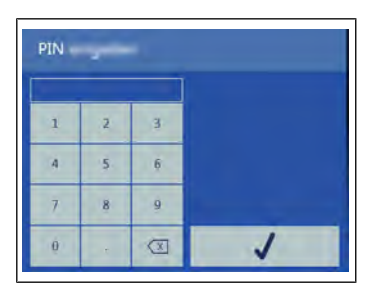

- $\rightarrow$  Enter password and touch *Confirmation* field.
  - $\rightarrow$  The password for the Settings menu is **111**.
- ightarrow Display of the basic settings menu.

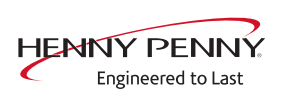

## 7.3 Software update

### Prerequisite

- $\rightarrow$  USB stick.
  - $\hookrightarrow$  Maximum size 64 GB.
  - $\rightarrow$  Formatting FAT (standard).
  - $\hookrightarrow$  The disk should be empty if possible.
- → Current software update.
  - ightarrow The update is provided as packed ZIP file.

### Preparing the USB stick

### Prerequisite USB stick.

Maximum size 64 GB. Formatting FAT (default).

The disk should be empty if possible.

Current software update. The update is provided as packed ZIP file.

- 1. Open and download Zip file and unzip. In general, the unzipped folder is in the same directory as the previously compressed one.
- 2. Copy unzipped folder "MMIUpdate" to the USB stick.
  - $\hookrightarrow$  The folder contains the update files
  - $\hookrightarrow$  The files have the extensions ".sw2, .sw2n and .sw2s
  - → For example "020327.sw2", "020327.sw2n" and "020327.sw2s" (software update V2.03).

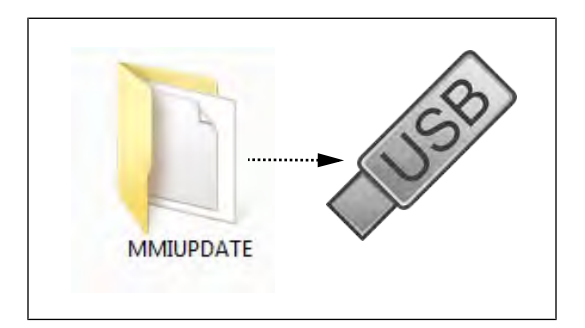

### Updating the software

- 1. Insert the USB stick
- 2. Switch the appliance on.
- 3. Tap the "Unit functions" field.
  - → Display menu *Unit functions*.
- 4. Tap the "Unit settings" field.
  - $\hookrightarrow$  Display window *PIN*.
- 5. Enter password "1967" and tap field *Confirm*.
- $\hookrightarrow$  Display from service area
- 6. Select the "Software update" field in the left menu area by swiping.
- 7. Tap the "Software Update" field.

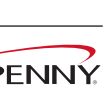

FM06-155

|                       | <ul> <li>8. Tap the "OK" field.</li> <li>→ The update begins.</li> <li>→ Finally, a confirmation appears on the touchscreen.</li> <li>9. Tap the "OK" field.</li> <li>→ The software restarts automatically.</li> </ul> |
|-----------------------|----------------------------------------------------------------------------------------------------|
| INFORMATION           | The update can take up to 15 minutes. The software is restarted several times.<br>Do not switch unit off.                                                                                                    |
|                       |                                                                                                    |
| INFORMATION           | After the update, a blue screen may appear and the software does not start. In<br>this case, switch the unit off and then back on. In rare cases, this may happen<br>again.                                             |
|                       |                                                                                                    |
| INFORMATION           | Sounds, cookbooks, help texts and videos are not part of the software update.<br>For this purpose, the additional content must be imported.                                                                             |
| 7.4 Importing additio | nal content                                                                                                    |

### Description

**Description** The additional content includes the following files:

- Pictures for AutoChef
- Help information
- Sound files

Import of additional content (sounds, videos, graphics, help texts).

INFORMATION

Import is absolutely essential after the operating panel has been replaced.

### Preparing the USB stick

Prerequisite USB stick.

Maximum size 64 GB. Formatting FAT (default).

The disk should be empty if possible.

Current additional content. The update is provided as packed ZIP file.

- 1. Open and download Zip file and unzip. In general, the unzipped folder is in the same directory as the previously compressed one.
- 2. Copy the unzipped folder "Content\_CODG2" to the USB stick.
  - → In the folder there are other subfolders. This may not be changed.

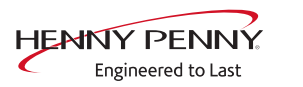

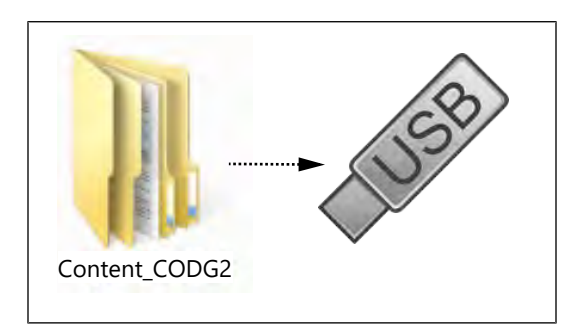

### Importing additional content

- 1. Insert the USB stick
- 2. Switch the appliance on.
- 3. Tap the "Unit functions" field.
  - → Display menu *Unit functions*.
- 4. Tap the "Unit settings" field.
  - → Display window *PIN*.
- 5. Enter password "1967" and tap field Confirm.
- $\hookrightarrow$  Display from service area
- 6. Select the "Import additional content" field in the left menu area by swiping.
- 7. Tap the "Import additional contents" field.
- 8. Tap the "OK" field.

 $\hookrightarrow$  The data is imported.

 $\hookrightarrow$  Finally, a confirmation appears on the touchscreen.

9. Tap the "OK" field.

### 7.5 Importing the manufacturer's cookbook

### Preparing the USB stick

- $\rightarrow$  Create the folder "Cooking\_CODG2" on the USB stick.
- $\rightarrow$  Copy the update file to the "Cooking\_CODG2" folder.
  - $\hookrightarrow$  The update consists of one file.
  - → The file has the wording "TouchClassicDB.sdf."

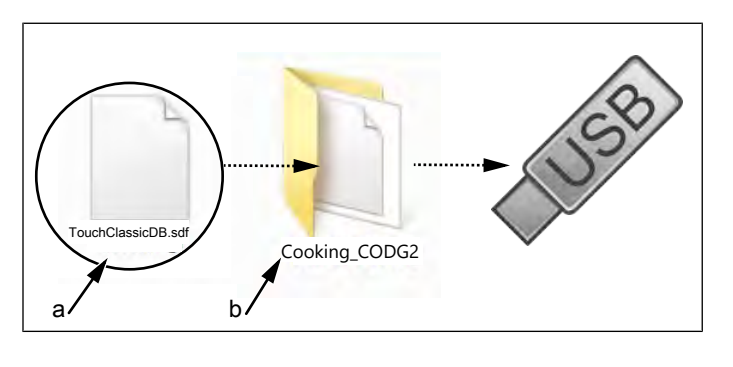

a Update file

b Cooking\_CODG2 folder

### Importing a cookbook

- → Insert USB stick
- $\rightarrow$  Tap the "Import manufacturer cookbook" field.
- $\rightarrow$  Tap the "OK" field.
  - $\hookrightarrow$  The data is imported.
  - $\hookrightarrow$  Finally, a confirmation appears on the touchscreen.
- $\rightarrow$  Tap the "OK" field.
- $\rightarrow$  Perform unit restart via key *On Off*.

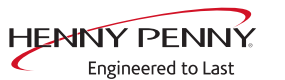

# 8 Trade show mode

# 8.1 Description

Trade show mode allows appliance operation for demonstration purposes.

## 8.2 Connecting the unit

A single-phase power supply is required for operation.

- $\rightarrow$  Appliance is connected on L1 and N.
  - $\rightarrow$  See also installation instructions.

## 8.3 Opening the unit functions

- $\rightarrow$  Connecting the unit
- $\rightarrow$  Tap the "Unit functions" field.
  - → Display of *Appliance functions* menu.

## 8.4 Switching the trade show mode on/off

| Description | Trade show mode allows appliance operation for demonstration |
|-------------|--------------------------------------------------------------|
|             | purposes.                                                    |
|             |                                                              |

Prerequisite Menu Unit functions opened

 $\rightarrow$  Tap the "Unit settings" field. → Display window PIN.

|   |   | 1 |   |
|---|---|---|---|
| 1 | 2 | 3 |   |
| 4 | 5 | 6 |   |
| 7 | 8 | 9 |   |
| Ó | t |   | 1 |

- → Enter the password 888 and tap the *confirmation* button.
  - → Display of menu *Trade show mode*.

Switching trade show mode  $\rightarrow$  Touch the "Trade show mode is off" field. on

- $\rightarrow$  Restart the unit with the switch *On/Off*.
  - $\rightarrow$  Unit is in trade show mode
- $\rightarrow$  The active trade show mode is indicated on the screen.

Switching off trade show mode

- $\rightarrow$  Call up the menu *Trade show mode*.
- $\rightarrow$  Tap the "Trade show mode is on" field.
  - $\rightarrow$  Restart the unit with the switch *On/Off*.
  - $\rightarrow$  Appliance is normal operation.

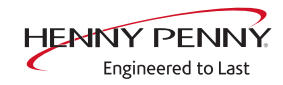

# **9** Electronics

# 9.1 Block diagram for the control

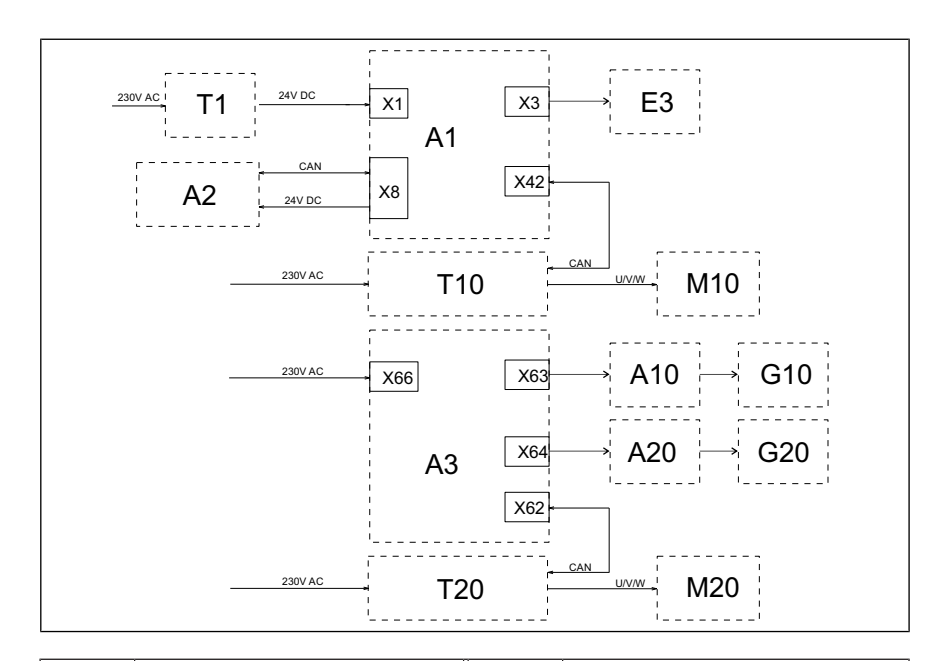

# Legend

| A1  | Control board                                      | A2  | Operating unit                     |
|-----|----------------------------------------------------|-----|------------------------------------|
| A3  | Additional circuit board                           | A10 | (Upper) ignition module            |
| A20 | Lower ignition electronics (only 215,221)          | E3  | LED illumination                   |
| G10 | (Upper) gas blower                                 | G20 | Lower gas blower<br>(only 215,221) |
| M10 | (Upper) fan motor                                  | M20 | Lower fan motor (215, 221<br>only) |
| T1  | Power pack                                         | T10 | (Upper) power board for motor M10  |
| T10 | Lower power board for<br>motor M20 (215, 221 only) | X20 | Condensation hood (option)         |

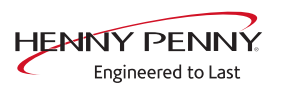

# 9.2 Control board

# Layout

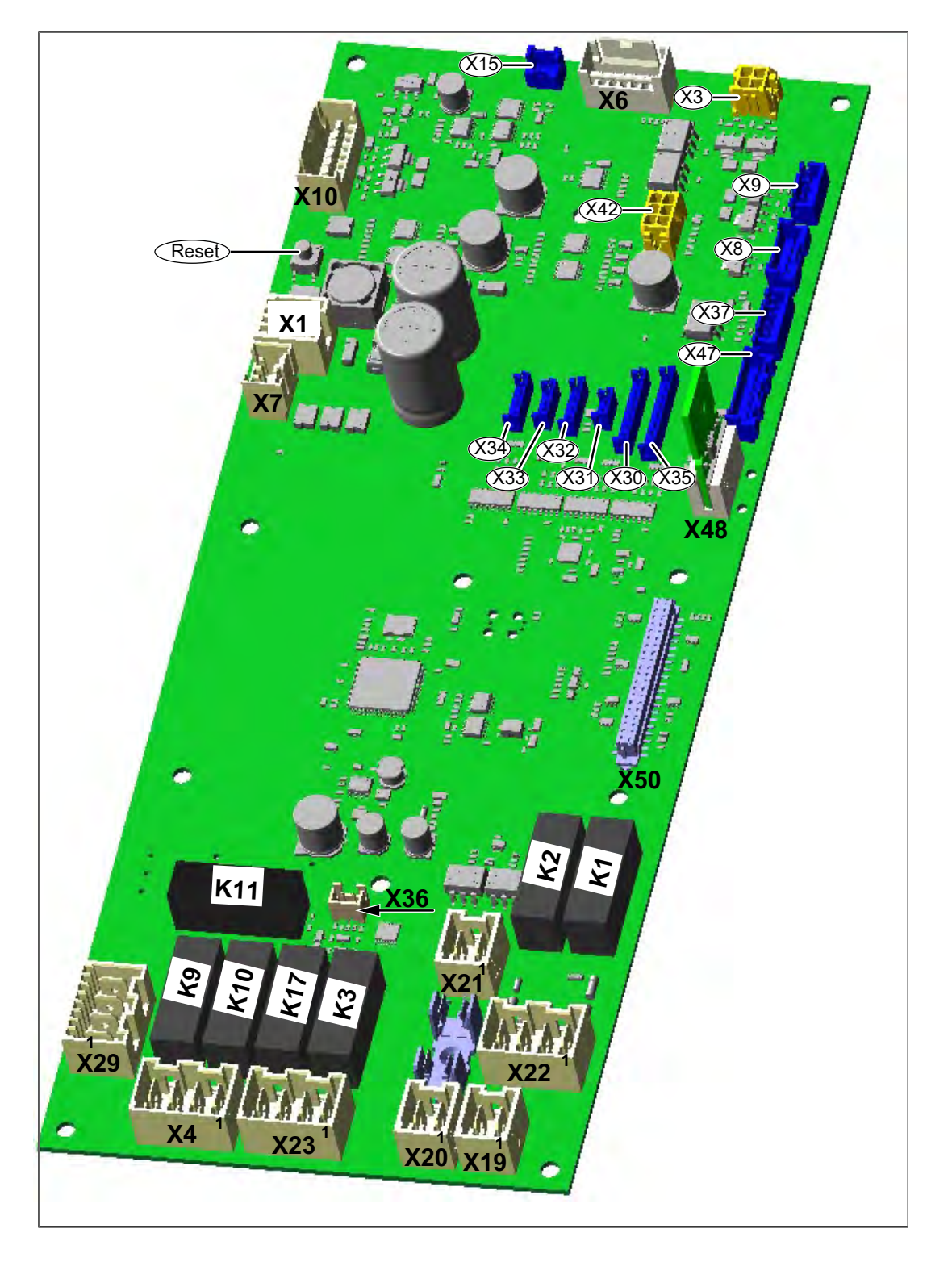

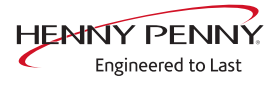

# Configuration

Reset button The Reset button resets the e-fuse (electronic fuse)

| Connector X1 (24V DC)                                                                         | No.                                                                                                    | Description                                                                                                    |
|-----------------------------------------------------------------------------------------------|----------------------------------------------------------------------------------------------------|----------------------------------------------------------------------------------------------------|
|                                                                                               | 1                                                                                                    | Power supply I/O board 24 V+ DC                                                                                                    |
|                                                                                               | 2                                                                                                    | Power supply I/O board 24 V- DC                                                                                                    |
| Connector X3 (24V DC)                                                                         | No.                                                                                                    | Description                                                                                                    |
|                                                                                               | 1/2                                                                                                    | Power supply for left light                                                                                                    |
|                                                                                               | 3/4                                                                                                    | Power supply for right light                                                                                                    |
| Connector X4 (120V AC)                                                                        | No.                                                                                                    | Description                                                                                                    |
|                                                                                               | 1/2                                                                                                    | Solenoid valve K12 (water vapor elimination)                                                                                                    |
| Connector X6 (24V DC)                                                                         | No                                                                                                    | Description                                                                                                    |
|                                                                                               | 4/5                                                                                                    | Lift magnet M8                                                                                                    |
| Connector V7 (24)/ DC)                                                                        |                                                                                                    | - · · ·                                                                                                    |
|                                                                                               | No.                                                                                                    | Description                                                                                                    |
|                                                                                               | 1/2                                                                                                    |                                                                                                    |
| Connector X8                                                                                  | No.                                                                                                    | Description                                                                                                    |
|                                                                                               | 1/2                                                                                                    | Operating unit supply 24 V DC                                                                                                    |
|                                                                                               | 3-5                                                                                                    | CAN communication operating unit                                                                                                    |
|                                                                                               |                                                                                                    |                                                                                                    |
| Connector X10 (24V DC)                                                                        | No.                                                                                                    | Description                                                                                                    |
| Connector X10 (24V DC)                                                                        | <b>No.</b> 2/3                                                                                                    | Description Pressure switch B14                                                                                                    |
| Connector X10 (24V DC)                                                                        | No.<br>2/3<br>4                                                                                                    | Description           Pressure switch B14           Steaming unit valve 2                                                                                                    |
| Connector X10 (24V DC)                                                                        | No.<br>2/3<br>4<br>5                                                                                                    | Description         Pressure switch B14         Steaming unit valve 2         Steaming unit valve 2                                                                                                    |
| Connector X10 (24V DC)                                                                        | No.<br>2/3<br>4<br>5<br>6                                                                                                    | Description         Pressure switch B14         Steaming unit valve 2         Steaming unit valve 2         Steaming unit valve 1                                                                                                    |
| Connector X10 (24V DC)                                                                        | No.           2/3           4           5           6           7                                                                                                    | DescriptionPressure switch B14Steaming unit valve 2Steaming unit valve 2Steaming unit valve 1Steaming unit valve 1                                                                                                    |
| Connector X10 (24V DC)<br>Connector X19 (120V AC)                                             | No.           2/3           4           5           6           7                                                                                                    | Description         Pressure switch B14         Steaming unit valve 2         Steaming unit valve 2         Steaming unit valve 1         Steaming unit valve 1         Description                                                                                                    |
| Connector X10 (24V DC)<br>Connector X19 (120V AC)                                             | No.           2/3           4           5           6           7           No.           1/2                                                                                                    | Description         Pressure switch B14         Steaming unit valve 2         Steaming unit valve 2         Steaming unit valve 1         Steaming unit valve 1         Description         Main contactor Q1                                                                                                    |
| Connector X10 (24V DC)<br>Connector X19 (120V AC)                                             | No.           2/3           4           5           6           7           No.           1/2           No.                                                                                                    | Description         Pressure switch B14         Steaming unit valve 2         Steaming unit valve 2         Steaming unit valve 1         Steaming unit valve 1         Description         Main contactor Q1         Description                                                                                                    |
| Connector X10 (24V DC)<br>Connector X19 (120V AC)<br>Connector X20 (120V AC)                  | No.           2/3           4           5           6           7           No.           1/2           No.           1                                                                                                    | Description         Pressure switch B14         Steaming unit valve 2         Steaming unit valve 2         Steaming unit valve 1         Steaming unit valve 1         Description         Main contactor Q1         Description         Input voltage 230 V AC                                                                                                    |
| Connector X10 (24V DC)<br>Connector X19 (120V AC)<br>Connector X20 (120V AC)                  | No.           2/3           4           5           6           7           No.           1/2           No.           1           2                                                                                                    | Description         Pressure switch B14         Steaming unit valve 2         Steaming unit valve 2         Steaming unit valve 1         Steaming unit valve 1         Description         Main contactor Q1         Description         Input voltage 230 V AC         Input voltage N (neutral)                                                                                                    |
| Connector X10 (24V DC)<br>Connector X19 (120V AC)<br>Connector X20 (120V AC)                  | No.           2/3           4           5           6           7           No.           1/2           No.           1           2           No.                                                                                                    | Description         Pressure switch B14         Steaming unit valve 2         Steaming unit valve 2         Steaming unit valve 1         Steaming unit valve 1         Description         Main contactor Q1         Description         Input voltage 230 V AC         Input voltage N (neutral)                                                                                                    |
| Connector X10 (24V DC)<br>Connector X19 (120V AC)<br>Connector X20 (120V AC)<br>Connector X21 | No.           2/3           4           5           6           7           No.           1/2           No.           1           2           No.           1           2                                                                             | Description         Pressure switch B14         Steaming unit valve 2         Steaming unit valve 2         Steaming unit valve 1         Steaming unit valve 1         Description         Main contactor Q1         Description         Input voltage 230 V AC         Input voltage N (neutral)         Description         Safety temperature limiter B11/ B12 (input)                                                                                                    |
| Connector X10 (24V DC)<br>Connector X19 (120V AC)<br>Connector X20 (120V AC)<br>Connector X21 | No.           2/3           4           5           6           7           No.           1/2           No.           1           2           No.           1           2                                                                             | Description         Pressure switch B14         Steaming unit valve 2         Steaming unit valve 2         Steaming unit valve 1         Steaming unit valve 1         Description         Main contactor Q1         Description         Input voltage 230 V AC         Input voltage N (neutral)         Description         Safety temperature limiter B11/ B12 (input)         Safety temperature limiter B11/ B12 (output)                                                                              |
| Connector X10 (24V DC)<br>Connector X19 (120V AC)<br>Connector X20 (120V AC)<br>Connector X21 | No.           2/3           4           5           6           7           No.           1/2           No.           1           2           No.           1           2           No.           1           2           No.           1           2 | Description         Pressure switch B14         Steaming unit valve 2         Steaming unit valve 2         Steaming unit valve 1         Steaming unit valve 1         Description         Main contactor Q1         Description         Input voltage 230 V AC         Input voltage N (neutral)         Description         Safety temperature limiter B11/ B12 (input)         Safety temperature limiter B11/ B12 (output)                                                                              |
| Connector X10 (24V DC)<br>Connector X19 (120V AC)<br>Connector X20 (120V AC)<br>Connector X21 | No.           2/3           4           5           6           7           No.           1/2           No.           1           2           No.           1           2           No.           1           2                                       | Description         Pressure switch B14         Steaming unit valve 2         Steaming unit valve 2         Steaming unit valve 1         Steaming unit valve 1         Description         Main contactor Q1         Description         Input voltage 230 V AC         Input voltage N (neutral)         Description         Safety temperature limiter B11/ B12 (input)         Safety temperature limiter B11/ B12 (output)         Safety temperature limiter B11/ B12 (output)         Siphon pump G24 |

FM06-155

Electronics

|                         | No.          | Description                                                  |                       |
|-------------------------|--------------|--------------------------------------------------------------|-----------------------|
|                         | 3/4          | WaveClean pump G16                                           |                       |
| Connector X29 (120V AC) | No.          | Description                                                  |                       |
|                         | 1/2          | Cooling fan G7                                               |                       |
|                         | 3/4          | Cooling fan G8. Only for 215, 221 pedestal units             |                       |
| Connector X30           | No.          | Description                                                  |                       |
|                         | 1-5          | B1 core temperature sensor                                   |                       |
| Connector X31           | No.          | Description                                                  |                       |
|                         | 1/2          | B2 Cooking cabinet sensor (for 215, 221 upper chamber)       |                       |
| Connector X32           | No.          | Description                                                  |                       |
|                         | 1/2          | B3 Cooking cabinet sensor (only for 215, 221, lower chamber) |                       |
| Connector X33           | No.          | Description                                                  |                       |
|                         | 1/2          | B4 Vapor sensor                                              |                       |
| Connector X36           | Reed         | contact switch for cooking chamber door B15                  | ,<br>)                |
| Connector X42           | CAN<br>upper | communication to motor power board T10 (for motor)           | <sup>.</sup> 215, 221 |
| Connector X48           | Config       | guration memory                                              |                       |
| Connector X50           | Slot fo      | or additional circuit board A3                               |                       |

FM06-155

# 9.3 Additional circuit board

### Layout

The additional circuit board is present only on units with the MagicHood exhaust hood.

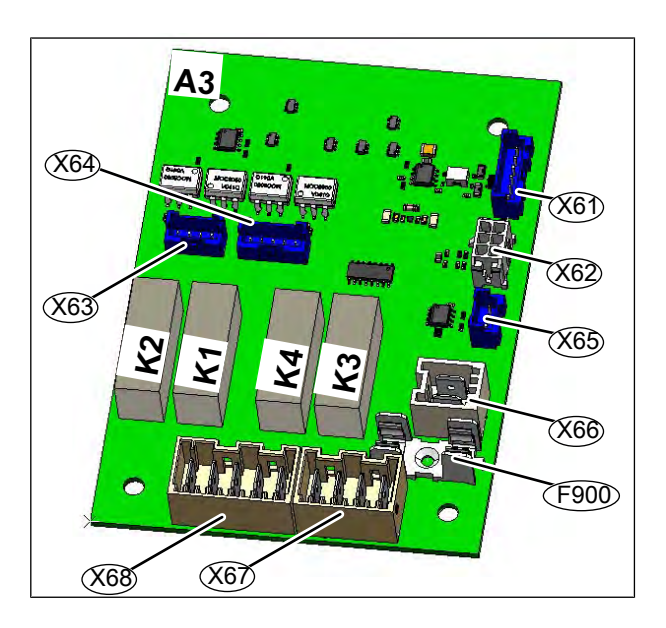

### Configuration

Connector X62 CAN communication to motor power board T20 (only for 215, 221 for lower motor)

Connector X63 CAN communication to (upper) ignition box A10

**Connector X64** CAN communication to lower ignition box A20 (only for 215, 221)

Connector X6

| 6 | No. | Description               |
|---|-----|---------------------------|
|   | 1   | Input voltage 230 V AC    |
|   | 2   | Input voltage N (neutral) |

Plug X67 - Only for units with grease collection system

Plug X68 (potential-free) -Only for units with hood or smoker box

| Description        |
|--------------------|
| Grease pump G40    |
| Magnetic valve K41 |
|                    |
| Description        |
|                    |

| 4 | Hood, X20 or smoke box cable |
|---|------------------------------|
| 5 | Hood, X20 or smoke box cable |

Fuse F900 3.15 A Inert. Fuse protection for grease pump G40 and solenoid valve K41.

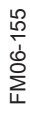

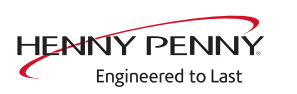

# 9.4 Safety overview

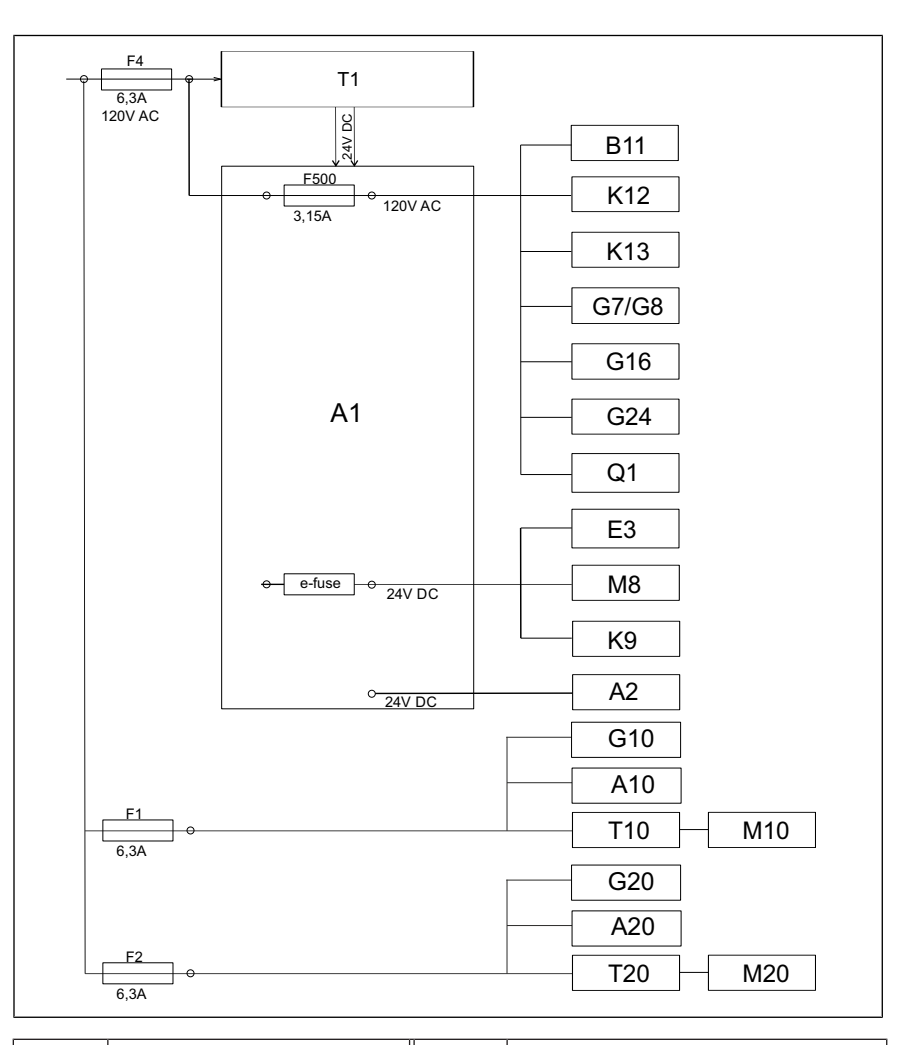

### Legend

| A1  | Control board                  | A2  | Operating panel                           |
|-----|--------------------------------|-----|-------------------------------------------|
| A10 | (Upper) ignition box           | A20 | Lower ignition box<br>(only 215,221)      |
| B11 | (Upper) cooking<br>chamber STL | B12 | Lower cooking chamber STL (only 215, 221) |
| E3  | Cooking chamber light          | F   | Fuse                                      |
| G7  | Cooling fan                    | G8  | Cooling fan (215, 221 only)               |
| G10 | (Upper) gas blower             | G20 | Lower gas blower<br>(only 215,221)        |
| G16 | WaveClean pump                 | G24 | Siphon pump                               |
| M8  | Lift magnet                    | K12 | Magnetic valve extinguishing              |
| M10 | (Upper) fan motor              | M20 | Lower fan motor<br>(only 215,221)         |
| Q1  | Main contactor                 | T1  | Power pack                                |
| T10 | Upper) electronic ignition     | T20 | Lower power board<br>(only 215,221)       |

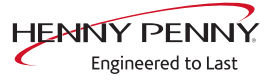

# 10 Gas technology

# 10.1 Basic principles

**Functional diagram** 

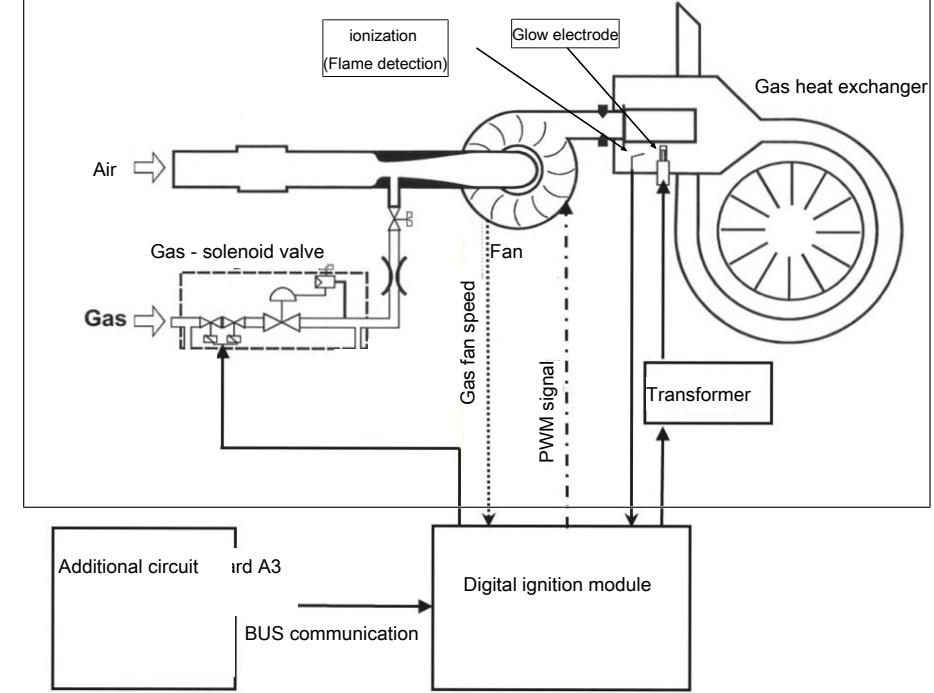

Functional description 1. The control board issues a request to the electronic ignition unit.

- 2. The electronic ignition starts the gas fan. A feedback of the speed is issued.
- 3. The glow electrode is turned on.
- 4. After a preheating time of 2 seconds the gas solenoid valve is additionally actuated.
- 5. The combustion process begins.
- 6. The flame is detected by the control unit via the ionization electrode.
- 7. The heating capacity is regulated over gas fan speed.

### INFORMATION

There is permanent communication between the control board and ignition module. All information is visible in the status overview or in the  $CO_2$  calibration. Faults are indicated by corresponding error messages.

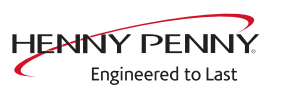

# 10.2 CO2 setting

### Notes on safety

| ▲ DANGER | Risk of personal injury and property damage from electric shock<br>• Inspection and adjustment work that can be carried out only with the hous-<br>ing open and the unit under power must be performed only by electrically<br>trained qualified personnel. |
|----------|----------------------------------------------------------------------------------------------------|
|          |                                                                                                    |
|          | <b>Risk of poisoning from exhaust gases</b> • Ensure that exhaust gases are discharged properly and that the necessary                                                                                                    |
|          | amount of combustion air is supplied.                                                                                                    |
|          | <ul> <li>Ensure that a maximum CO content of &lt; 0.1 vol. % or &lt; 1000 ppm is<br/>achieved in undiluted exhaust gas.</li> </ul>                                                                                                    |
|          |                                                                                                    |

# **Opening the Setting menu**

| ▲ DANGER    | Risk of personal injury and property damage from electric shock                                                                                                    |
|-------------|----------------------------------------------------------------------------------------------------|
|             | <ul> <li>Inspection and adjustment work that can be carried out only with the nous-<br/>ing open and the unit under power must be performed only by electrically<br/>trained qualified personnel.</li> </ul>     |
|             |                                                                                                    |
|             | Risk of poisoning from exhaust gases                                                                                                    |
|             | Ensure that exhaust gases are discharged properly and that the necessary amount of combustion air is supplied                                                                                                    |
|             | <ul> <li>Ensure that a maximum CO content of &lt; 0.1 vol. % or &lt; 1000 ppm is</li> </ul>                                                                                                    |
|             | achieved in undiluted exhaust gas.                                                                                                    |
|             |                                                                                                    |
| INFORMATION | <ul> <li>Some measurements on the unit require it to be at opeating temperature.</li> <li>The operating temperature is reached when the temperature in the cooking chamber is between 130 °C —180 °C.</li> </ul> |
| Prerequisit | e Gas connection line connected                                                                                                    |
|             | Checked for leaktightness outside the unit                                                                                                    |
|             | Connection pressure checked                                                                                                    |
|             | Checked for leaktightness inside the unit                                                                                                    |
|             | Left side wall removed                                                                                                    |
|             | <ol> <li>Check the rated heat input at maximum output.</li> <li>Check the rated heat input at minimum output.</li> </ol>                                                                                         |

Engineered to Last

- 3. Check the primary air quantity.
- 4. Check the exhaust gas values.

#### Preparations

- 1. Switch on the unit.
- 2. Tap the "Unit functions" button.
  - $\rightarrow$  The *Unit functions* menu is displayed.
- 3. Tap the "Settings" field.
  - $\hookrightarrow$  The *PIN* window opens.
- 4. Enter password "999".
- 5. Tap the *Confirm* button.
- $\hookrightarrow$  The *CO2 setting* appears.

As an alternative, access is possible via the service menu.

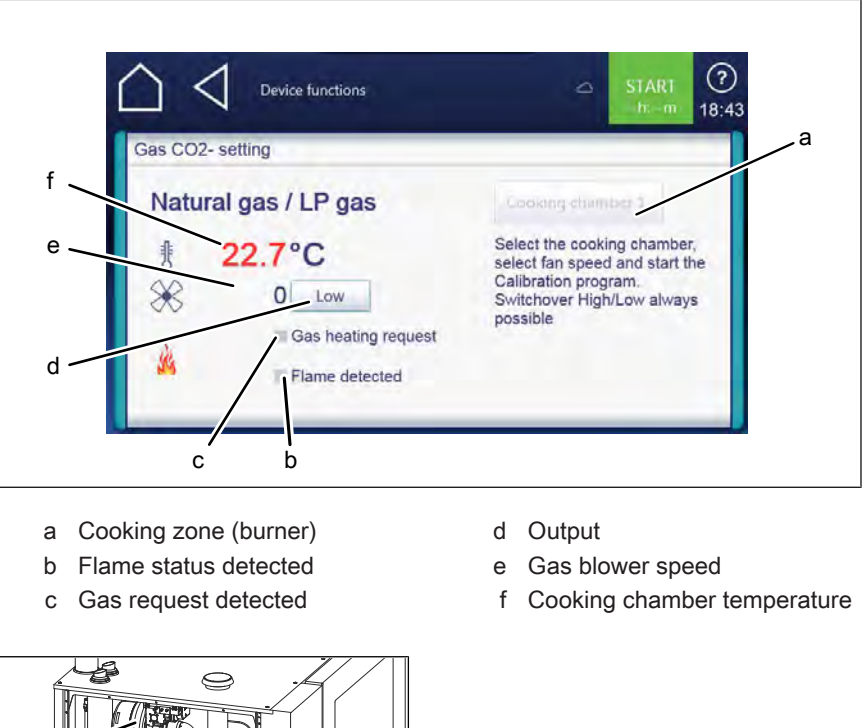

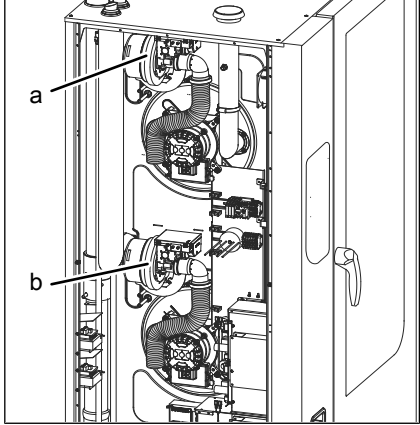

Image: Size 2xx

- a Burner 1 (cooking chamber 1)
- b Burner 2 (cooking chamber 2)

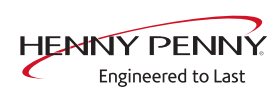

### Check and adjust exhaust gas values

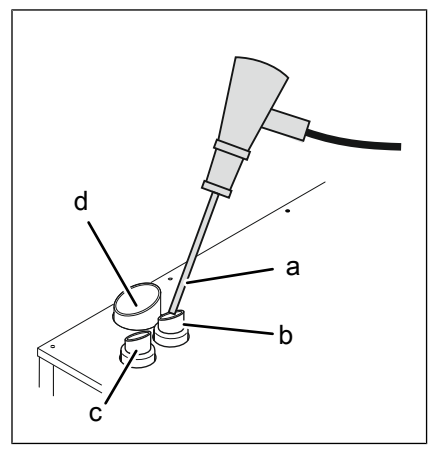

Image: Exhaust gas measurement

- a Exhaust gas measuring device
- c Waste gas connection, burner 2 (size 2XX only)
- b Waste gas connection, burner 1
- d Steam outlet nozzle

### High power (full load)

### Checking the exhaust gas values

- 1. Open CO2 settings (via password "999" or in the service menu).
- 2. Select "High" in the "Power" field.
- 3. For models with two burners, set the cooking chamber field to "Cooking chamber 1" for burner 1.
- 4. Press the "Start" button.
  - ightarrow Burner status "Gas request" shows green.
  - $\mapsto$  Burner status "Flame detected" shows green.
  - $\rightarrow$  Unit is operated at high power (full load).
  - → To regulate the cooking chamber temperature, open the cooking chamber door slightly.
- 5. Measure the CO<sub>2</sub> content of the exhaust gases with an approved exhaust gas measuring device in the exhaust pipe at operating temperature.
  - ightarrow The temperature in the cooking chamber is displayed in green.
  - → To regulate the cooking chamber temperature, open the cooking chamber door slightly.
- 6. Check whether the measured CO content is within the specified range.
  - If the CO content is not within the specified range, adjust the basic gas setting (see "Adjusting the exhaust gas values (CO₂ setting)").
- 7. For models with two burners, repeat the procedure for the second burner.

| Gas type                           | CO₂ at high<br>power | CO₂ at low<br>power                         | CO<br>(ppm)<br>range | CO<br>(ppm)<br>optimal |
|------------------------------------|----------------------|---------------------------------------------|----------------------|------------------------|
| Natural gas                        | 8.6 – 9.6 %          | 0.5 - 1.2% lower<br>than at high<br>setting | 0 - 1000             | < 100                  |
| Liquefied<br>petroleum gas<br>(LP) | 10.0 – 11.0%         |                                             |                      |                        |

#### Set exhaust gas values

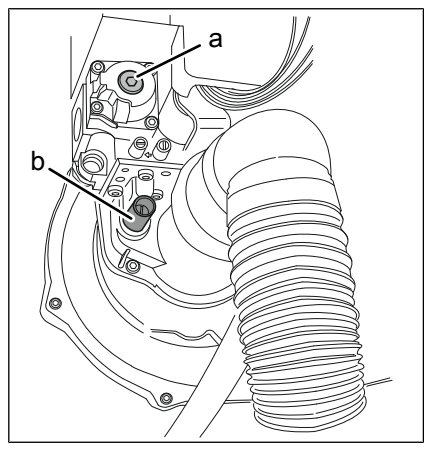

Image: Adjusting screws on the burner

- a Adjusting screw for minimum output (TX40)
- b Adjusting screw for maximum power (4 mm Allen key or 1.2 x 6.5 mm screwdriver)

### INFORMATION

#### Nature and source of danger

If the measured exhaust gas value deviates significantly from the setpoint, it can be adjusted with the adjustment screw *Full load*.

If the exhaust gas value is close to the setpoint, the low power (partial load) should be set first.

**Prerequisite** Unit is in the  $CO_2$  settings.

Adjusting screw Full load screwed in approx. 10 mm.

- 1. Set "Output" field to high output ("High").
- 2. Press the "Start" button.
  - $\hookrightarrow$  The burner status "Gas request" appears in green.
  - $\rightarrow$  The burner status "Flame detected" appears in green.
- 3. Unit is operated at high power (full load).

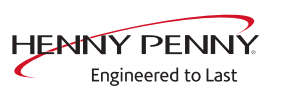

- 4. Measure the CO<sub>2</sub> content of the exhaust gases with an approved exhaust gas measuring device in the exhaust pipe at operating temperature.
  - $\rightarrow$  The temperature in the cooking chamber is displayed in green.
  - → To regulate the cooking chamber temperature, open the cooking chamber door slightly.
- 5. Check that the measured CO<sub>2</sub> content is within the specified range.
- 6. Set the CO<sub>2</sub> content to the specified range using the adjusting screw for full load (maximum output).
  - $\rightarrow$  Turn the adjustment screw *Power* to the right to reduce the CO<sub>2</sub> content.
  - → Turn the adjusting screw *Power* to the left to increase the CO<sub>2</sub> content.
  - If the CO₂ content continues to be outside the specified range, the nominal heat load must be set manually. To do this, remove the gas orifice.
- 7. On models with two burners: Repeat the procedure for the second burner.
- 8. Check the exhaust gas values.
- 9. Press the "Stop" button.
  - $\rightarrow$  The flame extinguishes.
  - $\hookrightarrow$  The burner is off.

### Low power (partial load)

### Checking the exhaust gas values

- 1. Open CO2 settings (via password "999" or in the service menu).
- 2. Select "Low" in the "Power" field.
- 3. For models with two burners, set the cooking chamber field to "Cooking chamber 1" for burner 1.
- 4. Press the "Start" button.
  - ightarrow Burner status "Gas request" shows green.
  - → Burner status "Flame detected" shows green.
  - ightarrow Unit is operated at low power (partial load).
  - → To regulate the cooking chamber temperature, open the cooking chamber door slightly.
- 5. Measure the CO<sub>2</sub> content of the exhaust gases with an approved exhaust gas measuring device in the exhaust pipe at operating temperature.
  - ightarrow The temperature in the cooking chamber is displayed in green.
  - → To regulate the cooking chamber temperature, open the cooking chamber door slightly.

- 6. Check whether the measured CO content is within the specified range.
  - If the CO content is not within the specified range, adjust the basic gas setting (see "Adjusting the exhaust gas values (CO₂ setting)").
- 7. For models with two burners, repeat the procedure for the second burner.

| Gas type                           | CO₂at high<br>power | CO₂ at low<br>power     | CO<br>(ppm)<br>range | CO<br>(ppm)<br>optimal |
|------------------------------------|---------------------|-------------------------|----------------------|------------------------|
| Natural gas                        | 8.6 – 9.6 %         | 0.5 - 1.2% lower        | 0 - 1000             | < 100                  |
| Liquefied<br>petroleum gas<br>(LP) | 10.0 – 11.0%        | than at high<br>setting |                      |                        |

#### Set exhaust gas values

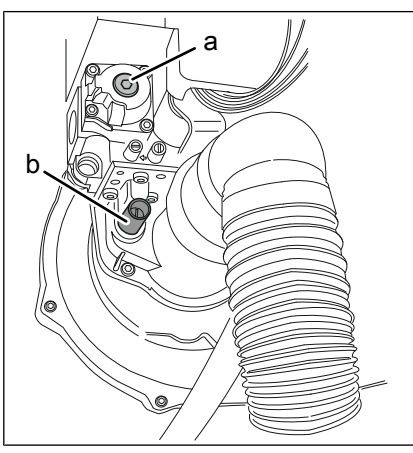

Image: Adjusting screws on the burner

- a Adjusting screw for minimum output (TX40)
- b Adjusting screw for maximum power (4 mm Allen key or 1.2 x 6.5 mm screwdriver)

### **Prerequisite** Unit is in the $CO_2$ settings.

Unscrew the cap on the gas valve.

- 1. Select the "Power" field to high power "Low".
- 2. On models with two burners, select the "Cooking zone 1" field for burner 1.
- 3. Press the "Start" button.
  - $\hookrightarrow$  The burner status "Gas request" appears in green.
  - $\hookrightarrow$  The burner status "Flame detected" appears in green.
  - $\rightarrow$  Unit is operated at low power (partial load).

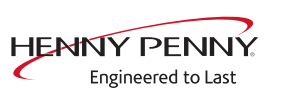

| 4.                        | Measure the $CO_2$ content of the exhaust gases with an approved exhaust gas measuring device in the exhaust pipe at operating temperature. |
|---------------------------|----------------------------------------------------------------------------------------------------|
|                           | $\hookrightarrow$ The temperature in the cooking chamber is displayed in green.                                                             |
|                           | To regulate the cooking chamber temperature, open the cooking chamber door slightly.                                                        |
| 5.                        | Check that the measured $CO_2$ content is within the specified range.                                                                       |
| 6.                        | Set the $CO_2$ content to the specified range for minimum output using the adjustment screw behind the cap.                                 |
|                           | → Turn the adjustment screw to the right to increase the CO <sub>2</sub> content.                                                           |
|                           | → Turn the adjustment screw to the left to reduce the CO <sub>2</sub> content.                                                              |
| 7.                        | Screw on the cap of the gas valve.                                                                                                    |
| 8.                        | On models with two burners: Repeat the procedure for the second burner.                                                                     |
| 9.                        | Check the exhaust gas values.                                                                                                    |
| 10                        | Press the "Stop" button.                                                                                                    |
|                           | ightarrow The burner is off.                                                                                                    |
| 10.3 Converting the gas t | уре                                                                                                    |

# Risk of personal injury and property damage from electric shock **A** DANGER · Before working on the unit, ensure that the unit has been disconnected from the power supply. Risk of explosion and fire from escaping gas **A** DANGER · When bleeding air from or degassing the gas system and the unit, ensure that the air and gas are discharged to the outside in a technically correct manner and without creating a risk. Risk of explosion or fire from operating the unit with the wrong ▲ DANGER gas type because of missing or incorrect gas type supplemental label · When converting to a different gas type, replace the gas type supplemental label on the unit with the appropriate gas type supplemental label for the gas type available.

# ▲ DANGER

### Risk of personal injury and property damage from electric shock

 Inspection and adjustment work that can be carried out only with the housing open and the unit under power must be performed only by electrically trained qualified personnel.

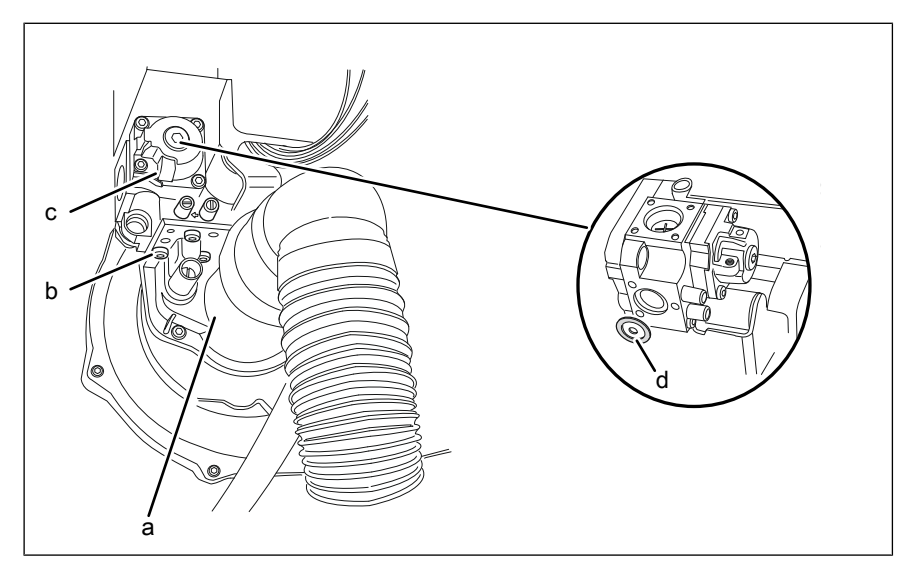

Image: Changing the gas orifice

a Burner c Bolts (TX25)

- c Gas magnetic valve
- d Gas orifice with seal

### Prerequisite Unit dead

Gas shut-off valve on the unit is closed Left side wall removed

- $\rightarrow$  Unscrew the bolts from the gas solenoid valve.
- → Remove the gas solenoid valve.
- $\rightarrow$  Remove the gas orifice with seal.

## 

- Risk of asphyxiation and explosion from damaged seals
- Check seals for damage
- Replace damaged seals
- · Use only seals that are approved for use with gas
- → Select the gas orifice specified for the gas type available and install, together with seal, for place of the existing gas orifice. Replace damaged seal if necessary.
- → Replace the supplementary label for gas type on the unit with the appropriate supplementary label for the gas type available.
- $\rightarrow$  Replace the gas solenoid valve and secure it with the bolts.
- → On models with two burners: Repeat the procedure for the second burner.

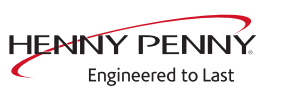

|           | → Open the gas shut-off valve on the unit, while paying attention to the pressure in the gas connection line.                                                                                                    |
|-----------|----------------------------------------------------------------------------------------------------|
| ▲ DANGER  | <ul> <li>Risk of explosion and fire from escaping gas</li> <li>When bleeding air from or degassing the gas system and the unit, ensure that the air and gas are discharged to the outside in a technically correct manner and without creating a risk.</li> </ul>                                    |
|           | $\rightarrow$ Check for leaks outside the unit.                                                                                                    |
| A WARNING | <ul> <li>Risk of poisoning from exhaust gases</li> <li>Ensure that exhaust gases are discharged properly and that the necessary amount of combustion air is supplied.</li> <li>Ensure that a maximum CO content of &lt; 0.1 vol. % or &lt; 1000 ppm is achieved in undiluted exhaust gas.</li> </ul> |
|           | → Switch on the unit.<br>→ Check for leaks inside the unit.<br>→ Make $CO_2$ settings.<br>→ Switch off unit and attach side wall.                                                                                                    |

### Gas screens

Valid from S/N 16212356

### **Gas Orifices CSA**

| Unit size | Gas orifice natural<br>gas<br>(Gas A) | Gas orifice liquid gas<br>(Gas E) |
|-----------|---------------------------------------|-----------------------------------|
| 615       | 680                                   | 470                               |
| 115       | 590                                   | 420                               |
| 215       | 590                                   | 420                               |
| 621       | 590                                   | 430                               |
| 121       | 580                                   | 400                               |
| 221       | 580                                   | 400                               |

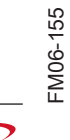

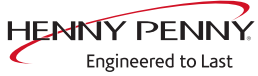

### **10.4 Checking the connection pressure**

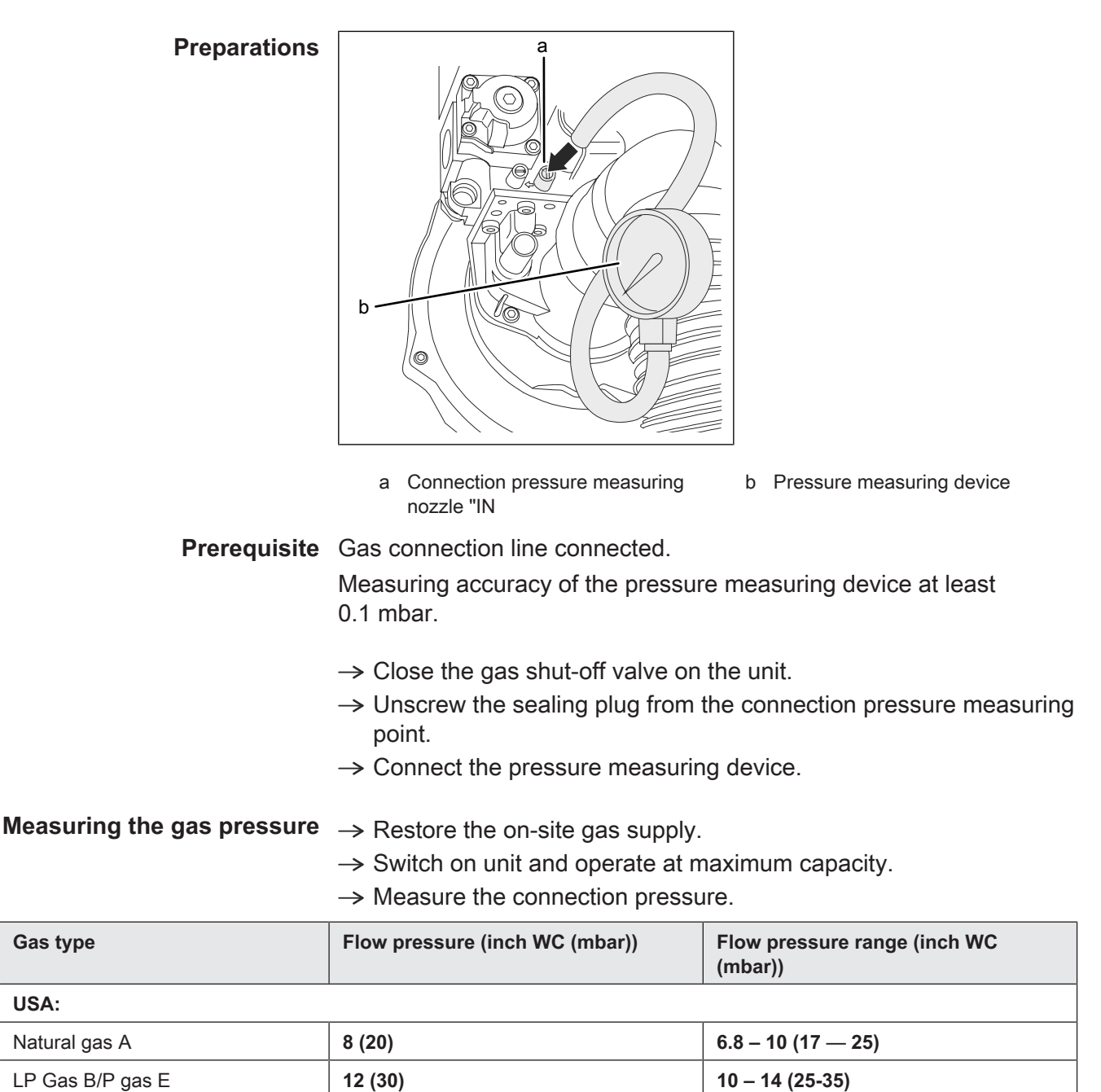

Connection pressure (static pressure) and flow pressure (dynamic pressure) must be within the specifications.

The flow pressure is to be measured at maximum heating power. If there are other gas appliances on the on-site supply line (e.g. another combi steamer), these must be operated in parallel at maximum power.

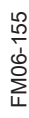

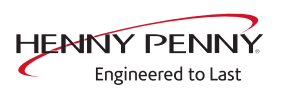

# **10.5 Checking the offset pressure**

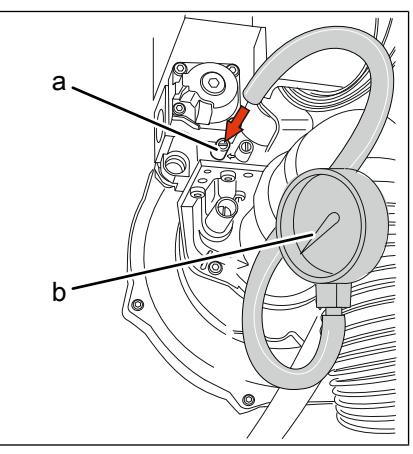

Image: Offset pressure

a Offset printing measuring nozzle b Pressu "OUT"

Pressure measuring device

Prerequisite Gas connection line connected

Checked for leak tightness outside the unit

Connection pressure checked

Checked for leak tightness inside the unit

Left side wall removed

Measuring accuracy of the pressure measuring device at least 0.1 mbar.

- 1. Unscrew the sealing plug from the offset pressure measuring point.
- 2. Connect the pressure measuring device.
- 3. Switch on the unit.
- 4. Open *CO2 setting* in the service menu or enter the password *999* to open the setting menu directly .
- 5. Set "Output" field to low output ("Low").
- On models with two burners, select the "Cooking zone 1" field for burner 1.
- 7. Press the "Start" button.
  - → The burner status "Gas request" appears in green.
  - → The burner status "Flame detected" appears in green.
  - $\hookrightarrow$  The unit operates under partial load.
- 8. Measure the offset pressure.
- 9. Check whether the measured offset pressure is within the specified range.
- 10. Set "Output" field to high output ("High").
  - $\rightarrow$  The unit operates at maximum power.
- 11. Measure the offset pressure.
- 12. Check whether the measured offset pressure is within the specified range.

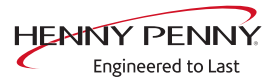

- 13. Press the "Stop" button.
  - $\hookrightarrow$  The flame extinguishes.
  - $\hookrightarrow$  The burner is off.
- 14. Press the *Back* button twice.
  - $\rightarrow$  The main menu appears.
- 15. Switch off the unit.

#### Offset pressure overview

| Output | Range<br>(inch WC (mbar)) | Optimal<br>(inch WC (mbar)) |
|--------|---------------------------|-----------------------------|
| High   | -0.32 - 0<br>(-0.8 0)     | - 0.22<br>( -0.55)          |
| Low    | - 0.16 – 0<br>(-0.4 — 0)  | - 0.06<br>(-0.15)           |

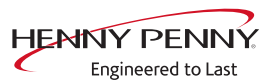

# 11 Grease collection system (option)

# **11.1 Description of operation**

### Grease collection system

The grease collection system must be activated for each cooking step as required. During a cooking step with activated grease collection system, the fat pump is switched on in intervals. The intervals as well as the duty cycle are controlled by fixed software parameters.

The function is only available in the combi steaming and convection modes.

### **Automatic flushing**

During the WaveClean automatic cleaning program, the grease collection system is also rinsed.

The hose to the collection container is not rinsed in the process. The intervals as well as the duty cycle are controlled by fixed software parameters.

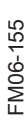

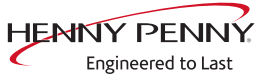

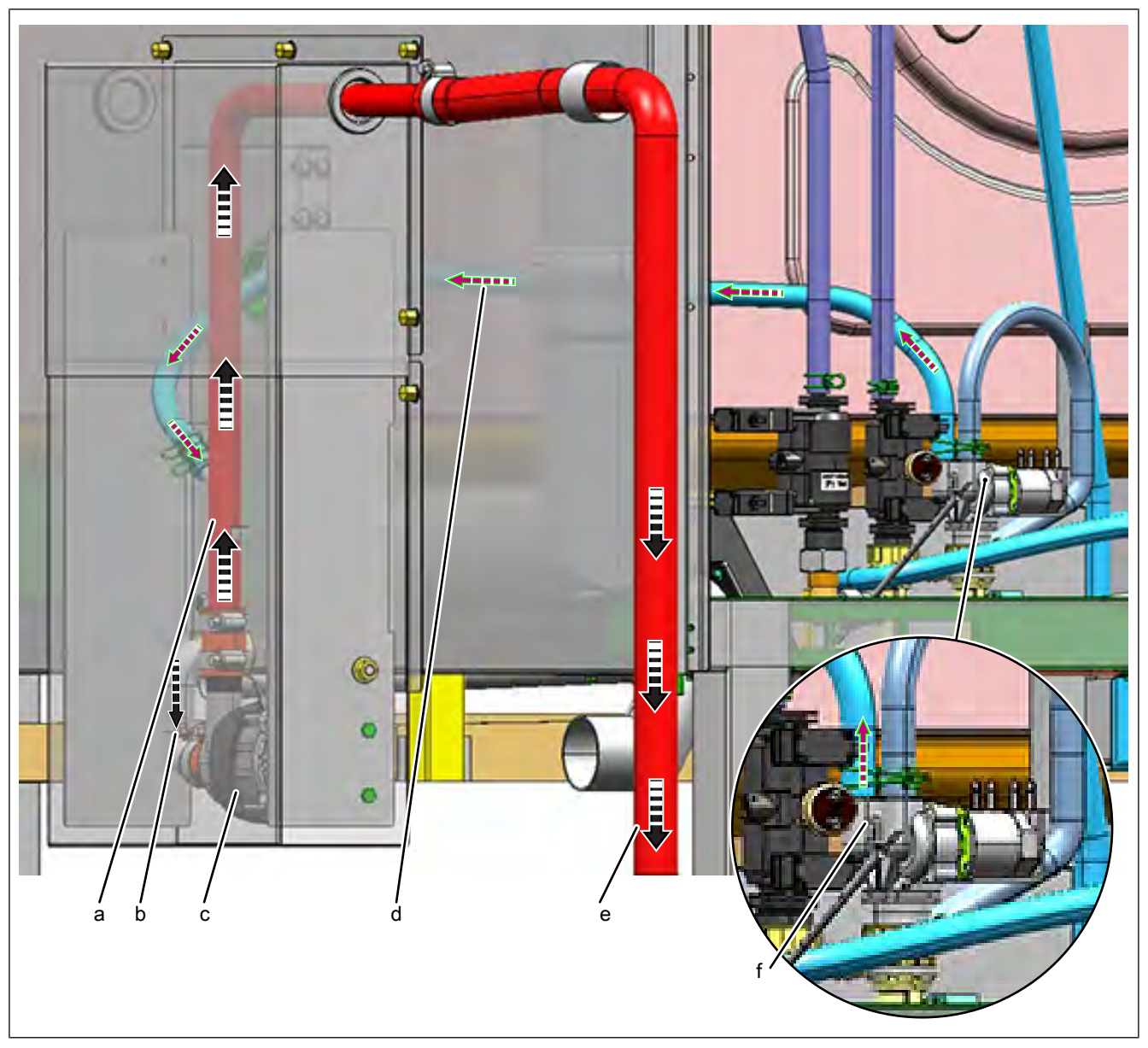

# 11.2 Component overview grease collection system

Image: Overview of grease drain system

- a Pipe
- c Grease pump with condenser
- e Grease drain hose
- b Grease drain from the siphon box to the grease pump
- d Water hose for flushing grease drain system
- f Double solenoid valve

FM06-155

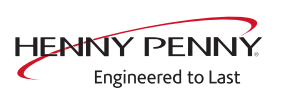

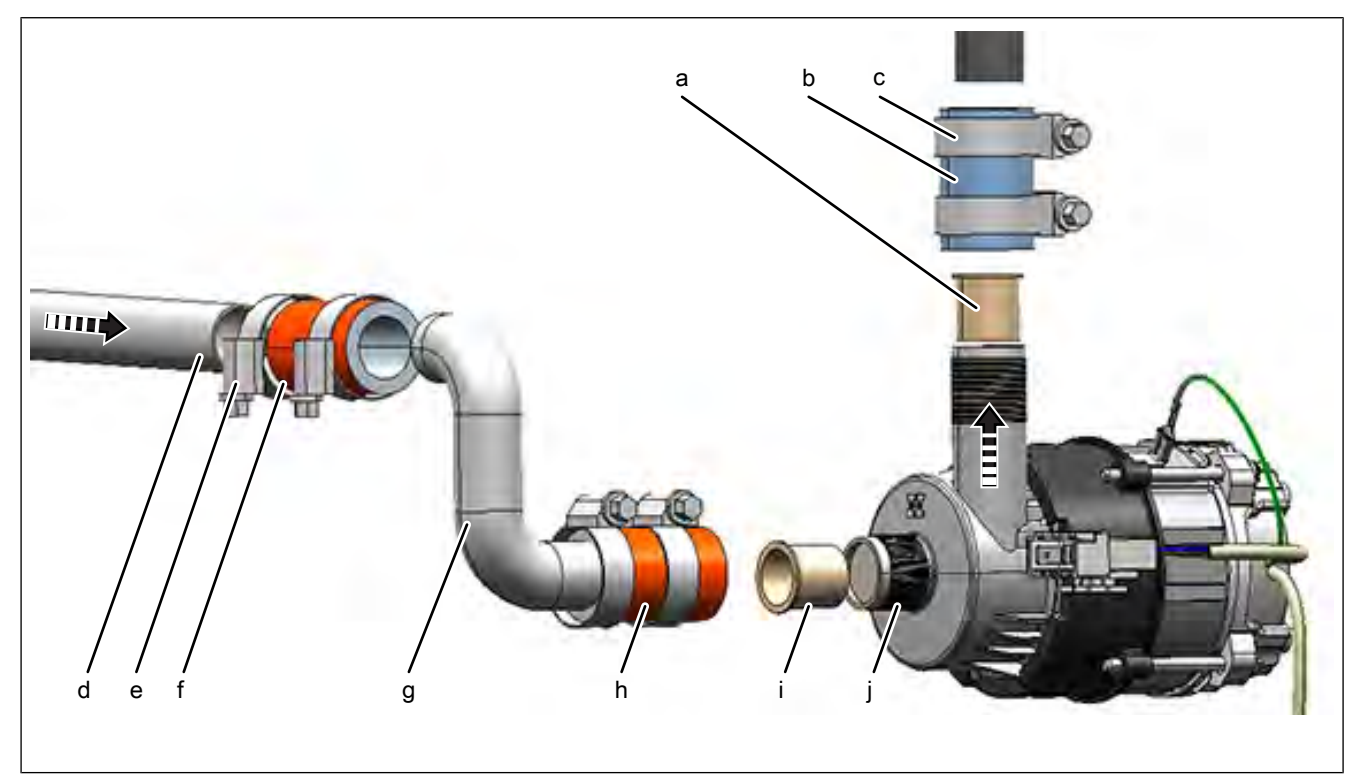

Image: Overview grease pump

- a Reduction, MM10030670
- c Hose clamp, MM10012751
- e Hose clamp, MM10012751
- g Pipe bend, MM10031306
- i Reduction, MM10030670
- b Hose 20 x 5 x 45 mm, MM10031483
- d Supply line from siphon box
- f Hose 20 x 5 x 45 mm, MM10031483
- h Hose 20 x 5 x 45 mm, MM10031483
- j Grease pump120V, MM 10029936

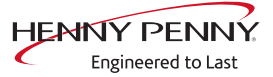

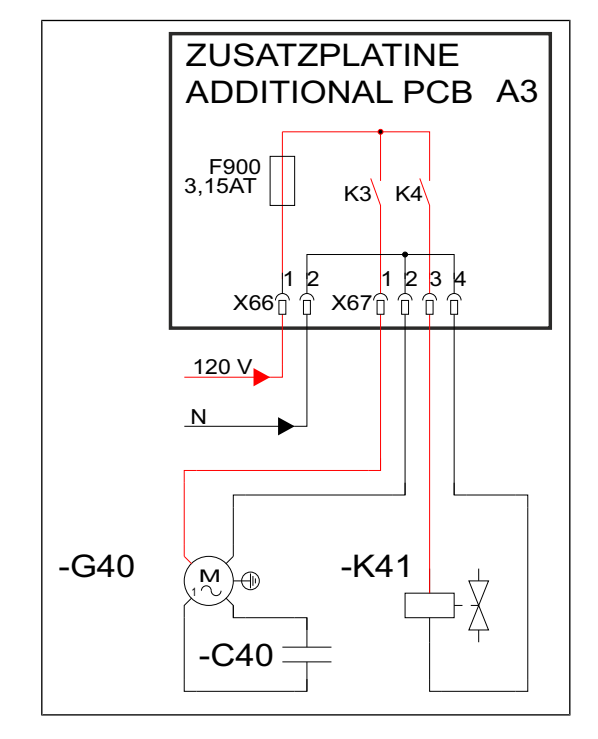

# 11.3 Circuit diagram overview grease collection system

A3 Additional circuit board, 10019107 F900 Fuse, 3.15 A, 203472 K41 Solenoid valve 120V, 10030669

C40 Capacitor, 10031308 G40 Grease pump 120V, 10029936

### Control of the grease pump

- $\rightarrow$  Relay K3 on circuit board A3 controls the grease pump G40.
- $\hookrightarrow$  Grease pump G40 is switched on.

# Control solenoid valve for flushing grease drain incl. grease pump

- $\rightarrow$  Relay K4 on circuit board A3 controls solenoid valve K41.
- $\hookrightarrow$  Solenoid valve K41 is switched on.

### 11.4 Cleaning and maintenance

### Clean grease collection system

Prerequisite Cooking program has ended

- $\rightarrow$  Detach the grease drain hose from the grease collector.
- $\rightarrow$  Connect grease drain hose to existing water hose.
- $\rightarrow$  Flush the system for approx. one minute.
- $\hookrightarrow$  Cleaning is complete.
- $\rightarrow$  Disconnect the water hose from the grease drain hose.

### Function test grease separator

- $\rightarrow$  Detach the grease drain hose from the grease collector.
- $\rightarrow$  Mount the backflush fitting on the grease drain hose.

<sup>=</sup>M06-155

- → Open the cooking chamber door.
- → Remove horde car
- → Spray water into the cooking chamber with the hand shower for at least 30 seconds.
- $\rightarrow$  Call up the relay test in the service menu.
- $\rightarrow$  Activate relay X67/K3. The grease pump switches on.
- → Water/grease is pumped into the collection container = pump system in order.
- → Water/grease is not pumped into the collection container = carry out troubleshooting.

Tap "X67/K3" to exit.

### **Function test Automatic flushing**

**Prerequisite**  $\rightarrow$  Detach the grease drain hose from the grease collector.

- $\rightarrow$  Mount the backflush fitting on the grease drain hose.
- $\rightarrow$  Open the cooking chamber door.
- → Remove horde car
- $\rightarrow$  Call up the relay test in the service menu.
- $\rightarrow$  Activate relay X67/K4.
  - $\hookrightarrow$  Solenoid valve K41 for flushing is switched on.
- $\rightarrow$  After approx. 30 seconds, additionally activate relay X67/K3.
- $\rightarrow$  Water is pumped into the collection tank = solenoid valve OK.
- → Water and occasional lumps of grease are pumped into the drip tray = clean the grease drainage system. Then repeat the test.
- → Water is not pumped into the collection container = carry out troubleshooting.
- $\rightarrow$  Tap "X67/K3" and "X67/K4" to exit.

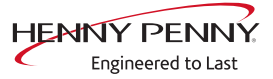

# 12 Fault messages & troubleshooting

# 12.1 Symbols for errors

For some errors, an additional symbol appears in the title bar.

If the exact error is not known, switch the unit off and then back on. In the event of an error, the exact error will appear in the display.

| Display on the left touchscreen     | Description                                                                    |
|-------------------------------------|--------------------------------------------------------------------------------|
|                                     | Cooking sensor defective. Unit in emergency mode Emergency operation.          |
| $\langle \! \mathcal{D} \! \rangle$ | Core temperature sensor defective,                                             |
| $\bigotimes$                        | Fan fault. Operation no longer possible. Switch the unit off and then back on. |

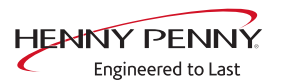

# 12.2 Emergency operation

# Description

| C          | Description | In order to allows limited use in case of error, the appliance has<br>various emergency programs. Emergency operation is activated<br>automatically and displayed. After elimination of the error indicated,<br>the controller switches back into regular operation automatically. A<br>reset is not necessary. |
|------------|-------------|----------------------------------------------------------------------------------------------------|
| INFORMATIO | <b>N</b>    | Emergency programs handle the limited further operation of the appliance until                                                                                                    |

#### **Overview**

| Error                                                                                                    | Description                                                                                                    |
|----------------------------------------------------------------------------------------------------|----------------------------------------------------------------------------------------------------|
| Upper chamber sensor faulty.                                                                                                    | Measurement of the cooking chamber<br>temperature is done exclusively by the<br>bottom cooking chamber sensor. |
| Lower chamber sensor faulty.                                                                                                    | Measurement of the cooking chamber<br>temperature is done exclusively by the top<br>cooking chamber sensor.    |
| Vapour sensor defective                                                                                                    | The software controls the water vapor elimination. This results in higher water consumption.                   |
| Internal core temperature sensor faulty. Cooking program was canceled. Cooking program can be restarted after changing to external core temperature sensor. | The core temperature sensor is deactivated.                                                                    |
| External core temperature sensor faulty. Cooking program was canceled. Cooking program can be restarted after changing to internal core temperature sensor. |                                                                                                    |

servicing. Deviating cooking results and temperature deviations are possible.

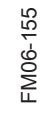

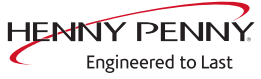

## 12.3 Temperature sensor area

### Cooking chamber sensor faulty (694,695)

#### Description

Emergency operation is activated automatically and displayed. The core temperature sensor takes over the function of the cooking chamber sensor. Cooking program with core temperature sensor is no longer available.

### Troubleshooting

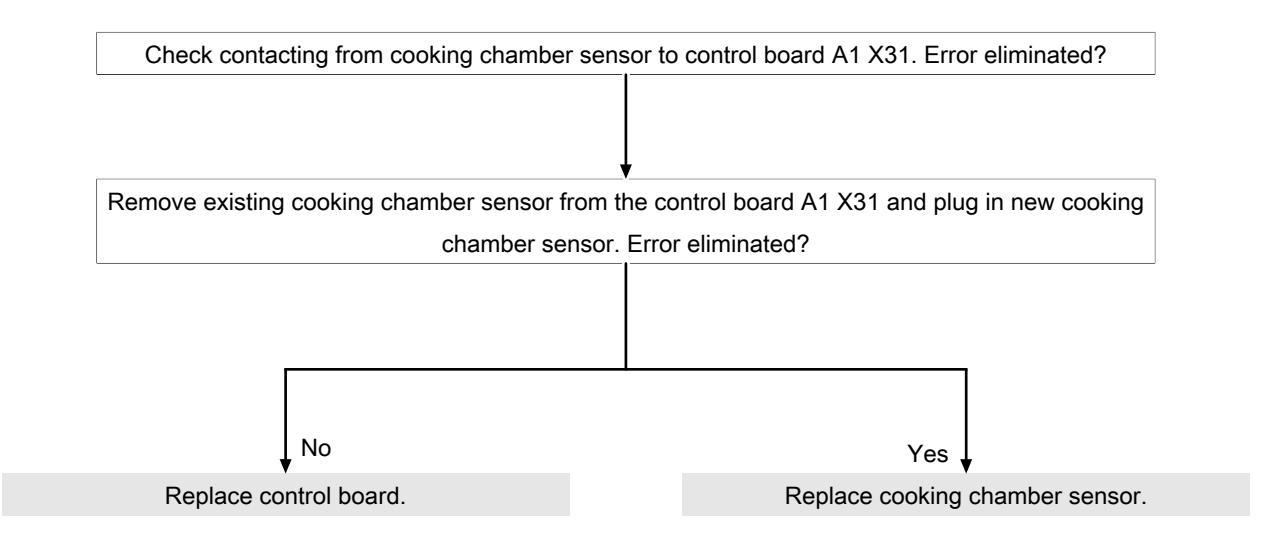

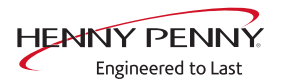

### Upper cooking chamber sensor faulty (696, 728)

### Description

Emergency operation is activated automatically and displayed. Measurement of the cooking chamber temperature is done exclusively by the bottom cooking chamber sensor.

### Troubleshooting

| Check contacting from cooking chamber sensor to control board A1 X31. Error eliminated? |                                                      |
|-----------------------------------------------------------------------------------------|------------------------------------------------------|
|                                                                                         |                                                      |
| [                                                                                       | ↓                                                    |
| Remove existing cooking chamber sensor fr                                               | rom the control board A1 X31 and plug in new cooking |
| chamber ser                                                                             | nsor. Error eliminated?                              |
|                                                                                         |                                                      |
|                                                                                         |                                                      |
|                                                                                         |                                                      |
|                                                                                         |                                                      |
| <b>↓</b> No                                                                             | Yes 🗸                                                |
| Replace control board.                                                                  | Replace cooking chamber sensor.                      |

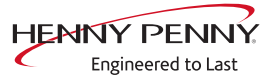

### Lower cooking chamber sensor faulty (697, 729)

#### Description

Emergency operation is activated automatically and displayed. Measurement of the cooking chamber temperature is done exclusively by the top cooking chamber sensor.

|             | Note the connection on the control board. The cooking cabinet sensor is |  |
|-------------|-------------------------------------------------------------------------|--|
| INFORMATION | plugged into X32 in the upper area (1, 2).                              |  |

### Troubleshooting

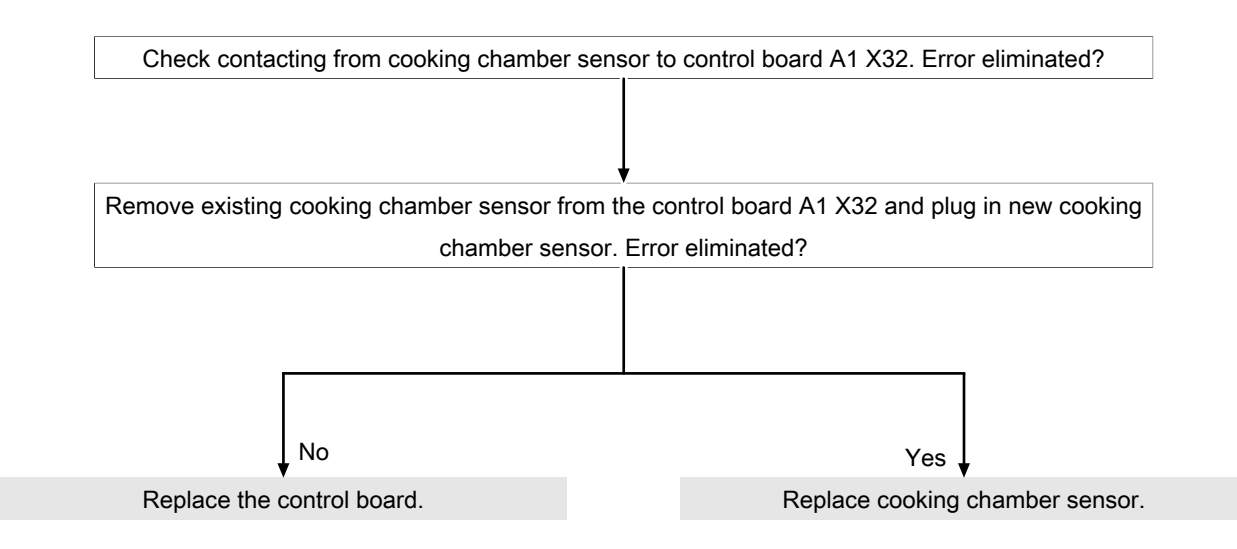

Alternatively, disconnect top cooking chamber sensor from A1 X31 for test purposes and connect to A1 X32 to see if the error "migrates".

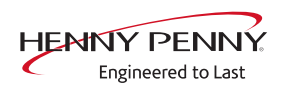

### Core temperature sensor fault (699, 700)

### Description

The core temperature function is no longer available.

|             | Note the connection on the control board. The cooking cabinet sensor is |
|-------------|-------------------------------------------------------------------------|
| INFORMATION | plugged into X30 in the upper area (1-4).                               |

### Troubleshooting

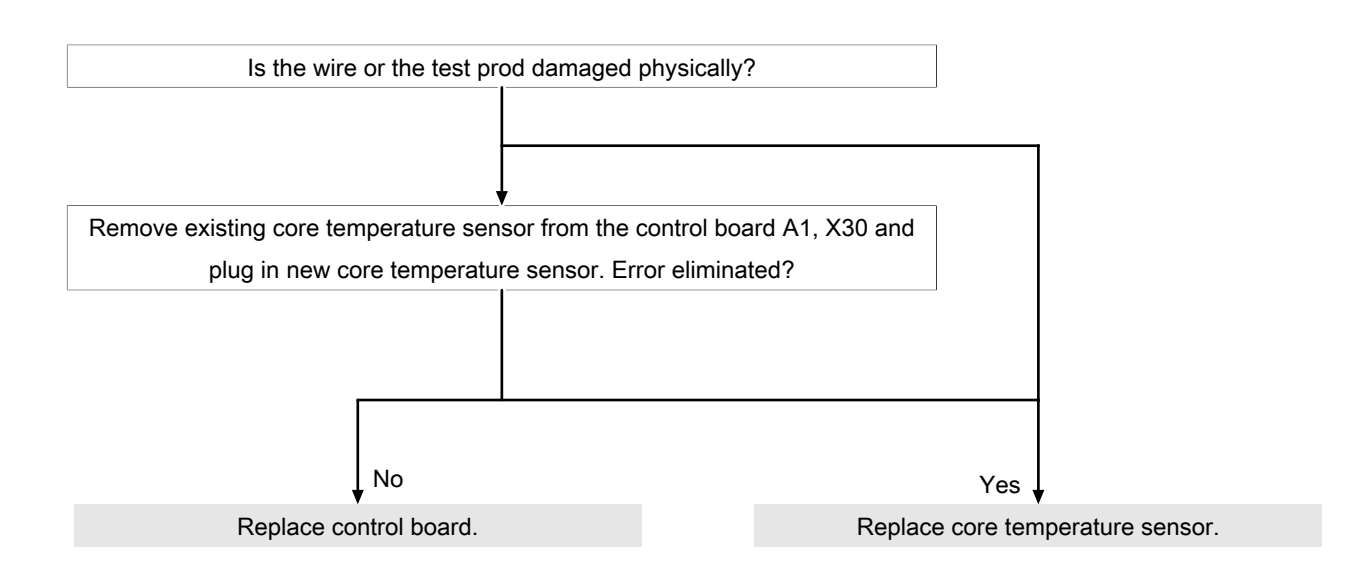

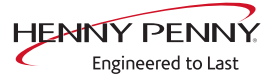
# Vapour sensor fault (710)

# Description

In the event of an error, emergency operation is activated and displayed automatically. The software controls steam elimination. In this case, increased water consumption may result.

| Check contacting from cooking chamber sens    | sor to control board A1 X33. Error eliminated? |
|-----------------------------------------------|------------------------------------------------|
|                                               |                                                |
|                                               | ·                                              |
| Remove connector of existing vapor sensor fro | m control board A1 X33 and plug in new vapo    |
| sensor. Error                                 | r eliminated?                                  |
|                                               |                                                |
|                                               |                                                |
|                                               |                                                |
|                                               |                                                |
| <b>↓</b> No                                   | Yes 🖡                                          |
| Replace control board.                        | Replace vapor sensor.                          |
|                                               |                                                |

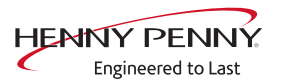

# Risk of frost (TMP\_ID72, MMI\_ID51)

#### Description

The unit is not ready for use. The temperature sensor on the control board is measuring a temperature of  $<0^{\circ}$ C.

- $\rightarrow$  Increase the room temperature and switch on unit again.
- $\rightarrow$  Change location of the unit.

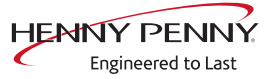

# Excess temperature in the cooking chamber (ID18, ID73)

# Description

The measured temperature in the cooking chamber is outside the allowable range of more than 310°C. The unit is no longer operational until the cooking chamber cools down. The measurement is taken by the cooking chamber sensor and core temperature sensor.

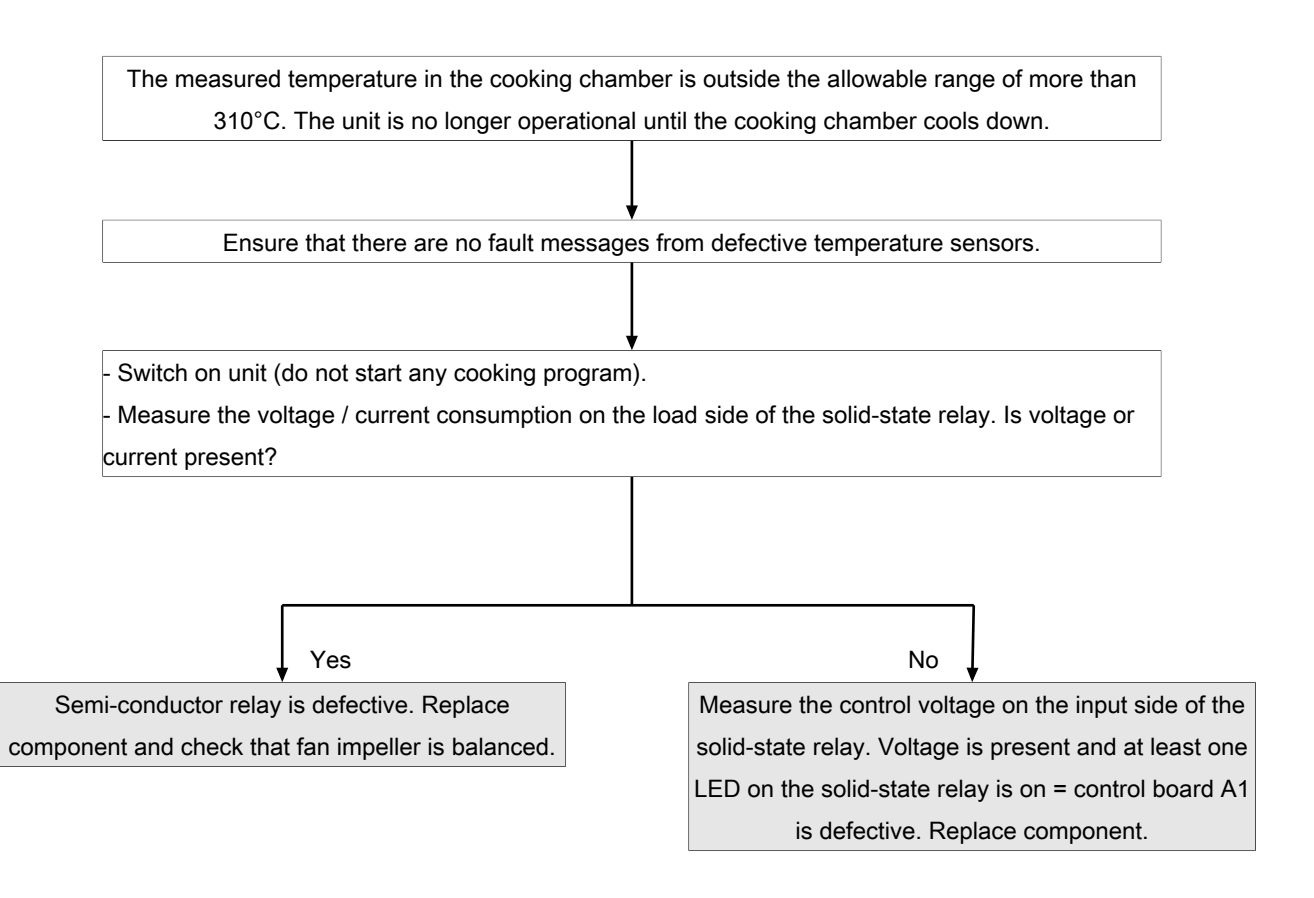

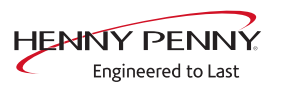

# 12.4 Motor area

# **Marning: electric shock! Danger of death!** When working on the power board, make sure that energized parts are exposed. Work on these components during operation and up to 3 minutes after enabling is not allows. Even if the motor is stopped and the appliance is de-energized, the connection terminals and components can conducted dangerous voltage!

# Overview

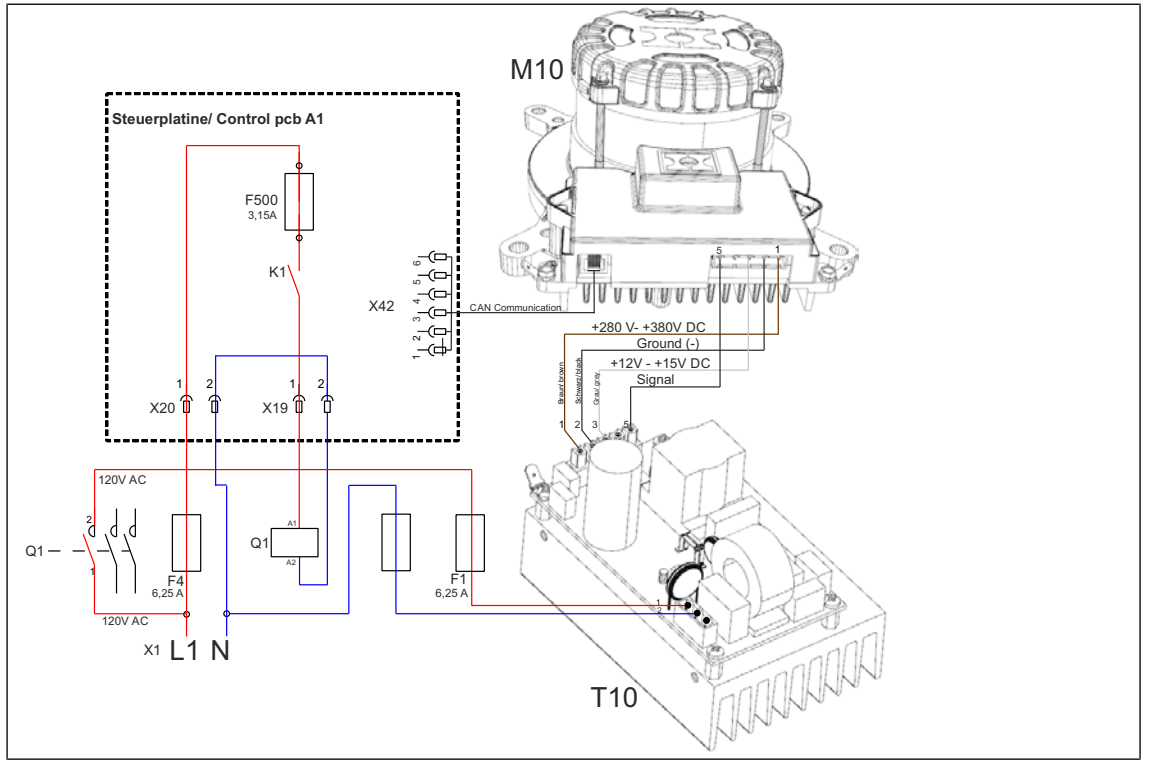

## Tabletop unit 615, 621, 115, 121

Image: Motor system 615,620,115, 120 Tabletop unit

- A1 Control board
- F4 Fuse 6 A, slow-blow
- K1 Relay on control board A1
- T10 Power supply unit for motor
- F1 Fuse, 6.25 A slow-blow
- F Fuse on control board, 3.15 A,
- 500 slow-blow
- M1 Fan motor

0

Q1 Contactor

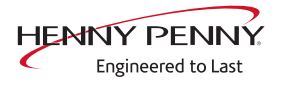

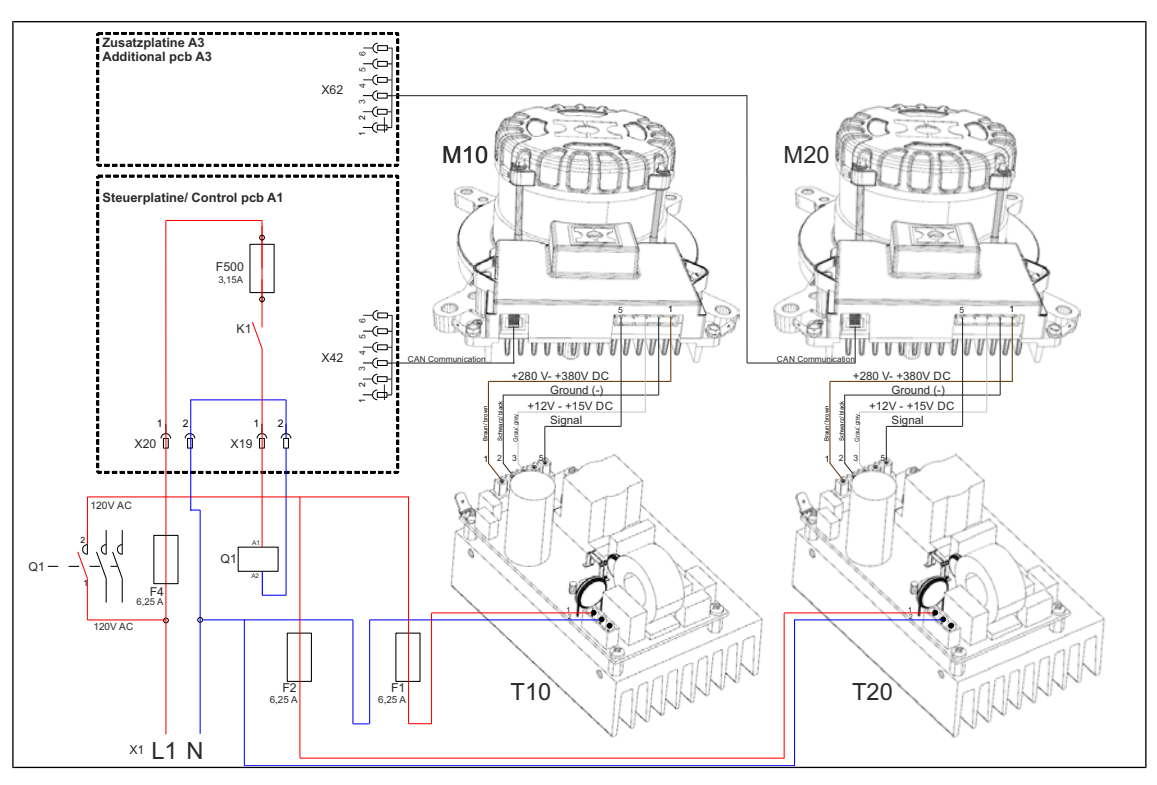

Pedestal unit 215, 221

Image: Motor system 215, 221 Floor-standing appliance

| A1 | Control board          |
|----|------------------------|
| F  | Fuse, 6.25 A slow-blow |
|    |                        |

- Relay on control board A1 K1
- M2 Fan motor (bottom) 0

. .

- T20 Power supply unit for motor (bottom)
- A 3 Additional circuit board
- F Fuse on control board, 3.15 A,
- 500 slow-blow
- Fan motor (top) M1 0
- T10 Power supply unit for motor (top)
- Q1 Contactor

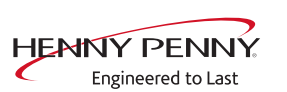

# Safety limiter triggered (1480, MMI\_ID80)

# Description

There is a response from the safety circuit on the control board.

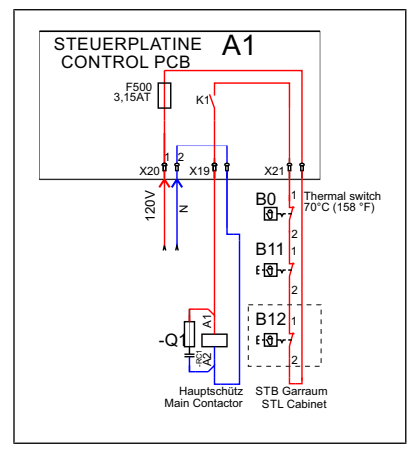

Image: Overview of the safety circuit

- A1 Control board
- B1 Safety temperature limiter
  - 1
- Q1 Main contactor

- B0 Thermal switch
- B12 Safety temperature limiter (only for 215,221 pedestal units)

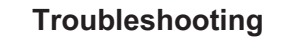

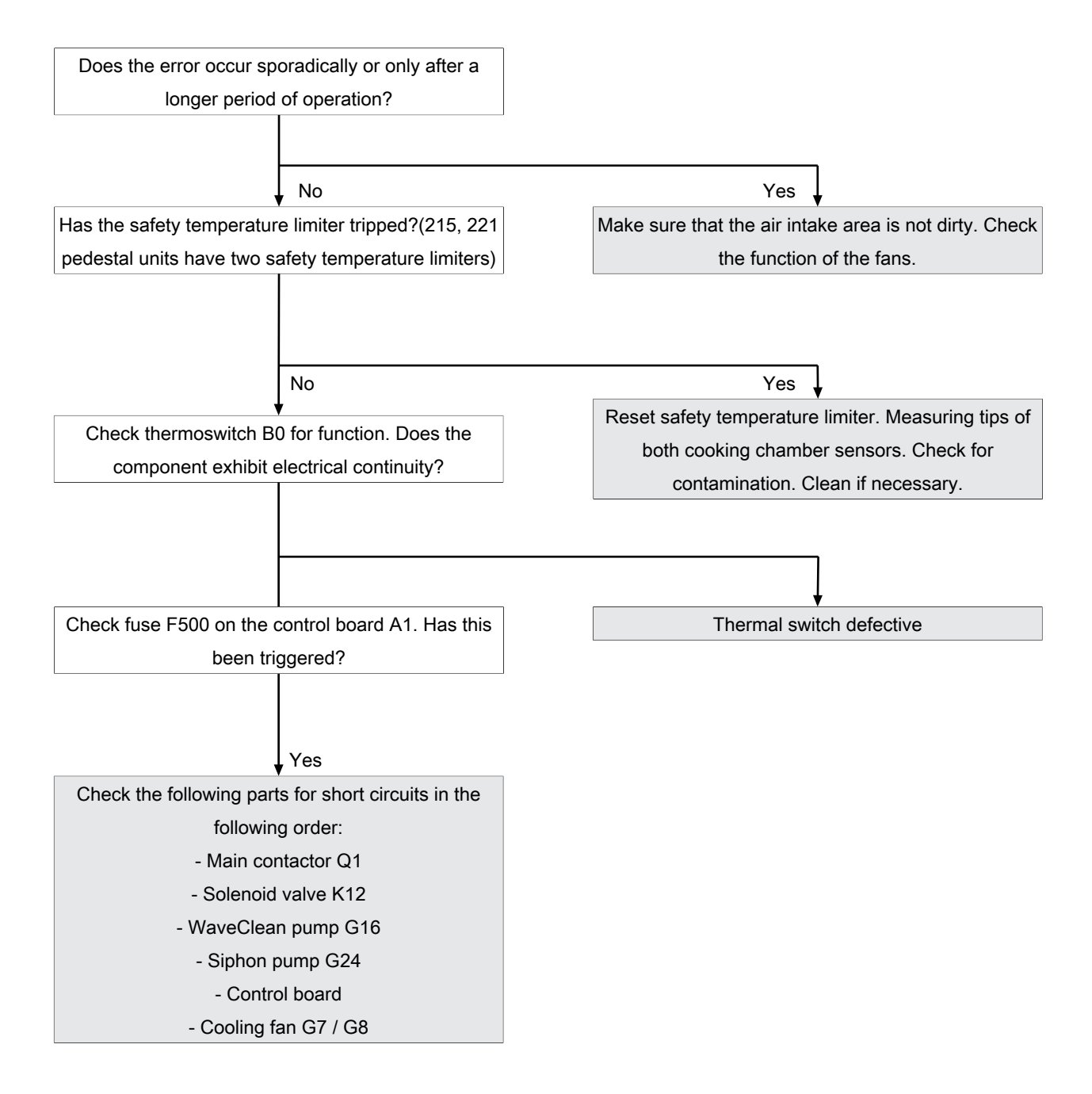

# Safety limiter triggered. Cooking program was cancelled (1479)

# Description

There is a response from the safety circuit on the control board.

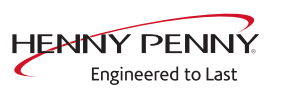

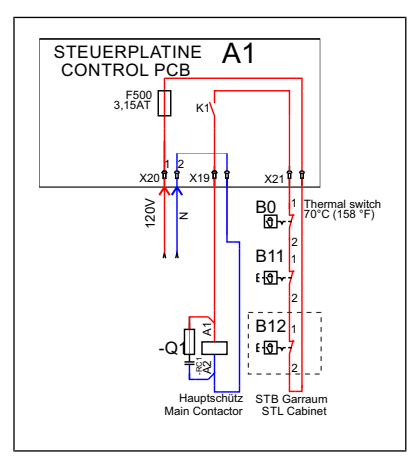

Image: Overview of the safety circuit

- A1 Control board
- B1 Safety temperature limiter 1
- Q1 Main contactor

- B0 Thermal switch
- B12 Safety temperature limiter (only for 215,221 pedestal units)

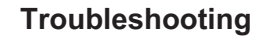

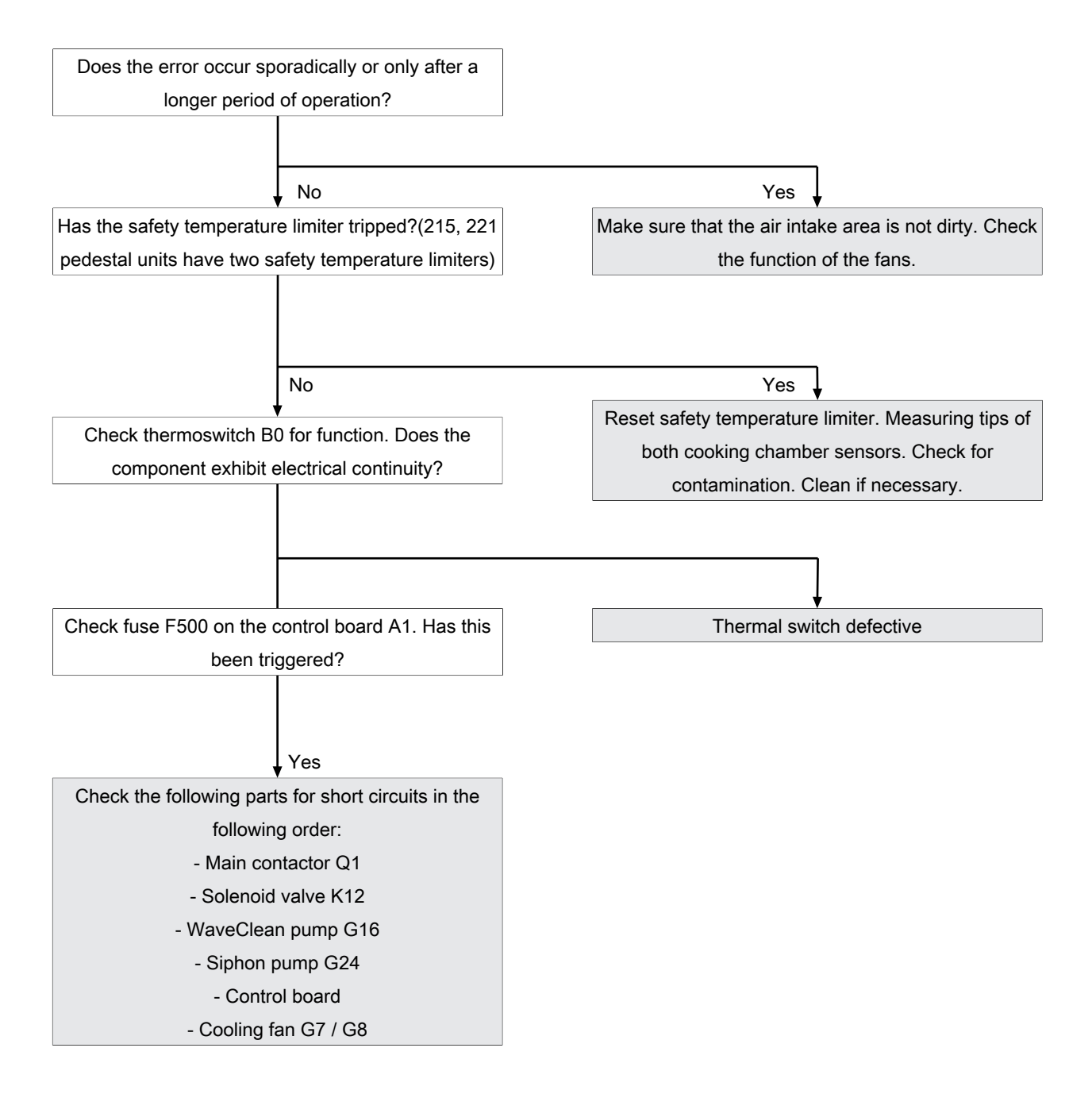

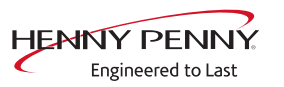

# Fan faulty. Operation not possible (1481)

# Description

|             | The control board A1 does not receive any feedback via the CAN bus cable from the fan motor M10 or fan motor M20 (only for 215, 221 pedestal units).                                                                         |
|-------------|----------------------------------------------------------------------------------------------------|
| INFORMATION | If the error message "1480: Safety temperature limiter (STL) triggered" also<br>appears, troubleshooting should be carried out accordingly. It is highly likely<br>that a triggered safety temperature limiter is the cause. |

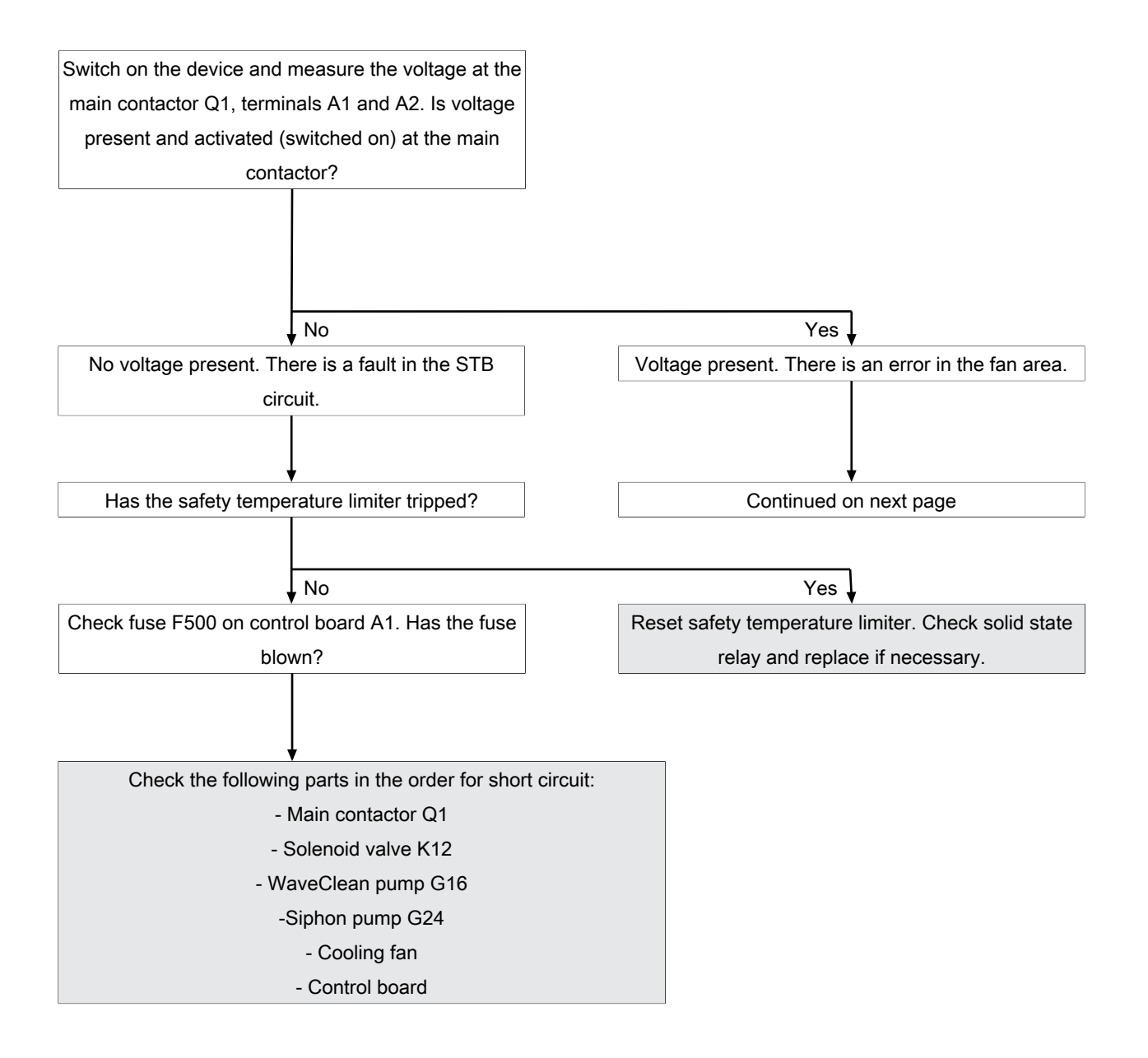

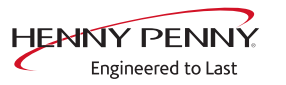

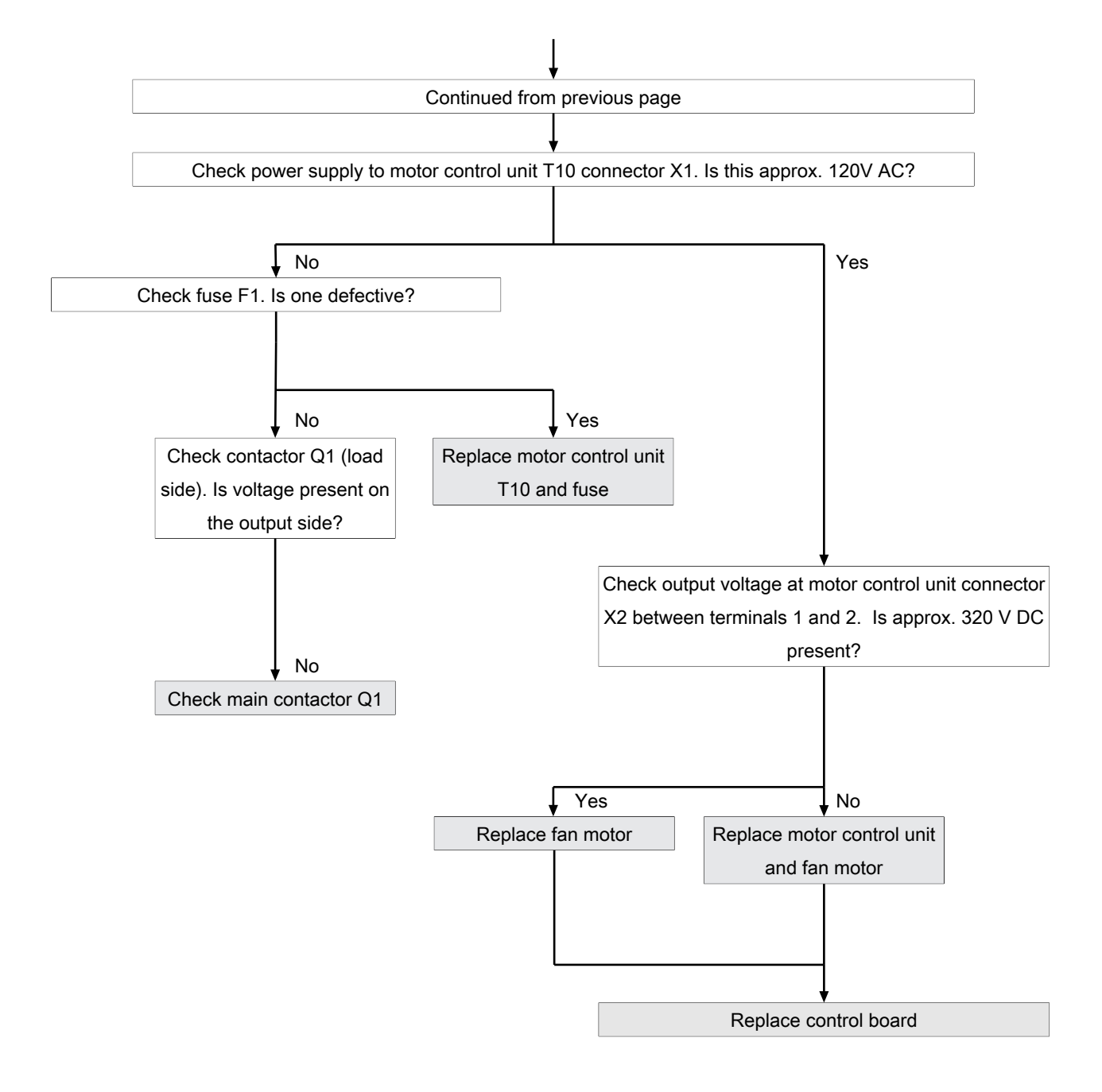

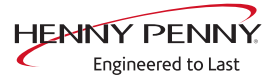

# Fan faulty. Cooking program was cancelled (701)

## Description

The control board A1 does not receive any response via the CAN bus cable from motor power board T10. There is an fault in the fan area.

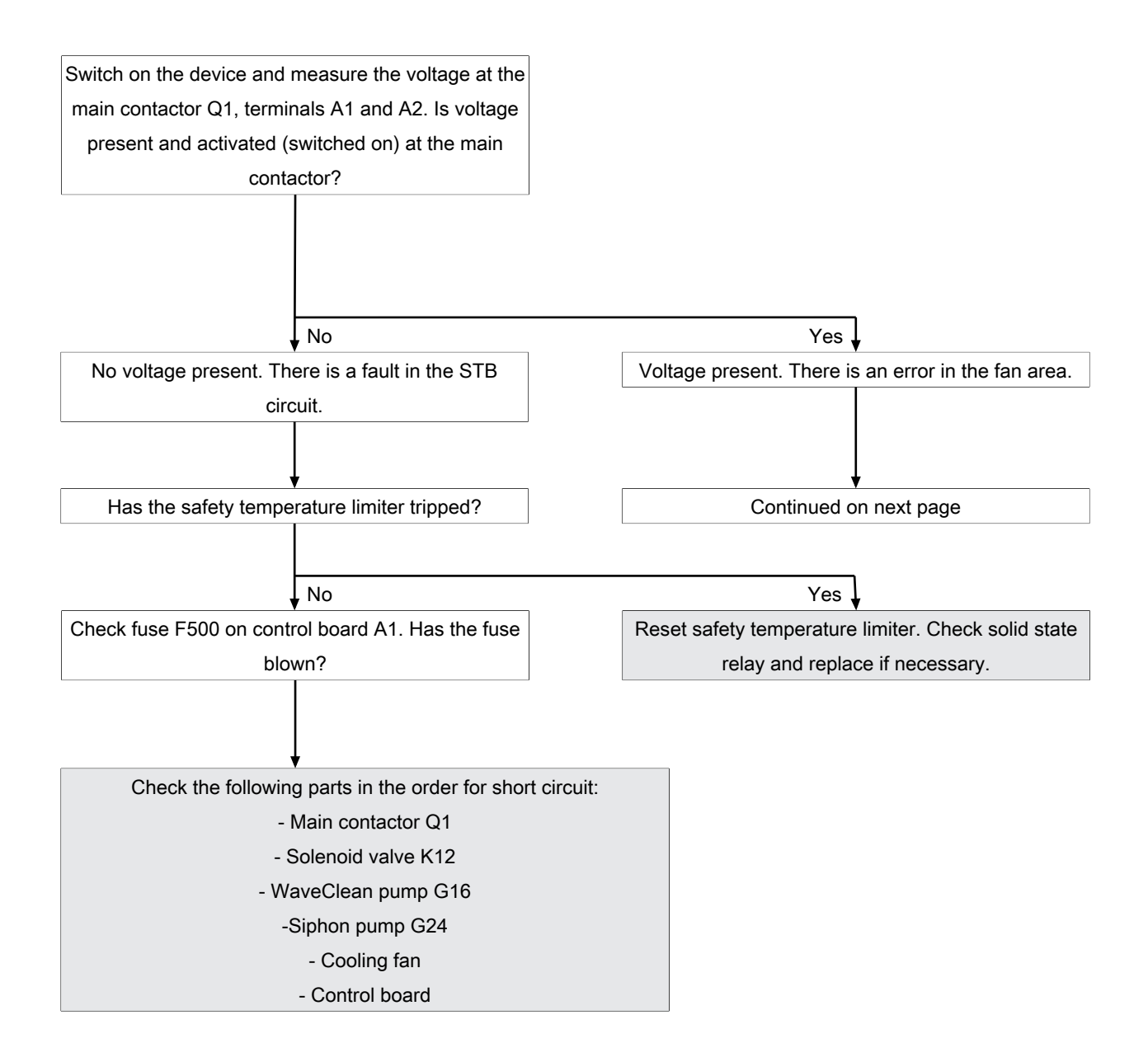

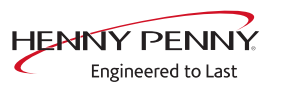

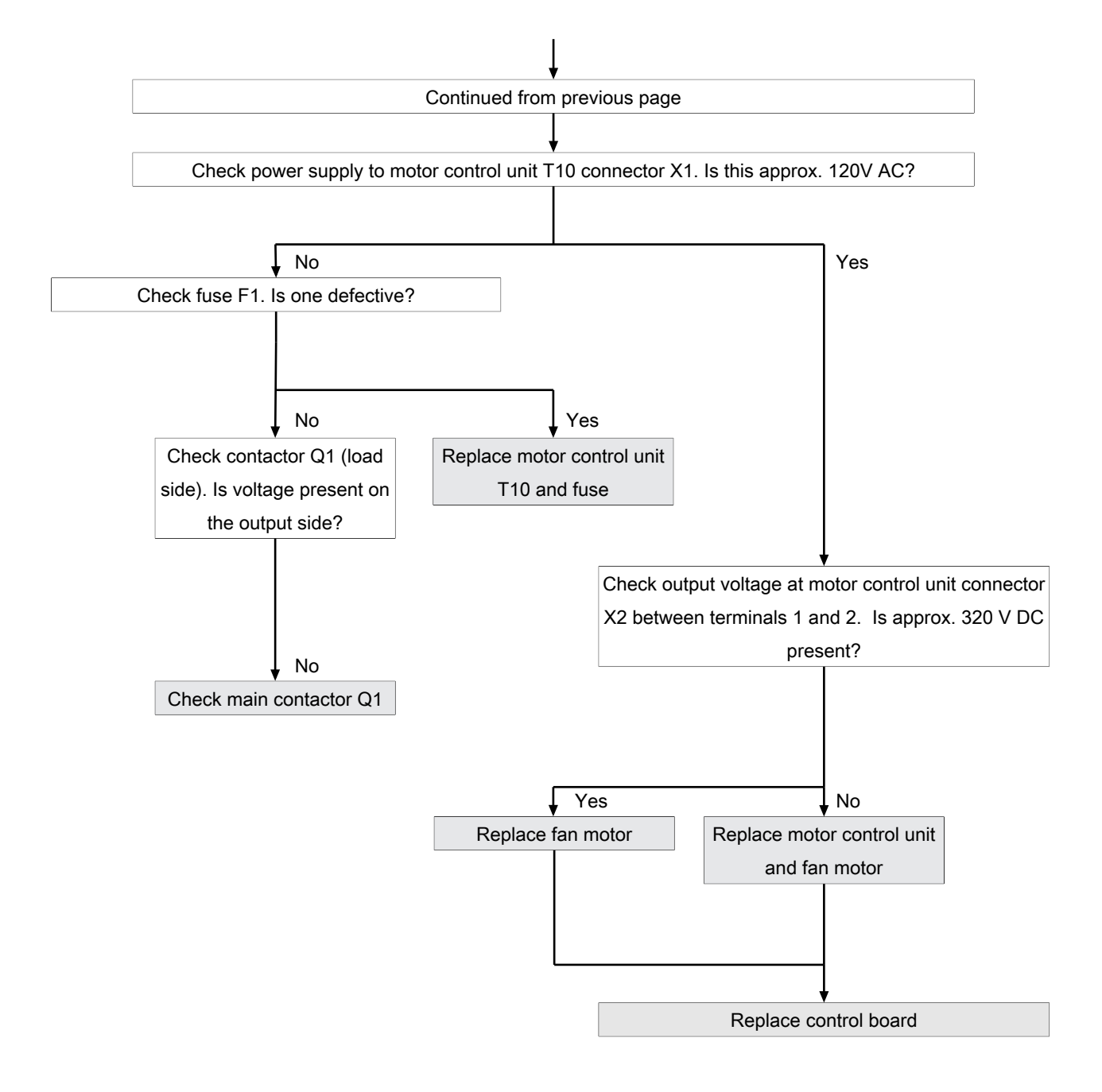

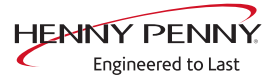

# Overtemperature fan motor (FAN\_ID6)

# Description

The temperature from the motor is monitored via an integrated thermal switch (bimetal). In faultless condition this is closed (passage). In the event of an error, the contact opens and the error message FAN\_ID6: Motor overtemperature appears. After cooling down, the thermoswitch resets itself automatically.

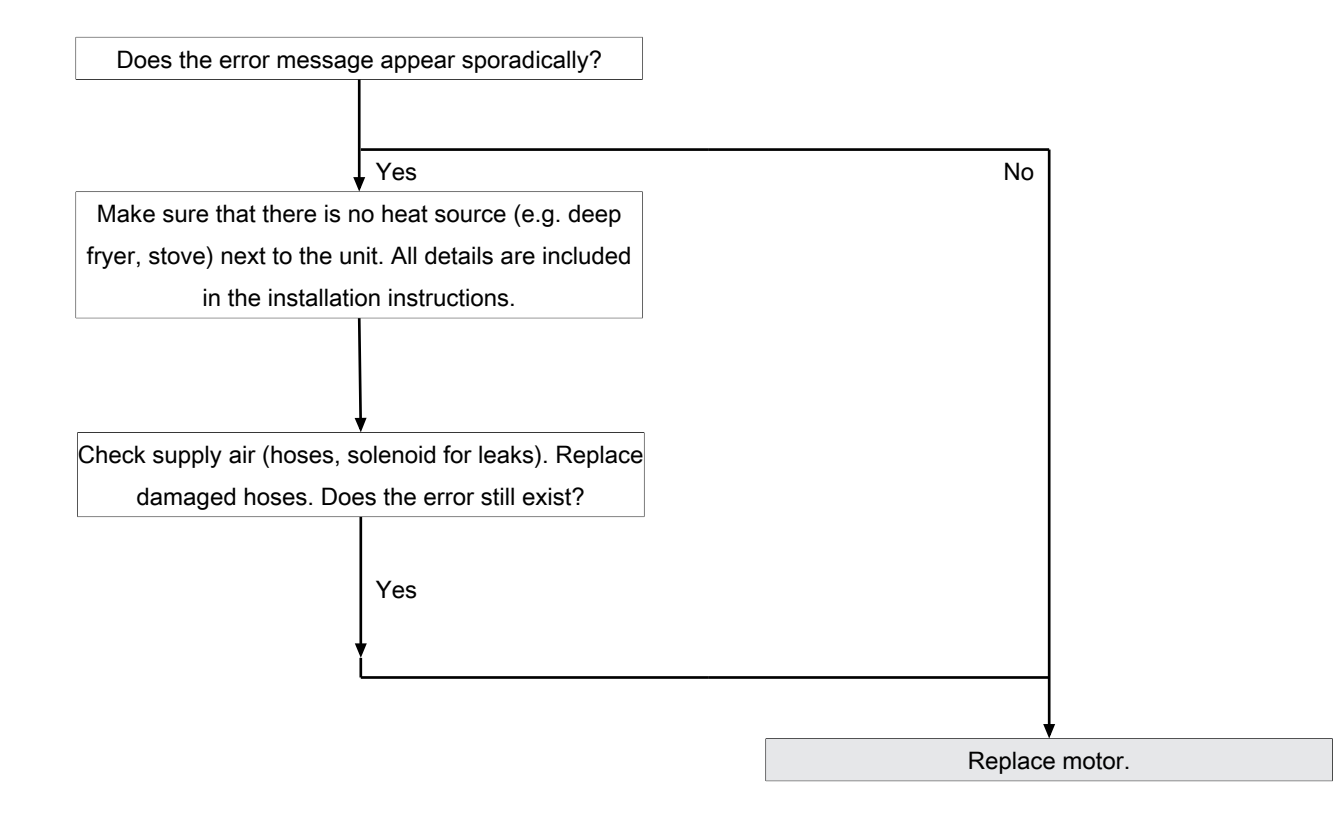

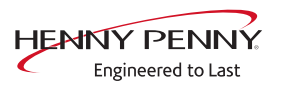

# Fan fault (FAN\_ID23)

# Description

The control board A1 does not receive any feedback from the motor M10 via the CAN bus cable. There is a fault in the fan area.

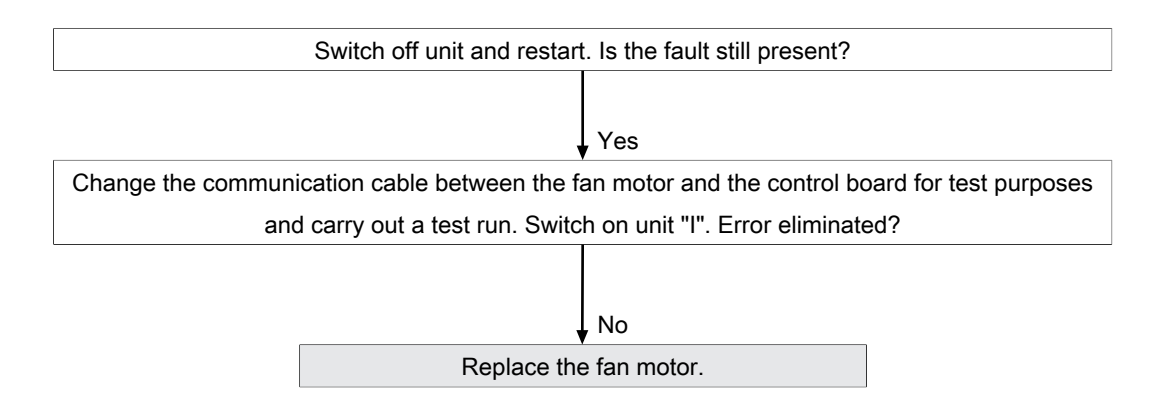

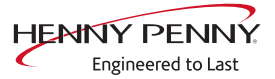

# Motor system faulty (FAN\_ID27)

# Description

The error message is generated when the control board receives a too low or no speed from the motor control. After unit restart via "ON/ OFF" the error is reset. A new query is made at the start of the cooking program.

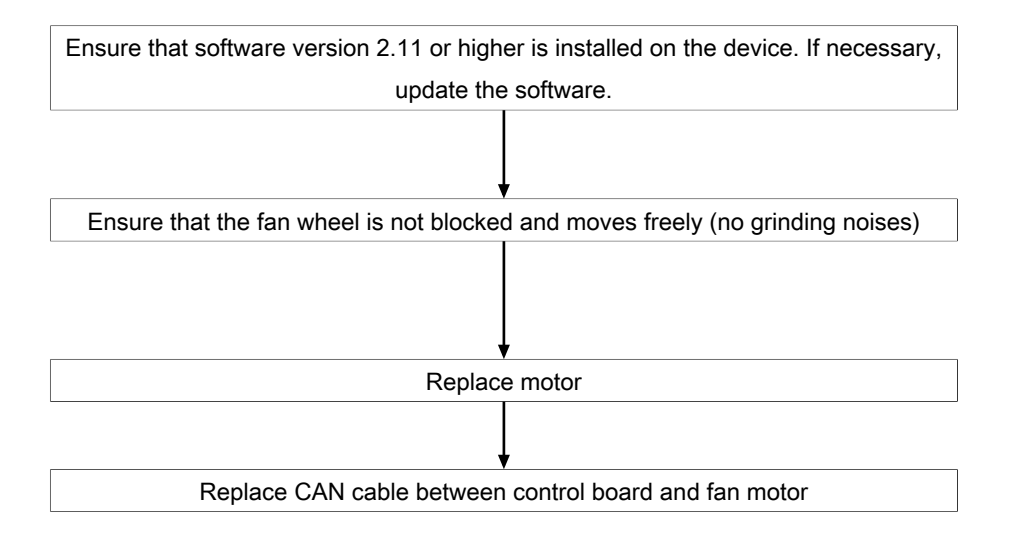

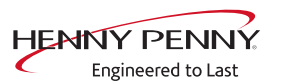

# 12.5 Water area

Water pressure too low (709)

Description

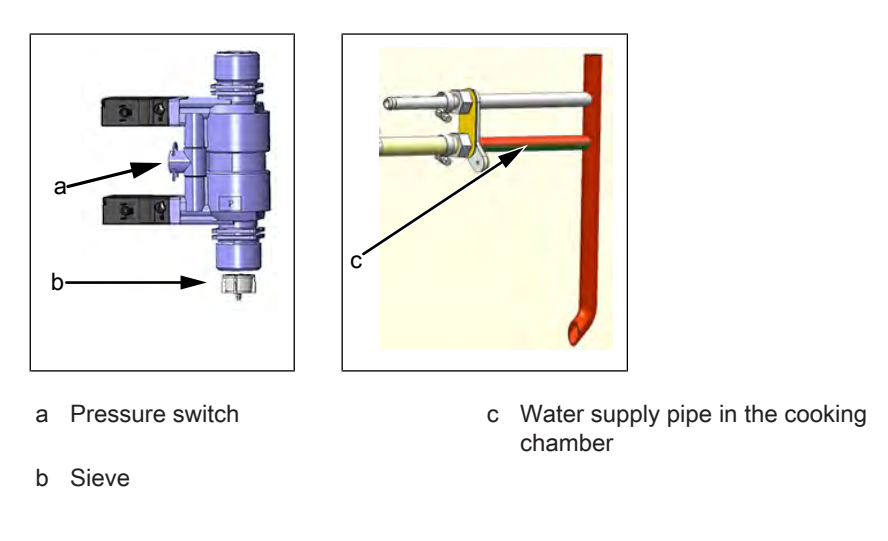

# Troubleshooting

The water pressure at the water connection must be at least 2 bar.

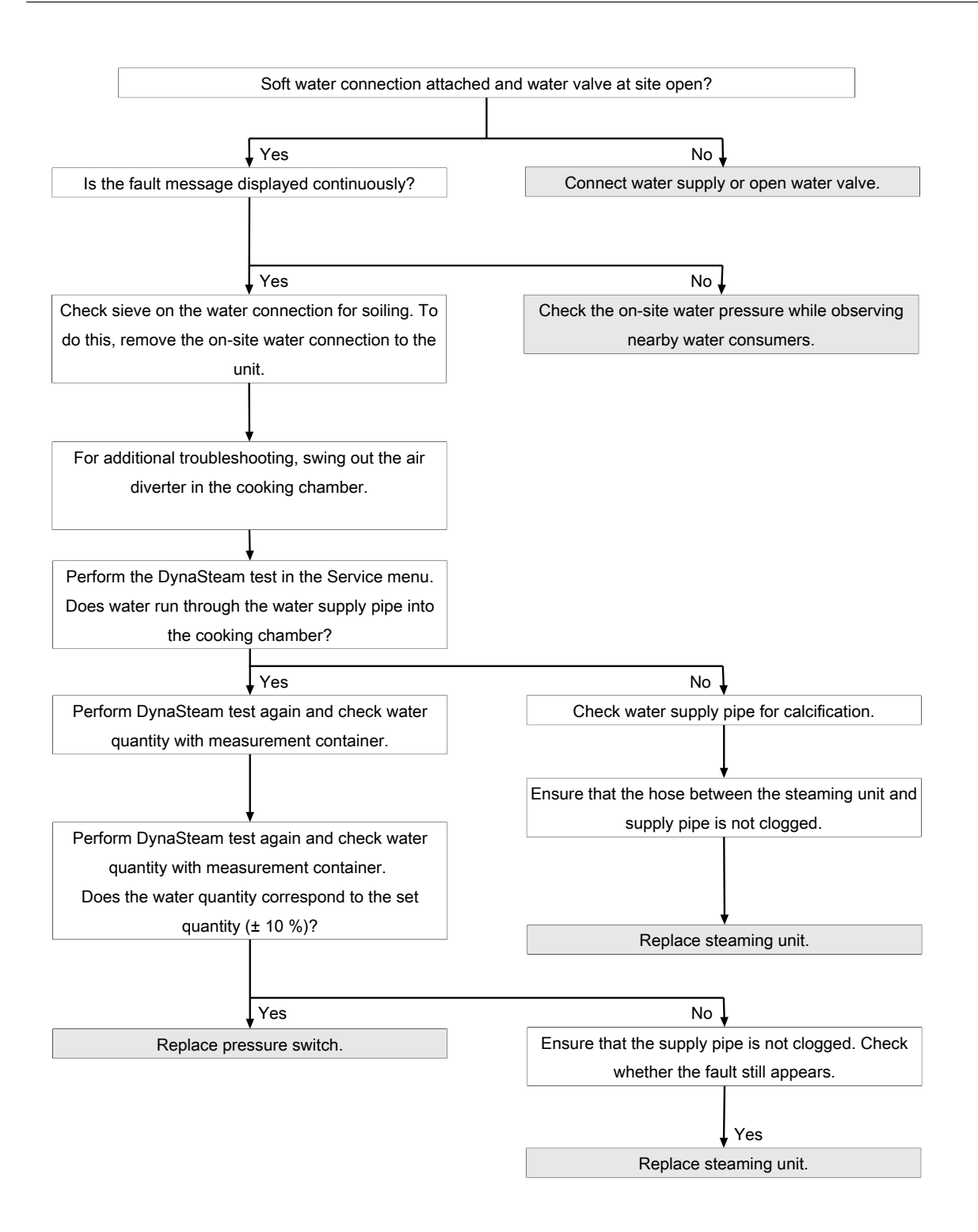

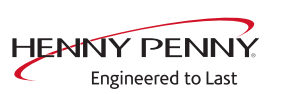

# The water pressure is too low; cleaning has been paused.

#### Description

This fault message is displayed if the pressure switch registered a water pressure that is too low during WaveClean. The program is stopped until the water pressure is sufficiently high again.

## Troubleshooting

Ensure customer-supplied water supply on the soft water connection of unit. The supply pressure on the water connection must be at least 2 bar. If the fault occurs sporadically, check the on-site water pressure while observing nearby water consumers.

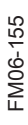

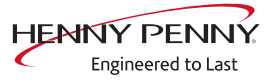

# 12.6 Electronics / control area

# SOF\_ID22: E-Fuse has triggered

# Description

All components supplied with 24V DC are protected by an electronic fuse on the control board, which triggers in the event of a short circuit. The reset is carried out via a button on the control board. The device must be switched on. The component causing the problem must then be localized.

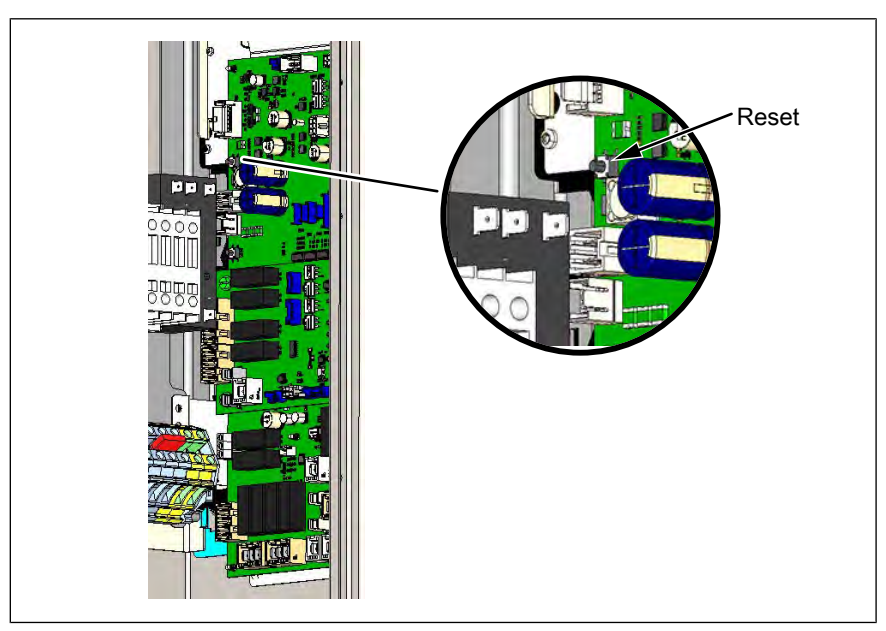

Image: Position Reset button of the fuse

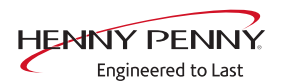

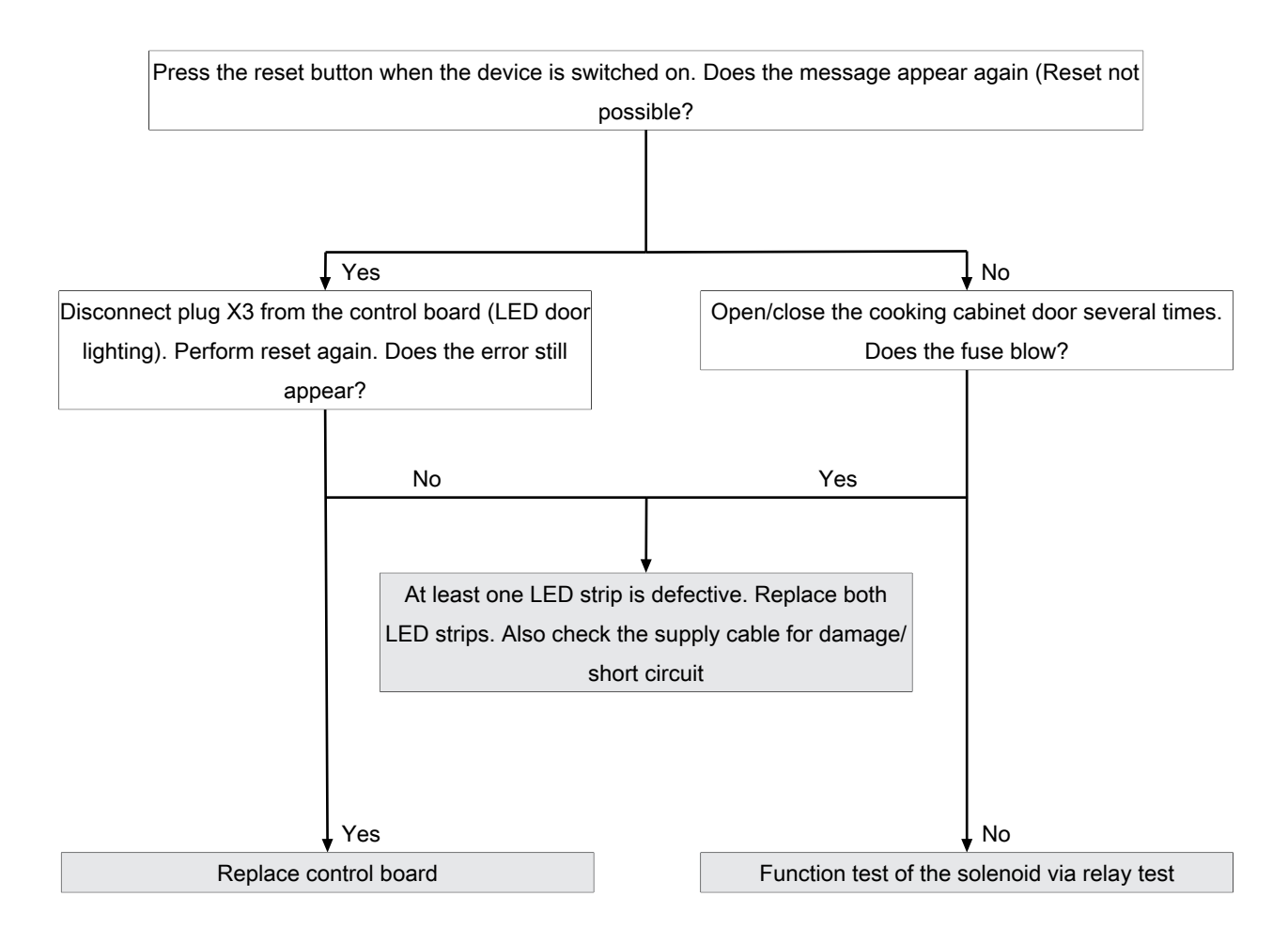

# SOF\_ID35: Power supply voltage critical

#### Description

The software monitors the supply voltage from the power supply unit. The adjustable output voltage must be 24V. If the voltage is below 23.6V, the error message appears. This can result in the control unit switching off sporadically.

## Troubleshooting

- → Check the output voltage from the power supply unit and set to 24V if necessary.
- $\rightarrow$  Replace the power supply unit.

FM06-155

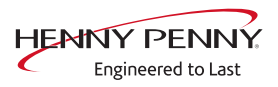

# Increased temperature of the electronics (MMI\_ID53, MMI\_ID54)

#### Description

#### MMI\_ID53:

The temperature sensor on the control board is measuring a temperature of >65°C (149°F). The current cooking program is continued.

#### MMI\_ID54:

The temperature sensor on the control board is measuring a temperature of  $>78^{\circ}C$  (172°F). The current cooking program is continued.

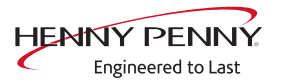

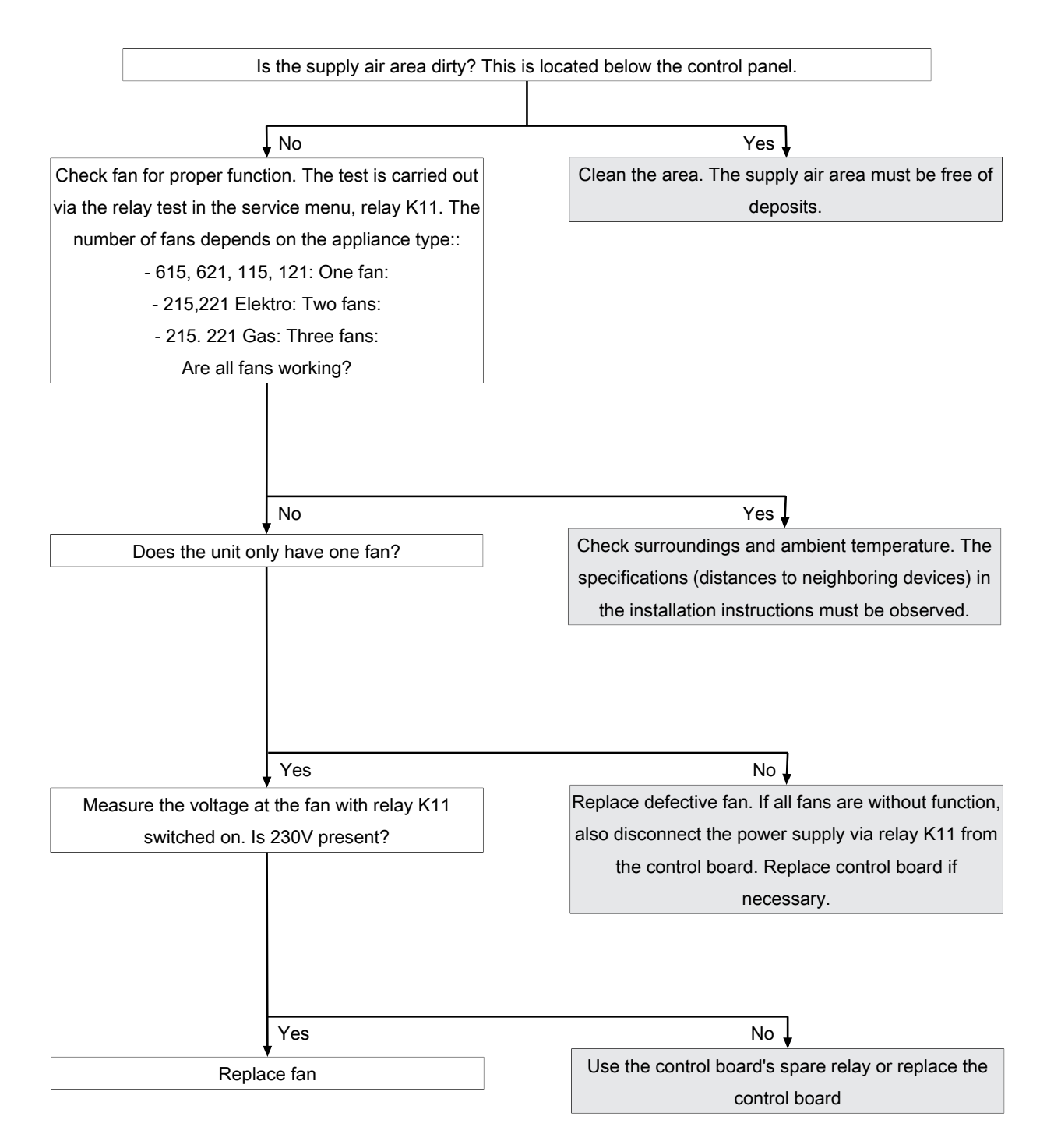

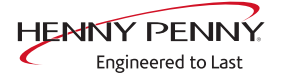

# Excessive temperature of the electronics (MMI\_ID50)

# Description

The temperature sensor on the control board is measuring a temperature of >80°C (176°F). The unit is no longer operational until it cools down.

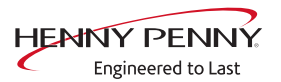

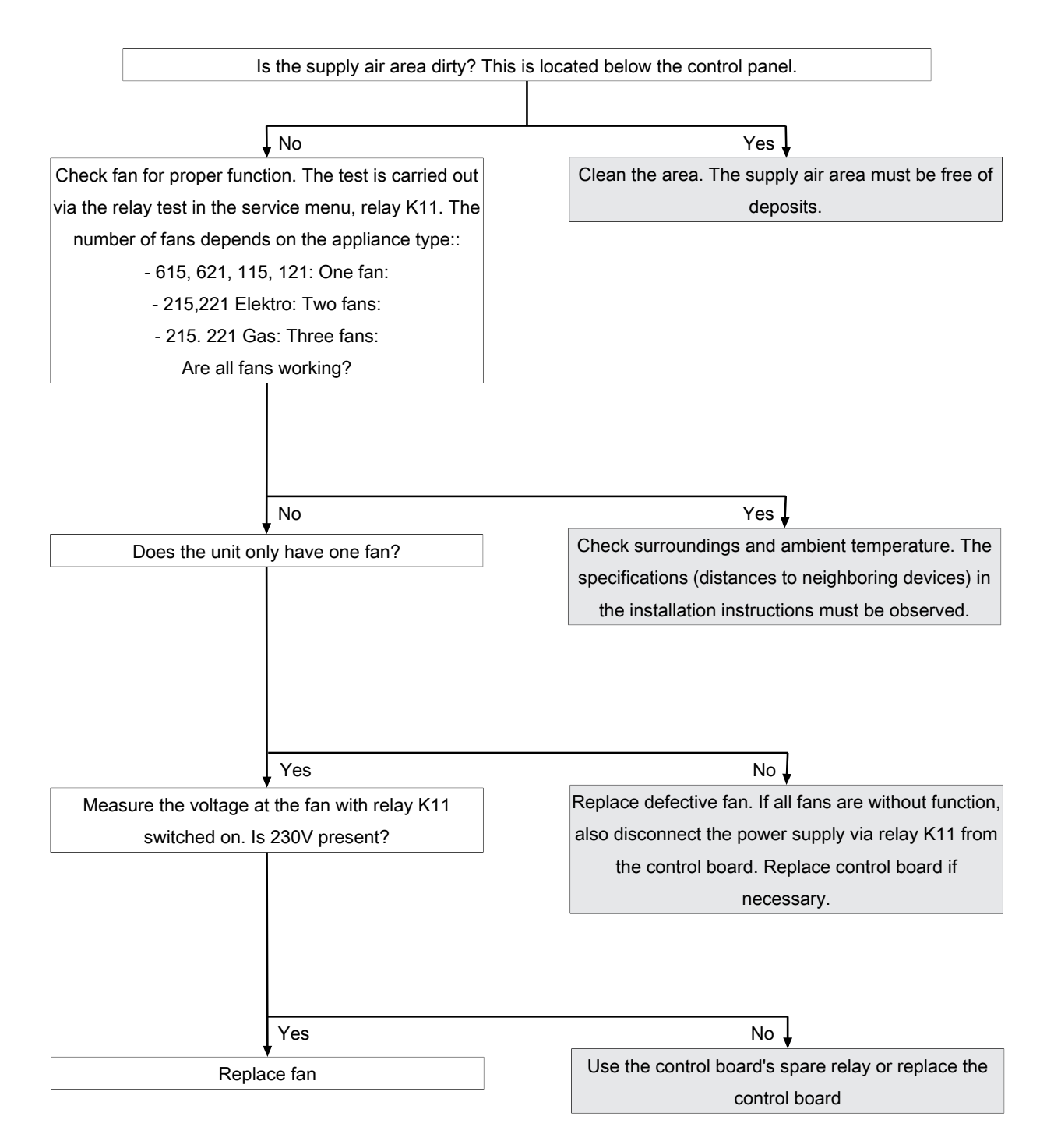

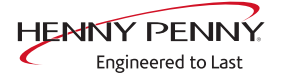

# The NFCTag is not present (1520)

# Description

Access to the configuration key is not possible. The configuration key is located on the control board.

## Troubleshooting

- → Remove the configuration memory and plug it in again. Deenergize unit beforehand.
- $\rightarrow$  Replace the configuration memory.
- $\rightarrow$  Replace control board.

# **CAN** connection faulty

## Description

There is a communication fault between the operating panel and control panel. In addition, temperature sensor and fan fault messages appear on the touchscreen.

## Troubleshooting

- → Replace communication cable between operating panel and control panel circuit board.
- $\rightarrow$  Replace control board.
- $\rightarrow$  Replace operating panel.

## 5007: Not enough storage space for software update

## Description

The internal memory is full. The current version will be restarted. The cause can be faulty data import (additional content).

## Troubleshooting

- → Replace operating panel. Alternatively, continue to operate with the current software.
- $\rightarrow$  Send the operating pane to the manufacturer for repair.

## 5008: No new version found

## Description

The following causes generate the message:

USB stick not recognized or not present

Required content not present on the USB stick or saved incorrectly.

The software version on the unit is newer than that on the USB stick.

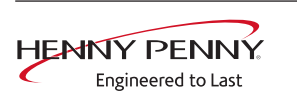

- $\rightarrow$  Check content and structure of the USB stick.
- $\rightarrow$  Ensure that the USB interface is functioning properly.
  - $\hookrightarrow$  On USB sticks with an LED, the LED must be on.
  - $\hookrightarrow$  Check communication, e.g. by exporting HACCP data
- $\rightarrow$  Use a different USB stick

If the message appears after a software update, confirm by pressing "OK". In individual cases, this may be required several times.

# 5009: The application could not be started. Application will be restarted.

#### Description

The software does not boot. There is a fault in the communication or the software is damaged.

#### Troubleshooting

- $\rightarrow$  Confirm the message with "*OK*".
  - $\hookrightarrow$  The software is restarted.
- → The error may appear twice. Repeat the procedure. If the error continues to appear, proceed as described in the troubleshooting guide.

Troubleshooting takes place by disconnecting individual CAN bus connections. Other error messages are generated in the process. The decisive factor is that the original message "5009 or 5010" is no longer displayed.

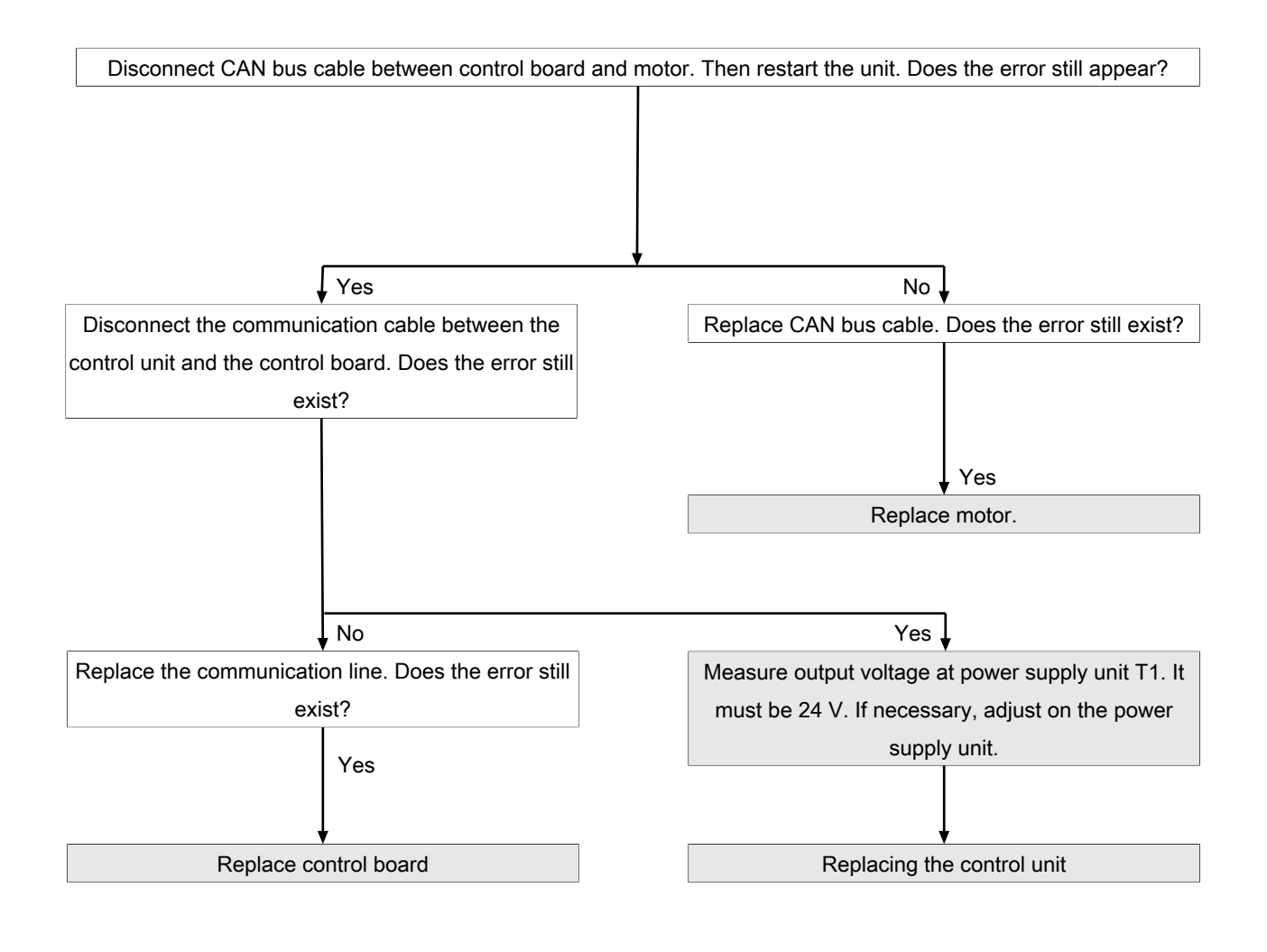

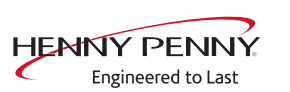

# 5010: Application could not be started. Restore configuration backup?

# Description

Starting the software is not possible because of an error. The system will attempt to restore the configuration.

## Troubleshooting

- $\rightarrow$  Confirm message. An automatic restore starts.
- $\rightarrow$  Next, update the software.
- → If the error continues to appear, the operating panel needs to be replaced.

# 5013: Application could not be restored

## Description

Starting the software is not possible because of an error. The system will attempt to restore the configuration.

# Troubleshooting

- $\rightarrow$  Confirm message. An automatic restore starts.
- $\rightarrow$  Next, update the software.
- → If the error continues to appear, the operating panel needs to be replaced.

# 5027: The application can not be started. Perform software update

## Description

The software does not boot. There is a software error.

## Troubleshooting

Perform a software update.

- → Switch off the unit
- $\rightarrow$  Insert prepared USB stick.
- $\rightarrow$  Switch on the unit.
- $\rightarrow$  Follow the instructions on the screen. Confirm this with OK.

## Device was restarted after a power failure

#### Description

The message appears after an interruption of the supply voltage during an active cooking program.

- → Ensure that the appliance has not been switched off using the "On/Off" switch when the cooking program is active. In this case, the control is disconnected from power, which is interpreted by the software as a power failure. Stop the cooking program before switching the unit off.
- $\rightarrow$  Make sure that the customer's supply voltage is reliable.
- → Check that the "On/Off" switch functions properly and is in the correct position.
  - ightarrow The switch must be fastened securely.
  - $\rightarrow$  The switch is available separately.
- → Check the electrical connections and screw connections in the area of the mains connection terminal, transformer and power line to the control board.
- $\rightarrow$  Replace control board. It supplies voltage to the operating panel.
- $\rightarrow$  Replace transformer.
- $\rightarrow$  Replace operating panel.

#### Door is open. Cooking program was stopped

#### Description

During fault-free operation, this message appears if the cooking chamber door is opened during an active cooking program. If the message is displayed with a closed cooking chamber door, there is an error on the reed contact switch or door magnet.

#### Overview

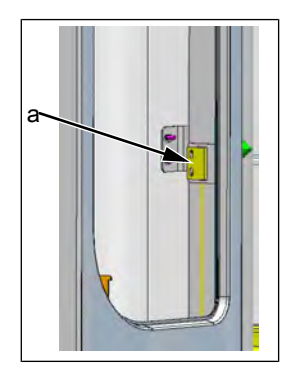

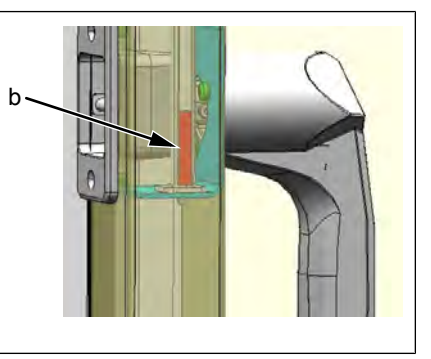

a Reed contact switch

b Door magnet

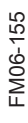

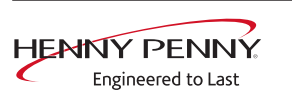

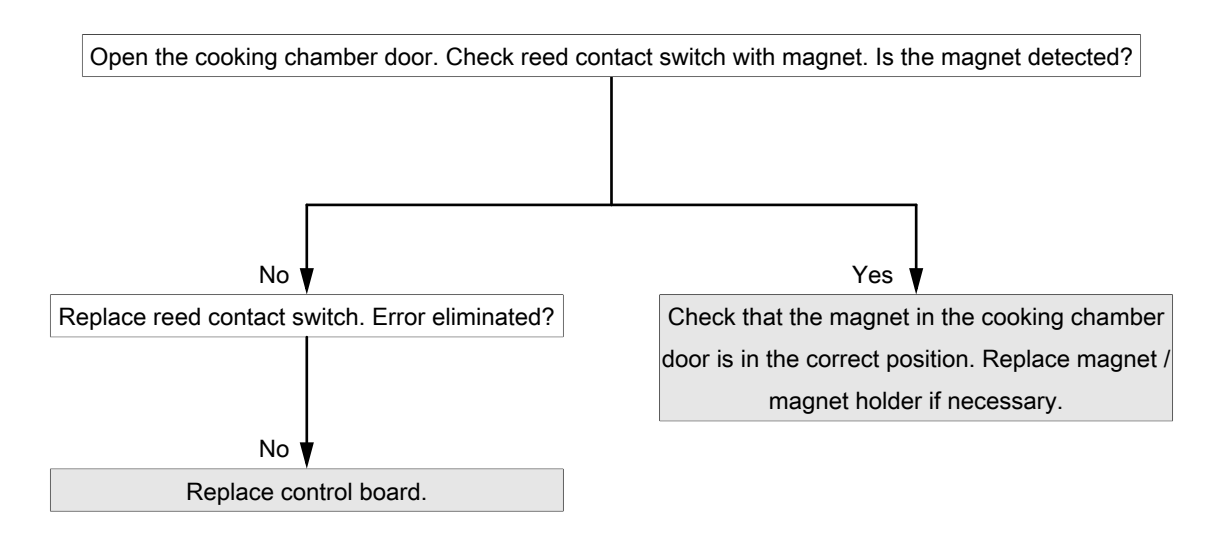

# The battery of the MMI must be replaced (1478)

#### Description

The date and time are lost after the unit is switched on or they reset. HACCP and log data are no longer saved in a form that can be evaluated.

Replacement requires disassembly of the operating unit.

## Troubleshooting

| After replacing the battery, it is mandatory to set the date/time. Otherwise, the |
|-----------------------------------------------------------------------------------|
| error message will continue to appear when the unit is switched on.               |
| When the unit is switched on for the first time after replacement, the error mes- |
| sage appears because the date/time has not yet been set.                          |

| INFORMATION                                           | Battery type                                                                            |  |
|-------------------------------------------------------|-----------------------------------------------------------------------------------------|--|
|                                                       | Required battery: Button cell CR1220 3 V.                                               |  |
| <b>Changing the battery</b> -> De-energizing the unit |                                                                                         |  |
|                                                       | $\rightarrow$ Removing the control unit                                                 |  |
|                                                       | ightarrow Detaching lines to the operating unit                                         |  |
|                                                       | → Remove rear cover from touchscreen. This requires removing the four fastening screws. |  |
|                                                       | $\rightarrow$ Change the battery.                                                       |  |
|                                                       | $\rightarrow$ Reassembly is carried out in reverse order.                               |  |
| Setting the date/time                                 | $\rightarrow$ Restoring the power supply                                                |  |
|                                                       | ightarrow Set the date and time in the basic settings or service menu.                  |  |

FM06-155

# SA\_ID4: Error in dehumidification control

#### Description

The error message only appears if the solenoid is activated in the relay test.

#### Troubleshooting

- → If the LED cooking cabinet lighting is working (switched on), there is a short circuit on the solenoid.
- $\rightarrow$  Replace defective solenoid.
- → If the LED cooking cabinet lighting does not work (is not switched on)
- → Troubleshooting according to *SOF\_ID22: E-fuse has tripped* Carry out troubleshooting.

# 12.7 Gas area

# No gas (OTH\_ID1)

#### Description

The error message appears if there was no response to the first gas request when the program was started. If the error message appears sporadically, there is often an on-site supply problem.

Before starting troubleshooting, check the software version and update if nec-

# INFORMATION

essary. This must be at least version 1.88. From this version onwards, the ignition process is optimized.

- **Prerequisite** Ensure customer-supplied gas supply according to installation instructions.
  - The connection pressure and the flow pressure are always within the specifications. For this, the gas pressure must be measured on the gas magnetic valve. Here the maximum gas requirement of all appliances connected to the gas supply must be considered. Also make pressure measurements with maximum loading of the gas supply.
  - The installed gas plate is correct.

INFORMATION

Perform troubleshooting using the Service menu, CO<sub>2</sub>calibration area or the status overview. This is where all requirements and responses are displayed.

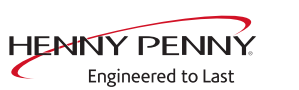

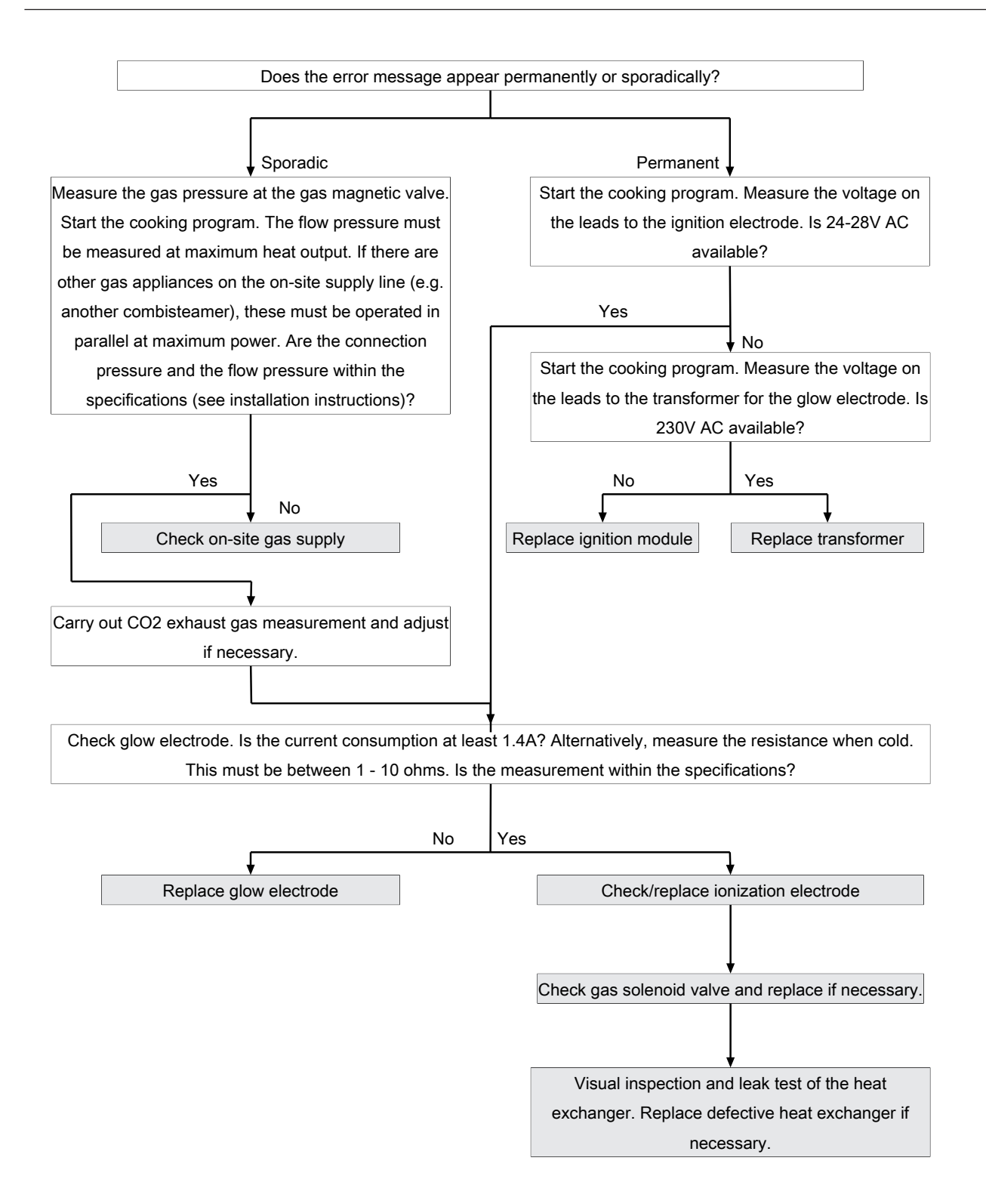

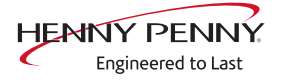

# No gas (top)(OTH\_ID2)

## Description

The error message appears if there was no response to the first gas request when the program was started.

For floor standing units, the error refers to the upper burner.

#### Troubleshooting

Troubleshooting as for error message *No gas (OTH\_ID1)* 

# No gas (bottom)(OTH\_ID3)

#### Description

The error message appears if there was no response to the first gas request when the program was started.

For floor standing units, the error refers to the lower burner.

#### Troubleshooting

Troubleshooting as for error message *No gas (OTH\_ID1)* 

# No flame (OTH\_ID4)

#### Description

The error message appears if the flame was detected during the first gas request at program start (feedback from ionization electrode present) and then lost again (no feedback from ionization electrode).

## Troubleshooting

Troubleshooting as for error message *No gas (OTH\_ID1)* 

## No flame (top)(OTH\_ID5)

#### Description

The error message appears if the flame was detected during the first gas request at program start (feedback from ionization electrode present) and then lost again (no feedback from ionization electrode).

For floor standing units, the error refers to the upper burner.

#### Troubleshooting

Troubleshooting as for error message *No gas (OTH\_ID1)* 

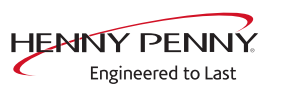

# No flame (bottom)(OTH\_ID6)

#### Description

**Description** The error message appears if the flame was detected during the first gas request at program start (feedback from ionization electrode present) and then lost again (no feedback from ionization electrode).

For floor standing units, the error refers to the lower burner.

## Troubleshooting

Troubleshooting as for error message *No gas (OTH\_ID1)* 

# Gas blower fault (OTH\_ID7)

## Description

There is a communication error between the gas blower and the ignition module. The device is no longer ready for operation.

#### Troubleshooting

Replace ignition module and communication cable to gas blower. If the error persists, replace the gas blower.

# Error gas blower (top)(OTH\_ID8)

#### Description

There is a communication error between the upper gas blower and the upper ignition module. The unit is no longer ready for operation.

## Troubleshooting

Replace ignition module and communication cable to gas blower. If the error persists, replace the gas blower.

# Error gas blower (bottom)(OTH\_ID9)

## Description

## Troubleshooting

Replace ignition module and communication cable to gas blower. If the error persists, replace the gas blower.

There is a communication error between the lower gas blower and the lower module. The unit is no longer ready for operation.
# Communication fault ignition electronics (OTH\_ID25)

#### Description

There is a communication error between additional circuit board A3 and the ignition electronics.

#### Troubleshooting

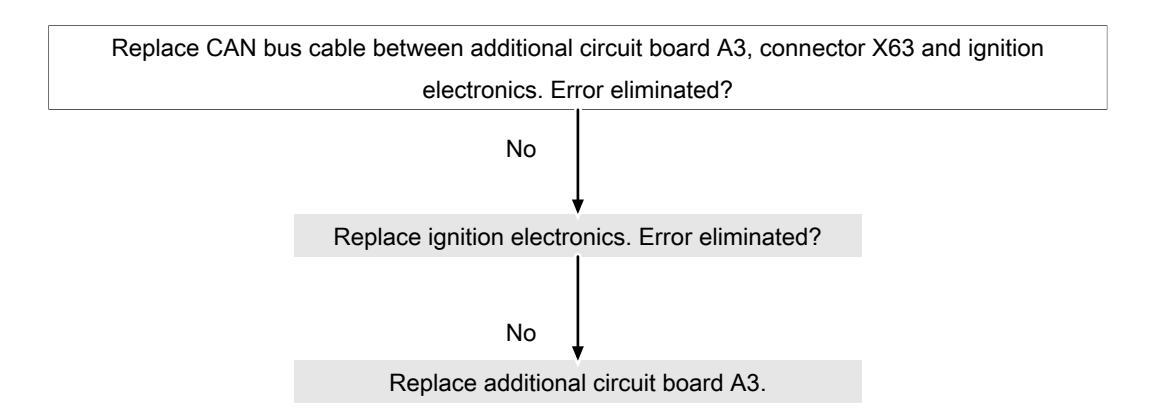

# Communication fault ignition electronics (top)(OTH\_ID26)

#### Description

There is a communication error between additional circuit board A3 and the ignition electronics of the upper burner.

#### Troubleshooting

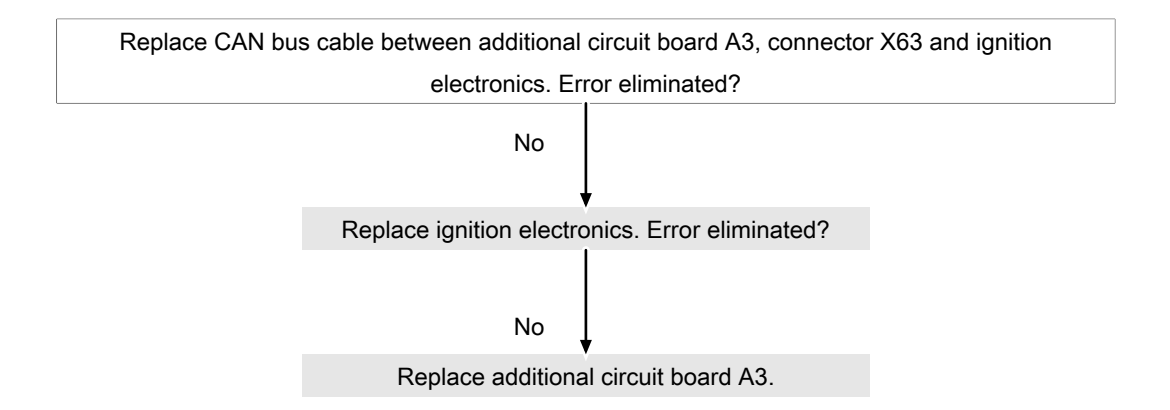

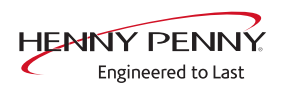

# Communication fault ignition electronics (bottom)(OTH\_ID27)

#### Description

There is a communication error between additional circuit board A3 and the ignition electronics of the lower burner.

### Troubleshooting

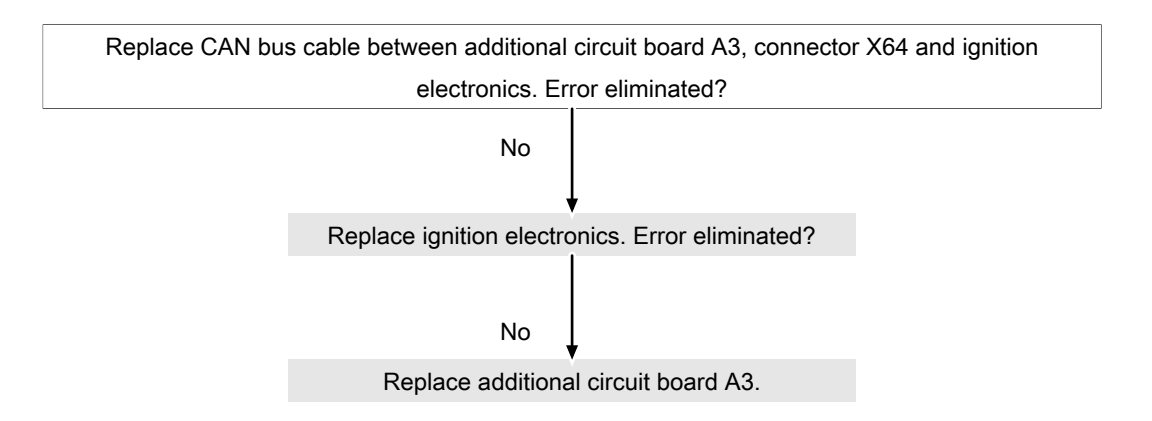

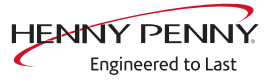

# Gas error (GAS\_ID12)

### Description

The error message appears sporadically or continuously. The device is no longer ready for operation.

#### Troubleshooting

Replace ignition module. Ensure that the plug on the ignition module is undamaged.

# Flame fault while running (GAS\_ID13)

#### Description

The error message appears sporadically or continuously.

## Troubleshooting

If the error occurs again, replace the ignition module. If the error persists, contact the manufacturer.

# Gas solenoid valve circuit fault (OTH\_ID13)

#### Description

There is a fault in the gas solenoid valve

#### Troubleshooting

Replace the gas solenoid valve. Make sure you have the right spare part. An incorrect solenoid valve can lead to this error being displayed.

# Gas solenoid valve circuit fault (top) (OTH\_ID14)

#### Description

There is a fault in the upper gas solenoid valve. Only applies to freestanding appliances.

# Troubleshooting

Replace the gas solenoid valve. Make sure you have the right spare part. An incorrect solenoid valve can lead to this error being displayed.

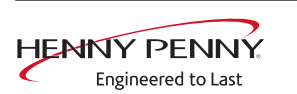

# Gas solenoid valve circuit fault (bottom) (OTH\_ID15)

#### Description

There is a fault in the lower gas solenoid valve. Only applies to freestanding appliances.

#### Troubleshooting

Replace the gas solenoid valve. Make sure you have the right spare part. An incorrect solenoid valve can lead to this error being displayed.

# General gas fault (OTH\_ID16)

#### Description

The error is generated by the ignition box. There is an internal error

#### Troubleshooting

Restart the unit. If the fault persists, replace the ignition box.

# General gas fault (top) (OTH\_ID17)

#### Description

The error is generated by the ignition box. There is an internal error

#### Troubleshooting

Restart the unit. If the fault persists, replace the upper ignition box.

# General gas fault (bottom) (OTH\_ID18)

#### Description

The error is generated by the ignition box. There is an internal error

#### Troubleshooting

Restart the unit. If the error persists, replace the lower ignition box.

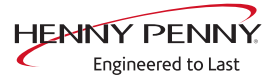

# 12.8 Testing the gas components

# Checking the electrodes

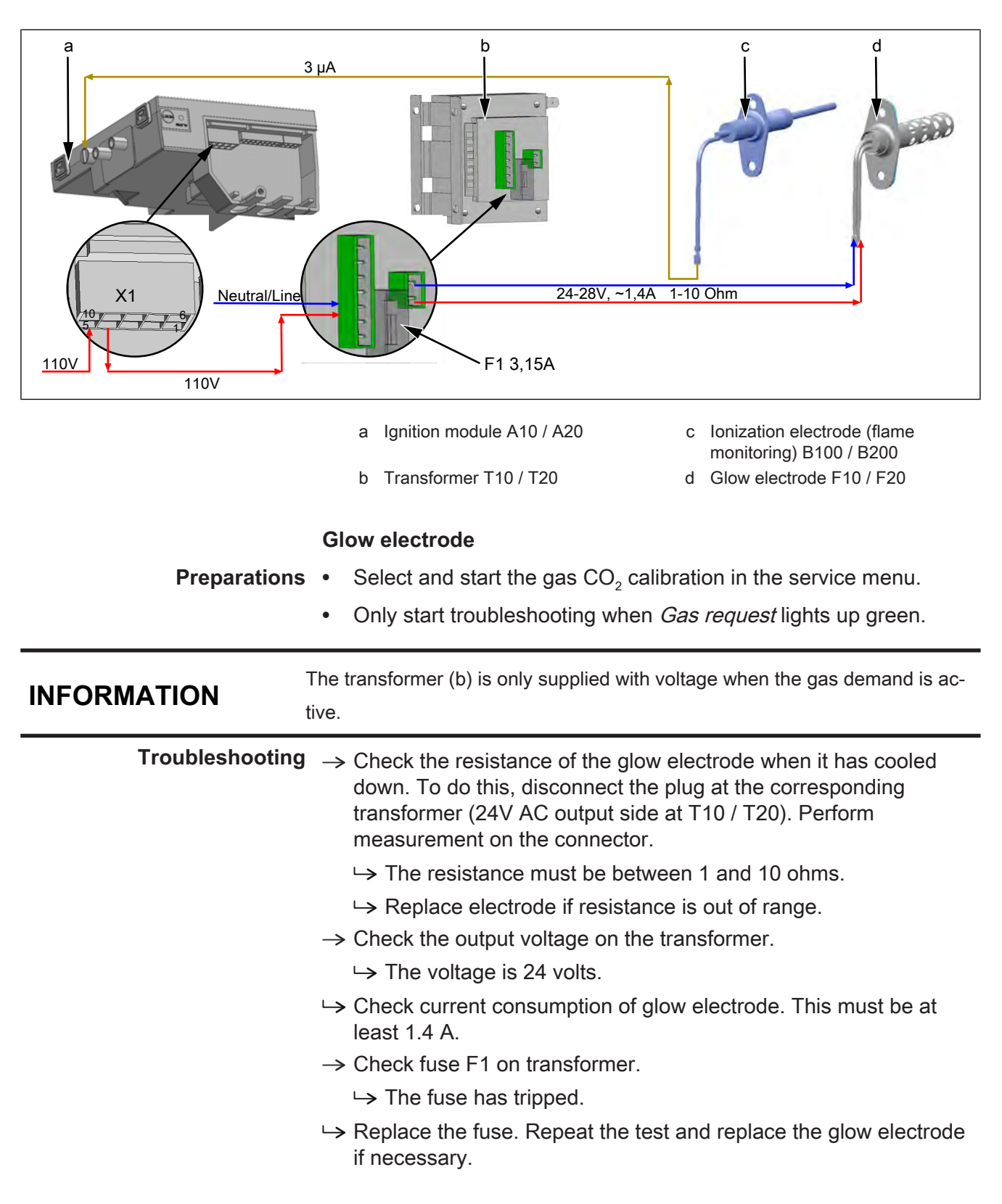

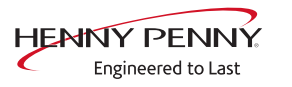

- $\rightarrow$  Check the supply voltage at the transformer.
  - → No voltage present = ensure neutral conductor. Replace transformer.
  - $\rightarrow$  Voltage present = replace ignition module.

#### Ionization electrode

- **Preparations** On the Service menu, select the Gas CO<sub>2</sub> calibration and start.
  - Only begin troubleshooting when *Gas request* lights up green.

**Troubleshooting** With active gas burner (gas flame), the ionization stream of the flame monitoring (d) must be at least 3 µA. In addition to the ionization electrode, the ignition module (a) can also be the cause of the error.

# Inspection of the gas solenoid valve

#### Preparing for testing

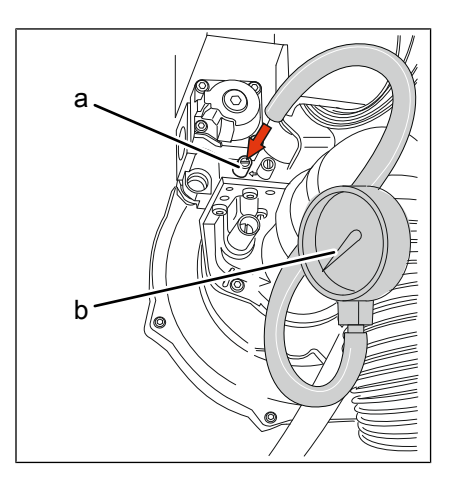

- a Offset measuring connection (OUT)
- b Pressure measuring device

#### Prerequisite 1. Unit dead.

- 2. On-site gas supply shut off.
- 3. Left side wall removed.

pressure

- **Preparing to measure the** 4. Unscrew the sealing screw of the pressure measurement nozzle (OUT) on the gas solenoid valve.
  - 5. Connect the gas pressure measurement device. Switch on digital measurement device before connecting! The precision of the magnetic valve should be at least 0.1 mbar.

### Conducting the test

- $\rightarrow$  Switch the on-site gas supply back on.
- $\rightarrow$  Switch on the voltage.
- $\rightarrow$  Switch on unit and operate at maximum capacity.

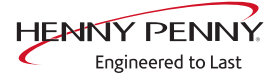

- $\rightarrow$  Measure the gas pressure. When the gas fan starts up and the gas solenoid valve is not yet energized, a vacuum of approx. -3 mbar must be measured.
  - $\rightarrow$  If the vacuum is less, there is a leak on the heat exchanger in the region between the solenoid valve and heat exchanger.
- $\rightarrow$  After opening of the gas solenoid valve by the ignition module, the underpressure is reduced to < 0.5 mbar.
  - → If the underpressure should remain unchanged at approx. 3 mbar, the gas solenoid valve or the ignition module are defective.

# Testing the heat exchanger

## Preparing for testing

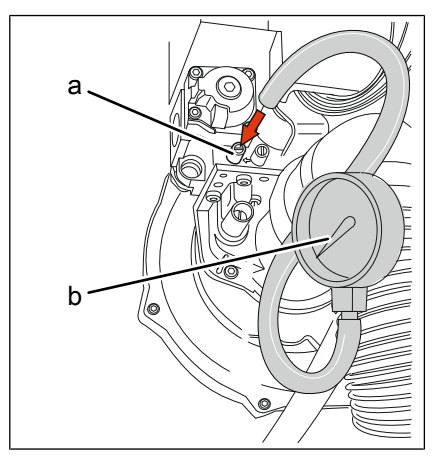

- a Offset measuring connection (OUT)
- b Pressure measuring device

#### Prerequisite 1. Unit dead.

- 2. On-site gas supply shut off.
- 3. Left side wall removed.

# pressure

- **Preparing to measure the** 4. Unscrew the sealing screw of the pressure measurement nozzle (OUT) on the gas solenoid valve.
  - 5. Connect the gas pressure measurement device. Switch on digital measurement device before connecting! The precision of the magnetic valve should be at least 0.1 mbar.

# Conducting the test

When the gas fan starts up and the gas solenoid valve is not yet energized, a vacuum of approx. -3 mbar must be measured. If no underpressure should be generated, there is a leak in the gas heat exchanger or in the connection length.

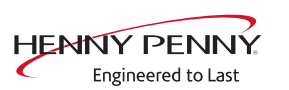

# **13 Check components**

# 13.1 Lift magnet

Overview

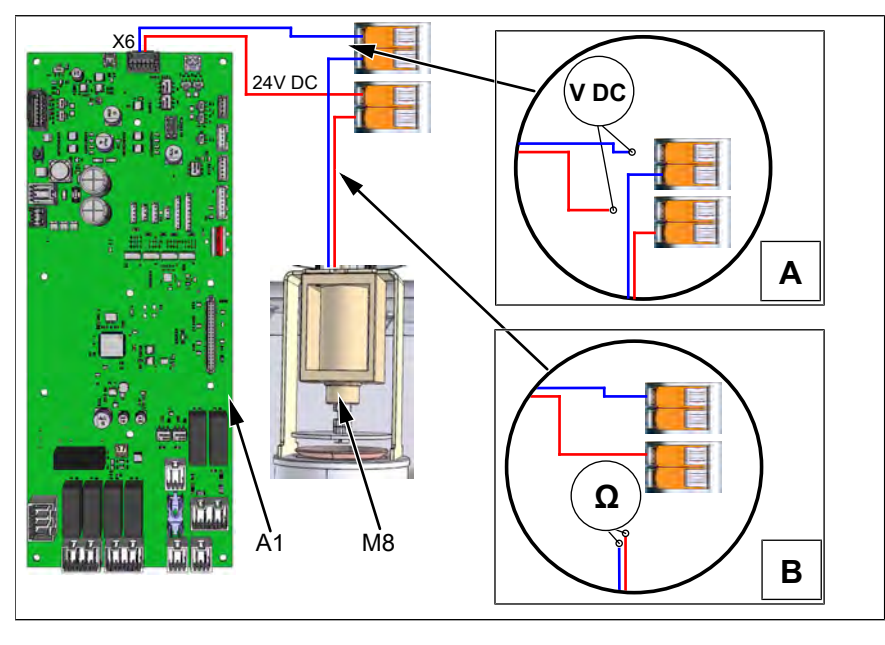

A1 Control board A Voltage measurement M8 Lift magnet B Resistance measurement

# Switch on lift magnet/ function check

# Prerequisite

The unit does not display any error messages. If error messages are displayed, carry out troubleshooting in advance. These have priority.

- 1. In the service menu -> Activate relay test lift magnet relay K8.
  - $\hookrightarrow$  Lift magnet is activated.

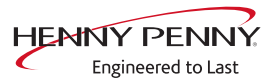

# Troubleshooting

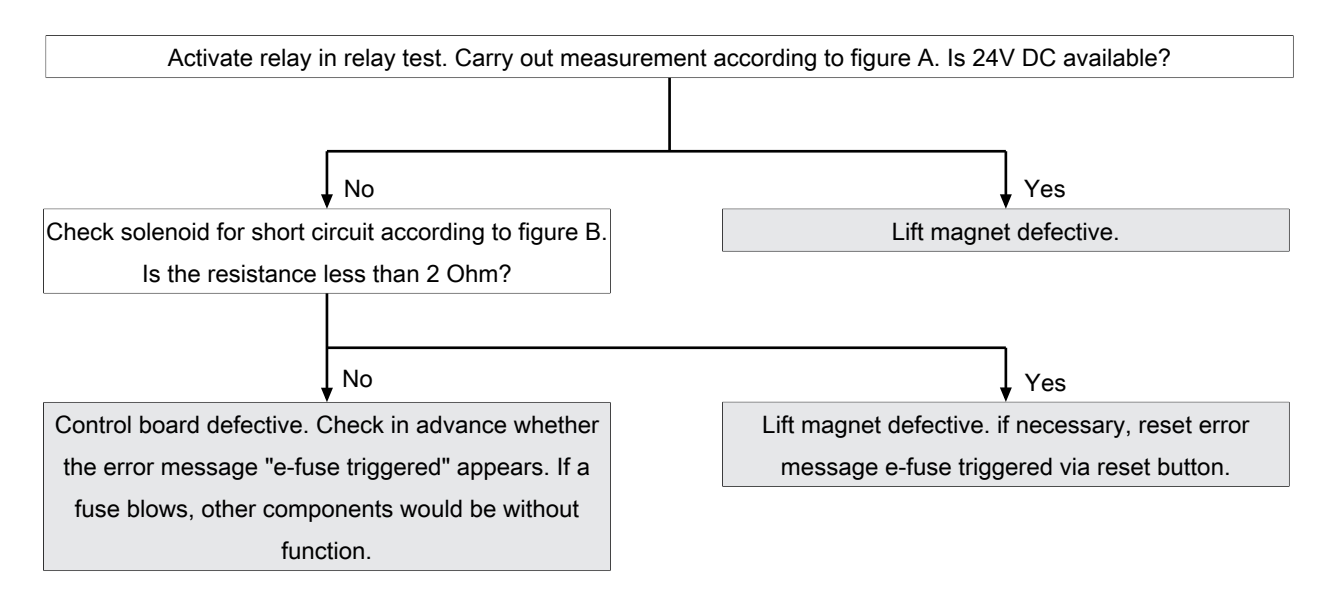

# 13.2 WaveClean circulation pump

# Overview

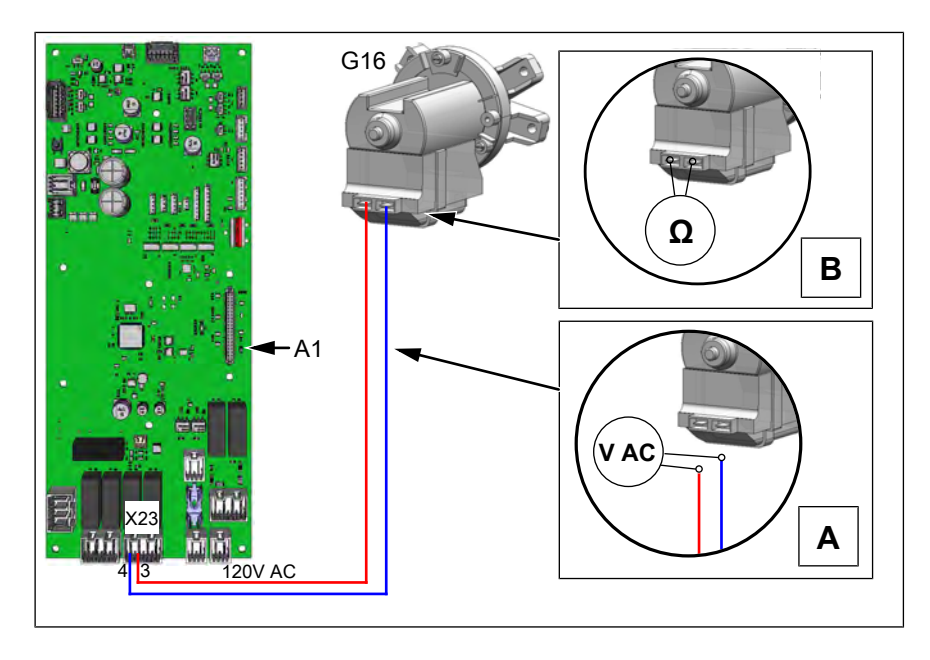

- A1 Control board
- A Voltage measurement
- G1 WaveClean circulation pump 6
- B Resistance measurement

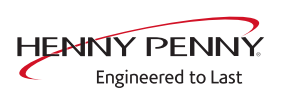

## Switch on pump/ function check

| INFORMATION | The cooking chamber door must be closed to control the G16 circulation |
|-------------|------------------------------------------------------------------------|
|             | pump.                                                                  |

#### Prerequisite

The unit does not display any error messages. If error messages are displayed, carry out troubleshooting in advance. These have priority. The siphon is filled with water. If necessary, add approx. 2 liters (0.5 gal) of water to the cooking space.

Cooking chamber door closed or door contact switch bridged with magnet.

- 1. In the service menu -> Activate relay test pump relay K17-G16.
  - → Pump G16 is activated. Water is pumped into the cooking cabinet when it is in perfect condition.

## Troubleshooting

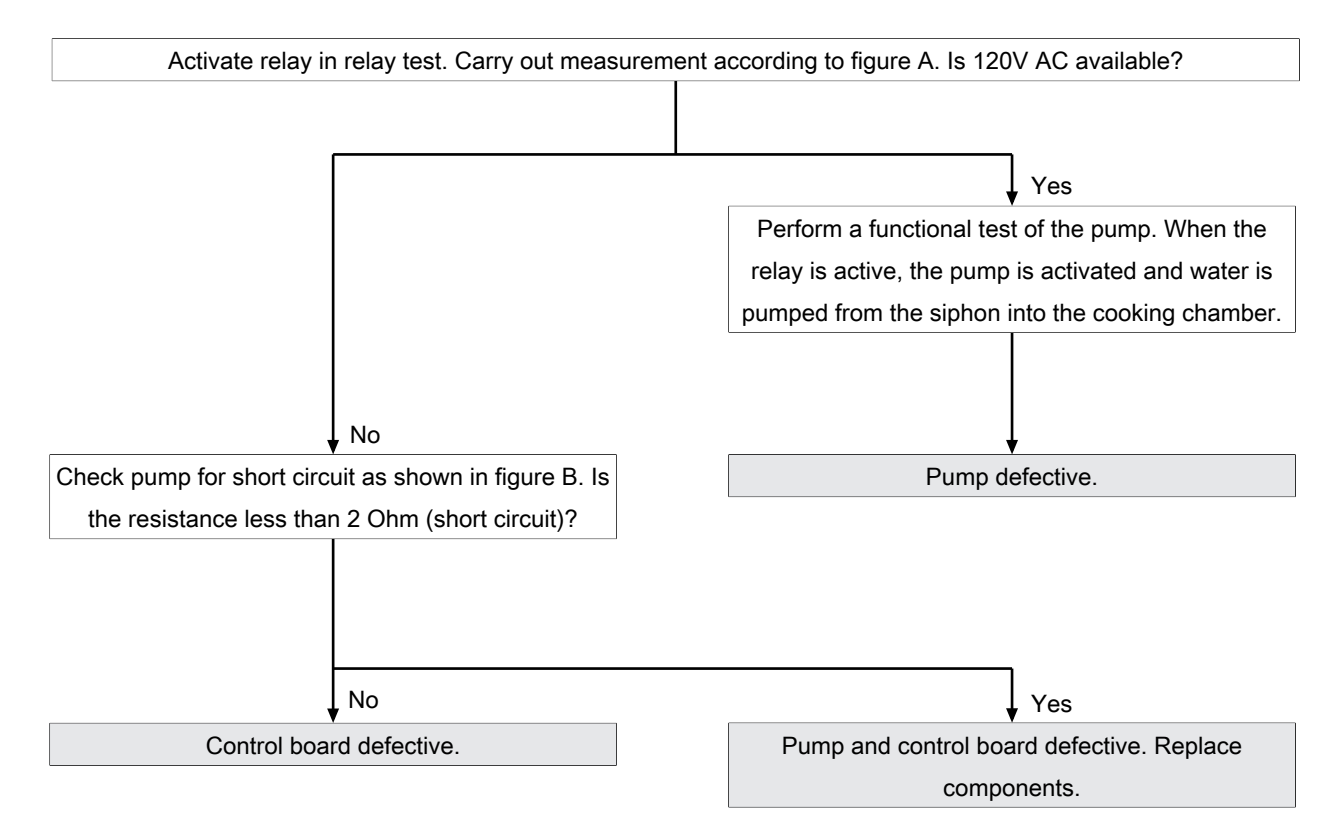

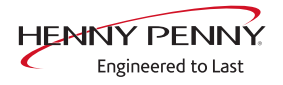

# 13.3 WaveClean siphon pump

# Overview

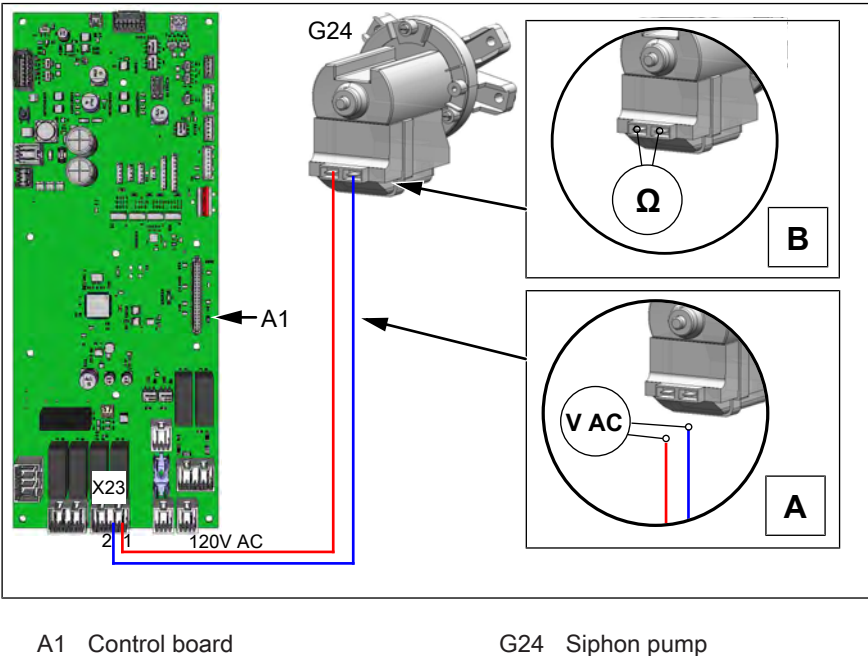

A Voltage measurement

24 Sipnon pumpB Resistance measurement

## Switch on pump/ function check

## Prerequisite

The unit does not display any error messages. If error messages are displayed, carry out troubleshooting in advance. These have priority. The siphon is filled with water. If necessary, add approx. 2 liters (0.5 gal) of water to the cooking space.

- 1. In the service menu -> Activate relay test pump relay K5-G24.
  - → Pump G24 is activated. In a fault-free state, water is pumped from the siphon into the drain.

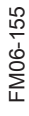

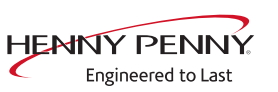

# Troubleshooting

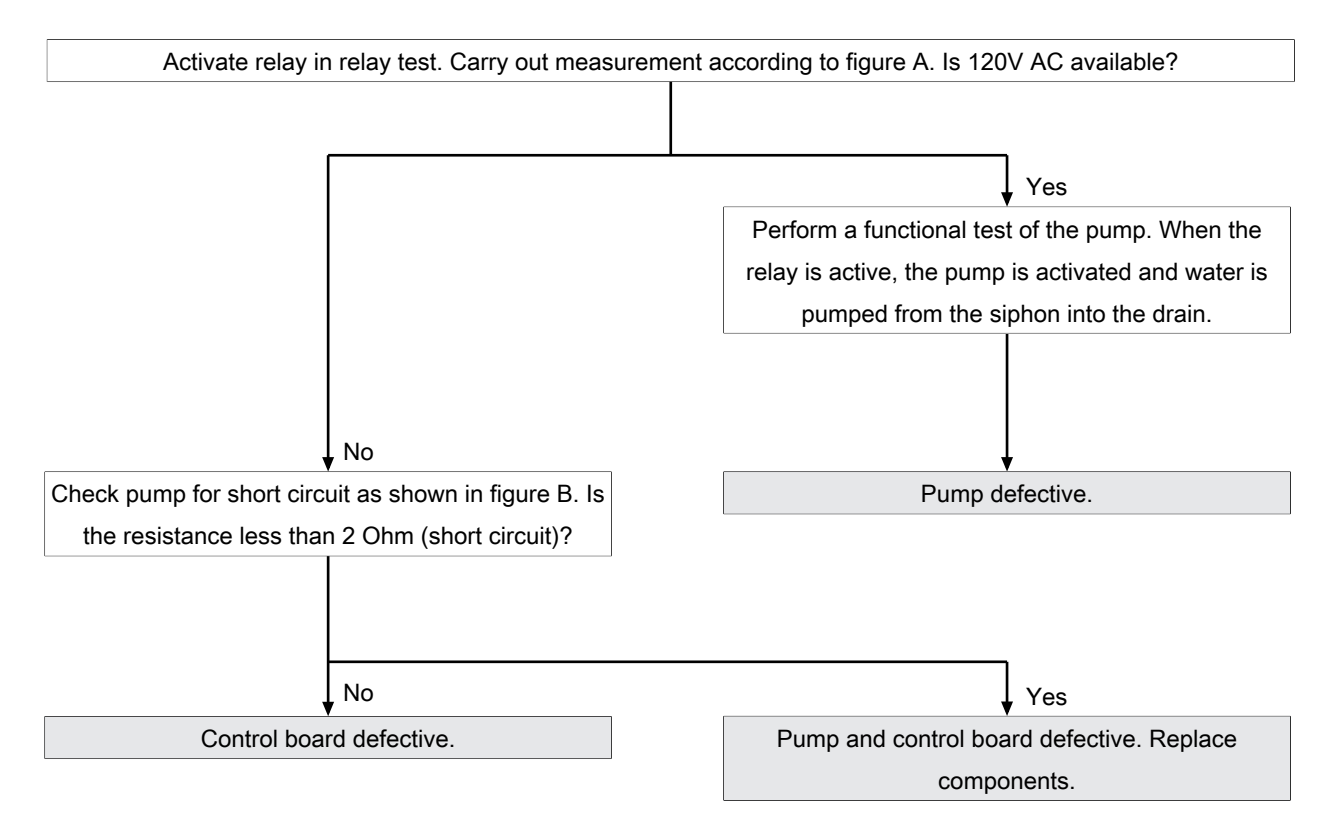

# 13.4 Solenoid valve for vapor quenching/ filling siphon

**Overview** 

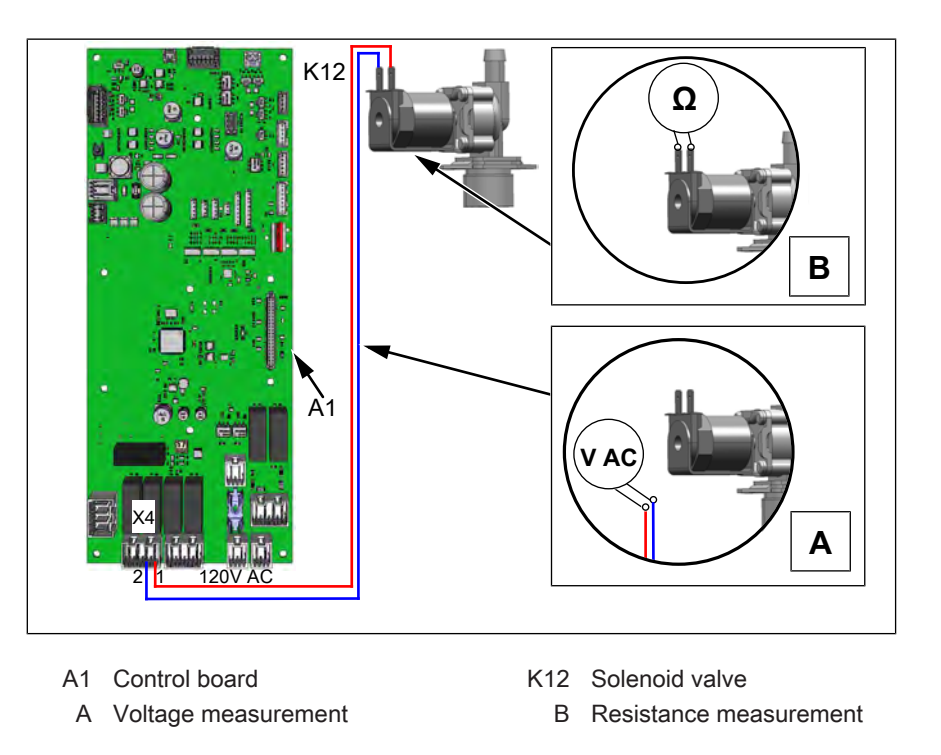

FM06-155

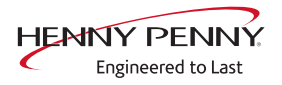

# Switch on solenoid valve/ function check

The solenoid valve has two functions:

- $\rightarrow$  Cooling down of the water in the siphon box (vapor removal).
- → Filling the siphon to provide clean water for automatic cleaning. To do this, the water in the siphon is pumped out in advance using the G24 siphon pump.

#### Prerequisite

The unit does not display any error messages. If error messages are displayed, carry out troubleshooting in advance. These have priority. Ensure that water is being supplied on-site.

- $\rightarrow$  In the service menu -> Activate relay test solenoid valve K12.
  - Solenoid valve K12 is activated. The siphon box is filled with water when it is in perfect condition. After filling, water runs out of the drain.

# Troubleshooting

If water flows through the solenoid valve even when the relay is switched off, it is defective. Ensure that the appliance is connected to cold water.

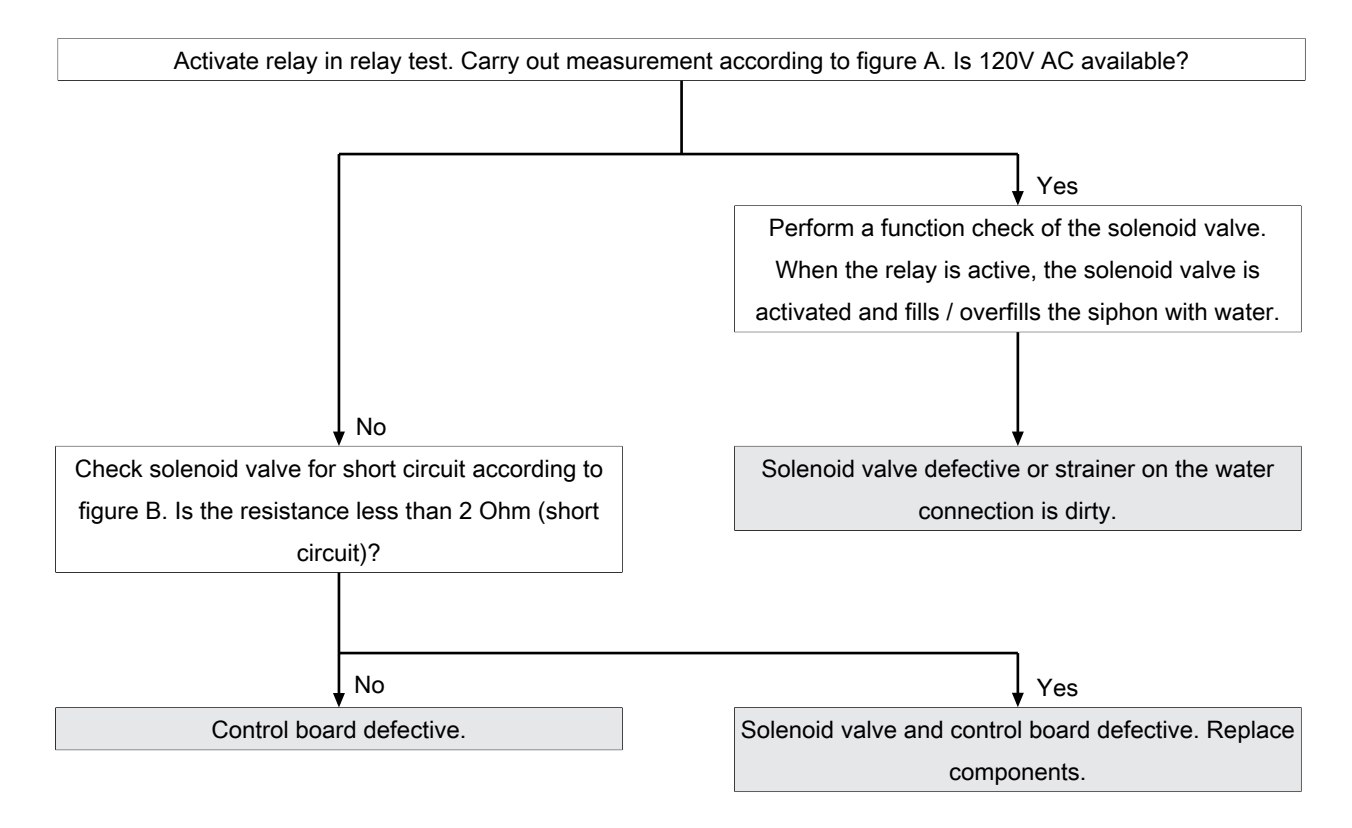

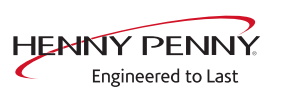

# 14 Wiring diagram 1NPE AC 120V

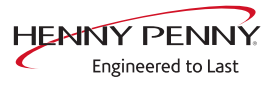

# FlexFusion Platinum / Gold

4

5

6

7

8

3

# 1NPE AC 60Hz120V

0

Ά

в

С

D

Е

F

1

| FPG-615G2 | 0,6kW | FGG-615G2 | 0,6kW |
|-----------|-------|-----------|-------|
| FPG-621G2 | 0,6kW | FGG-621G2 | 0,6kW |
| FPG-115G2 | 0,6kW | FGG-115G2 | 0,6kW |
| FPG-121G2 | 0,6kW | FGG-121G2 | 0,6kW |
| FPG-215G2 | 1,0kW | FGG-215G2 | 1,0kW |
| FPG-221G2 | 1,0kW | FGG-221G2 | 1,0kW |

2

|     |          |       |      |       | Datum     | Name |                                        |         |
|-----|----------|-------|------|-------|-----------|------|----------------------------------------|---------|
|     |          |       |      | Gez.  | 30.04.24  |      | Benennung<br>FPC FCC C2 1NPE 60Hz 120V |         |
|     |          |       |      | Gepr. |           |      | Zeichnungsnummer Maßst. S              | Seite/n |
|     |          |       |      | Frei. |           |      | 10028356PS06W-                         | . / 6   |
| In. | Änderung | Datum | Name | Norr  | n: DIN 81 | 346  | Ers. f.: Ers. d.:                      |         |

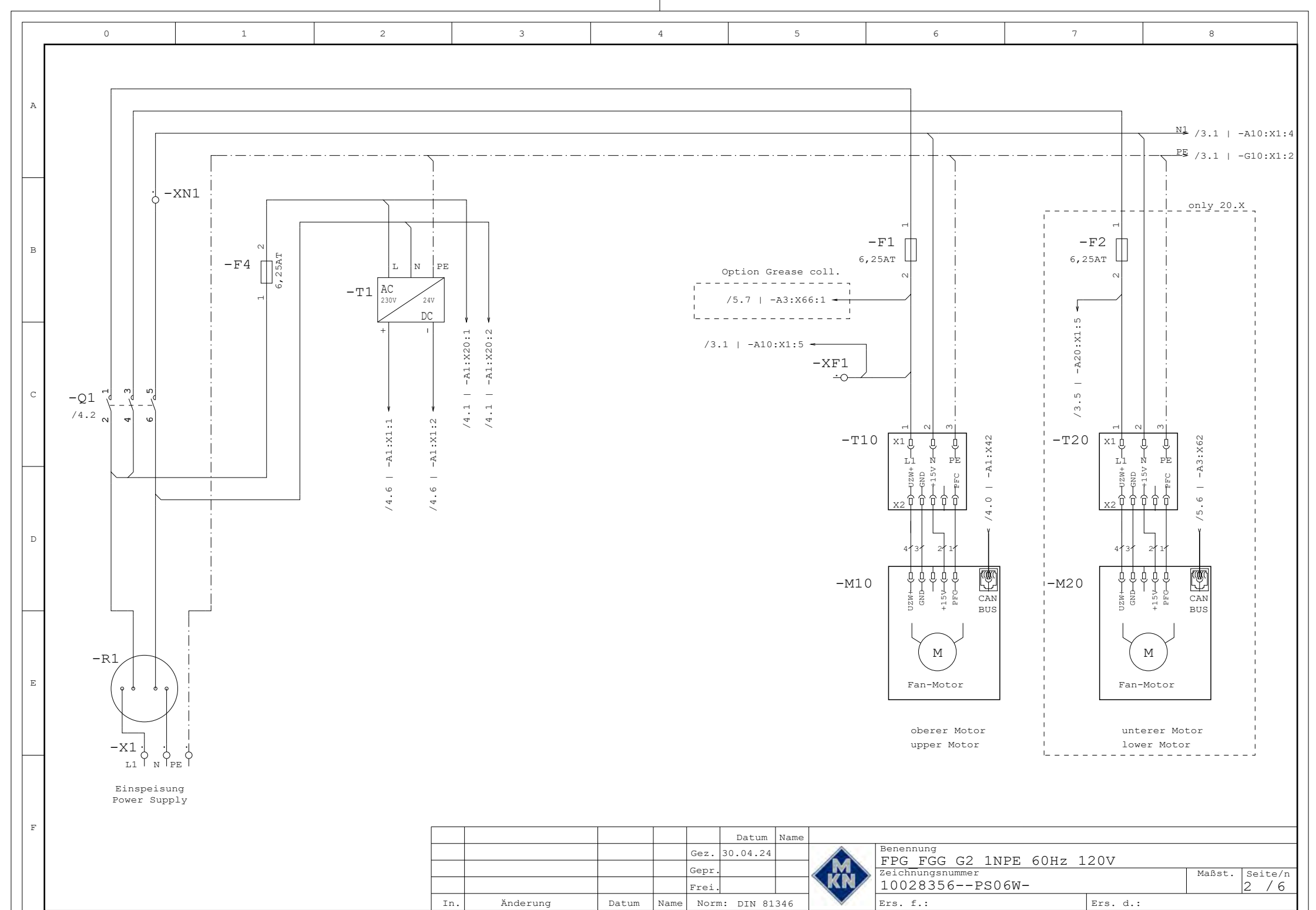

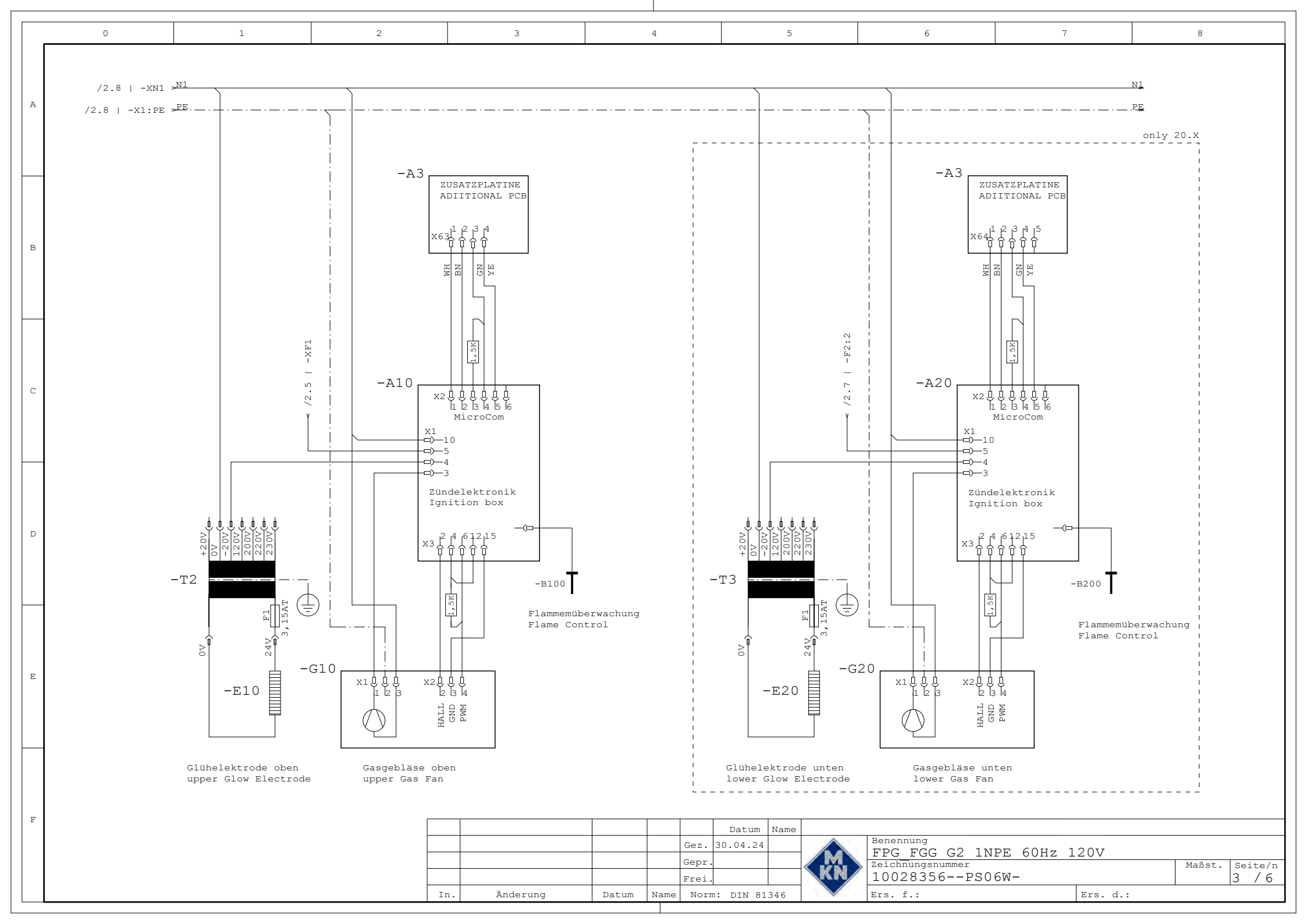

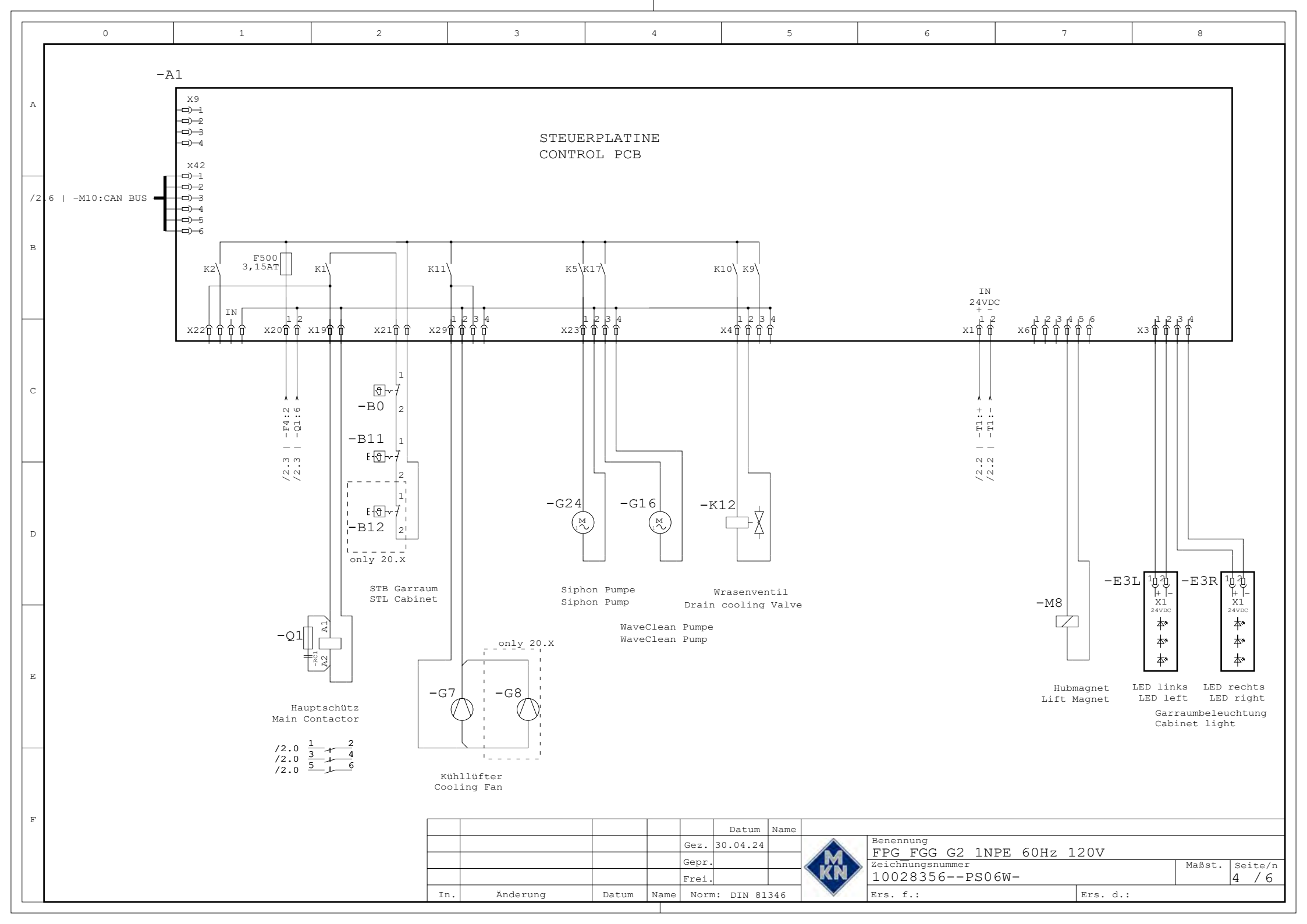

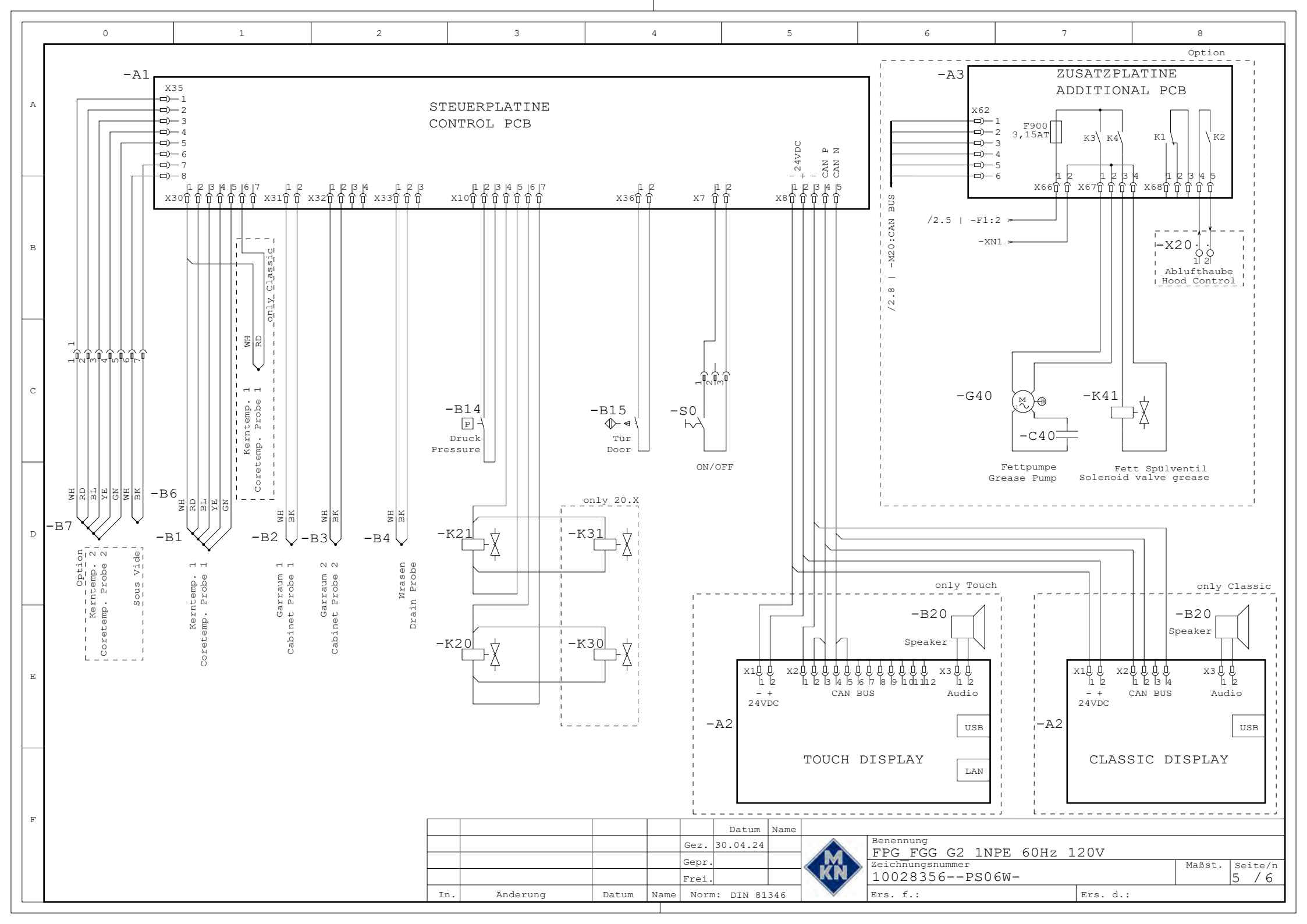

| Benennung<br>Denomination | MKN Nr. MKN<br>no. | Bezeichnung                               | Description                             | Sicherung auf Platine<br>Fuse on board | Bemerkung Comment                       |  |
|---------------------------|--------------------|-------------------------------------------|-----------------------------------------|----------------------------------------|-----------------------------------------|--|
| A1                        | 10019108           | PLATINE STEUER                            | BOARD CONTROL                           |                                        |                                         |  |
| A2                        | 10035504           | TOUCH DISPLAY                             | TOUCH DISPLAY                           |                                        |                                         |  |
| A2                        | 10036762           | CLASSIC DISPLAY                           | CLASSIC DISPLAY                         |                                        | only Classic                            |  |
| A3                        | 10019107           | ZUSATZPLATINE                             | ADDITIONAL CONROL PCB                   |                                        | Option                                  |  |
|                           | 10023032           | MODUL SPEICHERTAG NFC                     | MODUL SPEICHERTAG NFC                   |                                        | 1 1                                     |  |
| A10/A20                   | 10014192           | Zündelektronik 110 V                      | Ignition box 110 V                      |                                        | A20 nur/only 20.X                       |  |
| B0                        | 10014580           | Thermoschalter 70°C aus                   | Thermo Switch 70°C off                  |                                        |                                         |  |
|                           | 10038443           | Kerntemperaturfühler 1 Punkt              | PROBE CORE TEMP.                        |                                        | nur/only Classic 6.X/10.X               |  |
|                           | 10038444           | Kerntemperaturfühler 1 Punkt              | PROBE CORE TEMP.                        |                                        | nur/only Classic 20.X                   |  |
| B1                        | 10013578           | Kerntemperaturfühler 4 Punkt              | Core temperature probe                  |                                        | nur/only 6.X/10.X                       |  |
|                           | 10013579           | Kerntemperaturfühler 4 Punkt              | Core temperature probe                  |                                        | nur/only 20.X                           |  |
| B2                        | 10031251           | FUEHLER TEMPERATUR GARRAUM                | PROBE TEMP. CHAMBER                     |                                        |                                         |  |
| B3                        | 10036799           | FUEHLER TEMPERATUR GARRAUM 2              | PROBE TEMP. CHAMBER 2                   |                                        | nur/only 20.X                           |  |
|                           | 10038174           | FUEHLER TEMPERATUR WRASENAB.              | PROBE TEMP. WASTE                       |                                        |                                         |  |
| B4                        | 10038175           | FUEHLER TEMPERATUR WRASENAB               | PROBE TEMP WASTE                        |                                        | nur/only 20 X                           |  |
| B6                        | 10013517           | FUEHLER KERNTEMPERATUR SOUS VIDE          | PROBE CORE TEMP. SOUS VIDE              |                                        | Option                                  |  |
| B7                        | 10013518           | FUEHLER KERNTEMPERATUR 2                  | PROBE CORE TEMP. 2                      |                                        | Option                                  |  |
| 2.                        | 202806             | Sicherheitstemperaturbegrenzer 320 °C     | Safety limit switch 320 °C              |                                        | B12 nur/only 20.X                       |  |
| B11/B12                   | 202805             | Sicherheitstemperaturbegrenzer 310 °C     | Safety limit switch 310 °C              |                                        | nur/only 6 X                            |  |
| B14                       | 202601             | DRUCKSCHALTER 1 BAR                       | PRESSURE SWITCH 1 BAR                   |                                        | Hanony one                              |  |
| B15                       | 10013771           | Breedkontaktschalter                      | Reed contact switch                     |                                        |                                         |  |
| B100/B200                 | 201177             | Ionisationselektrode (Flammenüberwachung) | Ionisation electrode (flame control)    |                                        | B200 nur/only 20 X                      |  |
| B100/B200                 | 10030520           | MODUL LED 4000K 24V 500 4X12 2            | MODUL LED 4000K 24V 500 4X12 2          |                                        | nur/only 6 X                            |  |
| E31 / E3R                 | 10030521           | MODUL LED 4000K 24V 750 6X12 2            | MODUL LED 4000K 24V 750 6X12.2          |                                        | nur/only 10 X                           |  |
| E3L / E3R                 | 10030522           | MODUL LED 4000K 24V 100.0X12.2            | MODUL LED 4000K 24V 1251X12 2           |                                        | nur/only 20 X                           |  |
| E10/E20                   | 201176             | Glübelektrode 24 V                        | Glow ignition electrode: 24 V           |                                        | E20 pur/only 20 X                       |  |
| E10/E20                   | 2011/0             | Sicherung Eein 104 Träge Class G          | Euse Eine 10A Slow Class G              |                                        | E20 hdi/only 20.X                       |  |
| F1/F2                     | 10034929           | Sicherung Fein 10A Träge Class C          | Fuse Fine 10A Slow Class C              |                                        |                                         |  |
|                           | 202644             | Sicherung Fein ToA Träge Class C          | Euse Fine 6A Slow Class C               |                                        | ł – – – – – – – – – – – – – – – – – – – |  |
| F4                        | 10016452           | Sicherung Fein 6 254 Träge Class CC       | Fuse Fine 6 254 Slow Class CC           |                                        | ł – – – – – – – – – – – – – – – – – – – |  |
| 67/69                     | 202607             | Lüfter 115V: 180v180 mm                   | Cooling fan 115\/ \/: 180x180 mm        |                                        | ł – – – – – – – – – – – – – – – – – – – |  |
| 67/66                     | 202007             | Lüfter 115V; 180x180 mm                   | Cooling fan: 115V(:110x110 mm           |                                        | nur/only 20.X                           |  |
| 69                        | 202017             | Lüfter 115V;119x119 mm                    | Cooling fan: 115V;119x119 mm            |                                        | 6 Y/10 Y                                |  |
| G7                        | 202017             |                                           |                                         |                                        | 0.X/10.X                                |  |
| G10/G20                   | 202000             | Bumpo 120 V/: 60 Hz                       | Bump 120 V: 60 Hz                       |                                        | G20 hur/only 20.X                       |  |
| G16/G24                   | 202013             | Pumpe 120 V, 60 Hz                        | Pump 120 V; 80 Hz                       |                                        | Option Crosse col                       |  |
| G40                       | 10029936           | Pumpe 130V, 50/60Hz                       | Pump 130V, 50/60Hz                      | F2                                     | Option Grease col.                      |  |
| K12                       | 10030660           | 2 fach Magnetiontil 120V                  | double Solenoid valve 120\/             | F3<br>E2                               | Option Grasse col                       |  |
| K12/K41                   | 10030009           | 2-rach wagnet/ventil 120v                 | Water steaming unit w/a pressure autist | F3                                     | without Ways Clean                      |  |
| K20/K21                   | 10018740           | Beschwadungseinheit o. Druckschalter      | Water steaming unit w/o pressure switch |                                        | without waveClean                       |  |
| Mo                        | 10010741           | LUPMAGNET 24//DC                          |                                         | <b>F</b> 5                             |                                         |  |
| IVI8<br>M10/M20           | 10022031           | Motor                                     | LIFT WAGNET 24VDC                       | FD                                     | M20 pur/oply 20 X                       |  |
| 01                        | 10014003           | Schütz 19 A 120 V                         | Contactor 10 A 120 V                    | E2                                     |                                         |  |
|                           | 10014510           | Schutz 19 A, 120 V                        | Line filter                             | F3                                     | <b>├</b> ─── <b>│</b>                   |  |
| R1<br>PC1                 | 10014134           | NetZiliter<br>DC Kombination              | Line filter<br>PC combination           |                                        | <b>├</b> ─── <b>│</b>                   |  |
| RU1                       | 10014511           | RC-Rombination                            | RC-combination                          |                                        | <b>├</b> ───┤                           |  |
| P10/P20                   | 203698             |                                           | Connecting apple inclused               |                                        | <b>├</b> ─── <b>│</b>                   |  |
| R10/R20                   | 10014077           | Verbindungskabel mit Widerstand           | Connecting cable incl. resistor         |                                        |                                         |  |
| 50                        | 10014588           | Schalter Ein / Aus                        | Switch Un/Uff                           |                                        | <b>↓</b>                                |  |
| -11                       | 10018991           |                                           | Power Supply 24V 100VV                  | _                                      | T2 aug/agh: 20 Y                        |  |
| 12/13                     | 203999             | Steuertrato 108 VA                        | Transformer 108 VA                      | _                                      | T 3 nur/only 20.X                       |  |
| 110/120                   | 10031778           | Leistungsplatine für Motor OK             | Power pcb for motor UK                  | _                                      | 120 nur/only 20.X                       |  |
| X1                        |                    | Netzanschlussklemme                       | Main supply terminal                    |                                        |                                         |  |

4

5

3

2

0

Α

в

С

D

Е

F

1

|     |          |       |      |       | Datum     | Name |    |                        |          |        |         |
|-----|----------|-------|------|-------|-----------|------|----|------------------------|----------|--------|---------|
|     |          |       |      | Ge 7  | 30 04 24  |      | ~  | Benennung              |          |        |         |
|     |          |       |      | 002.  | 00101121  |      |    | FPG FGG G2 1NPE 60Hz 1 | 20V      |        |         |
|     |          |       |      | Gepr. |           |      |    | Zeichnungsnummer       |          | Maßst. | Seite/n |
|     |          |       |      | Frei. |           |      | KN | 10028356PS06W-         |          |        | 6 / 6   |
| In. | Änderung | Datum | Name | Norr  | n: DIN 81 | 346  |    | Ers. f.:               | Ers. d.: |        |         |

6

7

8

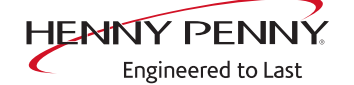

Henny Penny Corporation P.O.Box 60 Eaton,OH 45320 USA

Phone +1 937 456-8400 Fax +1 937 456-8402

Toll free in USA Phone +1 937 417-8417 Fax +1 937 417-8434

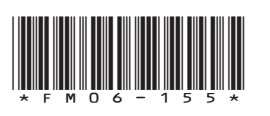

Henny Penny Corp., Eaton, Ohio 45320, Revised 12/12/2024

www.hennypenny.com